|                        | Акционерное общест                       | во «НПП «Радар ммс»                       |                                            |
|------------------------|------------------------------------------|-------------------------------------------|--------------------------------------------|
|                        |                                          | УТВЕР                                     | ЖДАЮ                                       |
|                        |                                          | Первый за<br>Генерального<br>генерального | меститель<br>5 директора –<br>конструктора |
|                        |                                          |                                           | И. Г. Анцев                                |
|                        |                                          | «»                                        | 2024 г.                                    |
|                        | ИЗМЕРИТЕЛЬ ГИДРОЛОГИЧЕС<br>Руковолство п | КИХ ПАРАМЕТРОВ «                          | ВЕКТОР-3»                                  |
|                        | ИСАТ.416                                 | 5281.004РЭ                                |                                            |
| Подп. и дата           |                                          | Директор службы к<br>контролер п          | ачества – главный<br>редприятия            |
| Инв. № дубл.           |                                          |                                           | С. В. Кротов<br>2024 г.                    |
| Взам. инв. №           |                                          | Директор Н<br>                            | ПК МАРС<br>И.А. Бузинов<br>2024 г.         |
| Подп. и дата           |                                          |                                           |                                            |
| Инв. № подл.<br>548506 | 5 Зам. ИСАТ.1547 1/2-23 09.02.24         | Копирорал                                 | Φοργοτ Δ4                                  |

|                |                          | 4            |                                                   | Содержание                            |                                                                    |
|----------------|--------------------------|--------------|---------------------------------------------------|---------------------------------------|--------------------------------------------------------------------|
|                | имен.                    | 1.00         | 1 Описание и работа                               |                                       |                                                                    |
|                | 3. npu                   | 1628         | 1.1 Назначение изделия                            |                                       | 5                                                                  |
|                | Пері                     | <b>4</b> Т.4 | 1.2 Технические характери                         | стики                                 | 7                                                                  |
|                | 3. No Ileps              | $MC_{\ell}$  | 1.3 Комплект поставки и со                        | остав измерителя                      |                                                                    |
|                |                          |              | 14 Оборудование                                   | · · · · · · · · · · · · · · · · · · · | 10                                                                 |
|                |                          |              | 1.5 Manyunapya                                    |                                       |                                                                    |
|                |                          |              | 1.5 Маркировка                                    |                                       |                                                                    |
|                |                          |              | 1.6 Упаковка                                      |                                       |                                                                    |
|                | Ŵ                        |              | 1.7 Описание и принцип де                         | йствия измерителя                     |                                                                    |
|                | pae.                     |              | 2 Подготовка измерителя к ис                      | спользованию                          |                                                                    |
|                | $C_{R}$                  |              | 2.1 Общие указания                                |                                       |                                                                    |
|                |                          |              | 2.2 Меры безопасности при                         | и подготовке к работе измерителя      |                                                                    |
|                |                          |              | 2.3 Объём и последователь                         | ность внешнего осмотра измерит        | еля17                                                              |
|                |                          |              | 2.4 Порядок включения и п                         | роверка готовности измерителя в       | с работе 17                                                        |
|                |                          |              | 2.5 Проверка работоспособ                         | ности интерфейса RS-485               |                                                                    |
|                | (                        | ЦЭ           |                                                   |                                       | 21                                                                 |
|                |                          | -            | 2.0 Зарядка элементов пита                        | ния                                   |                                                                    |
|                | па                       |              | 2.7 Перечень возможных                            | неисправностеи в процессе под         | готовки измерителя к                                               |
| .23            | u dan                    |              | использованию и реком                             | ендации по их устранению              |                                                                    |
| 15.08          | 13.00.23<br>Подп. и дата |              | 3 Использование измерителя                        | на объекте                            |                                                                    |
|                | Γ                        |              | 3.1 Автономный режим в с                          | оставе буйковой станции               |                                                                    |
|                | <i>ı</i> .               |              | 3.2 Автономный режим на                           | опоре                                 |                                                                    |
| Ţ.             | į dyбл                   |              | 3.3 Режим зондирования                            |                                       |                                                                    |
| нөөн           | Нв. №                    |              | 3.4 Установка якоря                               |                                       |                                                                    |
| ∏ Xu           | И                        |              |                                                   |                                       |                                                                    |
| адежност       | 6. No                    |              |                                                   |                                       |                                                                    |
| м. ГК по на    | м. ин                    |              |                                                   |                                       |                                                                    |
| 23<br>38       | B3a                      |              |                                                   |                                       |                                                                    |
| 14.08.2        |                          |              |                                                   |                                       |                                                                    |
|                | ama                      |              |                                                   |                                       |                                                                    |
|                | n. u č                   |              |                                                   |                                       |                                                                    |
| ~              | Под                      |              | 5 Зам. ИСАТ.1547 1/2-23 09.02.24                  | ИСАТ 416                              | 281.004PЭ                                                          |
| д <i>ае</i> в; |                          |              | Изм. Лист № докум. Подп. Дата                     |                                       |                                                                    |
| ž              | одл.                     |              | газрао. иванов 11.07.23<br>Пров. Копытко 12.12.23 | Измеритель гилрологических            | Jum.         Jucm         Jucmob           01         2         72 |
| эксп.          | N <u>o</u> n.            | 506          | Гл.метролог Григорьева 15.08.23                   | параметров "Вектор-3"                 |                                                                    |
| mp. :          | 1нв.                     | 548(         | Н.контр. Чернова 12.03.24                         | Руководство по эксплуатации           |                                                                    |
| Me             | 1                        | 1            | Нач. отдела Хиневич 17.07.23                      | Копироран                             | Φορικοτ Α.4                                                        |

Γ 

Метр. эксп. Худаева

| 3.5 Установка защиты (при наличии)28                                 |
|----------------------------------------------------------------------|
| 3.6 Режимы работы измерителя                                         |
| 3.7 Получение данных из памяти измерителя                            |
| 3.8 Получение данных в режиме реального времени                      |
| 3.9 Перечень возможных неисправностей в процессе эксплуатации        |
| и рекомендации по их устранению30                                    |
| 4 Техническое обслуживание                                           |
| 4.1 Общие указания                                                   |
| 4.2 Меры безопасности                                                |
| 4.3 Порядок технического обслуживания                                |
| 4.4 Периодическая поверка                                            |
| 5 Текуший ремонт                                                     |
| 6 Гарантийные обязательства                                          |
| 7 Хранение 36                                                        |
| 8 Транспортирование 37                                               |
|                                                                      |
| Приложение А (обязательное) Ссылочные документы                      |
| Приложение Б (обязательное) Руководство оператора программы «Vector» |
| Приложение В (обязательное) Внешний вид измерителя                   |
| Приложение Г (обязательное) Схема подключения при зарядке элементов  |
| питания72                                                            |
|                                                                      |

| Взам. инв. № Инв. № дубл. |        |         |
|---------------------------|--------|---------|
| <u>Ме</u> Инв. Л          |        |         |
| Взам. инв.                |        |         |
| Подп. и дата              |        |         |
| Инв. № подл.              | 548506 | 5<br>Из |

Подп. и дата

. .

| 2            |      |      |                  |       |          |  |
|--------------|------|------|------------------|-------|----------|--|
| )<br>)<br> - | 5    | Зам. | ИСАТ.1547 1/2-23 |       | 09.02.24 |  |
| 5            | Изм. | Лист | №. докум.        | Подп. | Дата     |  |

## ИСАТ.416281.004РЭ

*Лист* 3

Настоящее руководство по эксплуатации (РЭ) содержит сведения действия, 0 конструкции, принципе И характеристиках измерителя гидрологических параметров «Вектор-3» (далее – измеритель). Приведены необходимые правильной безопасной указания, для И эксплуатации обслуживания, (использования по назначению, технического хранения и транспортирования), оценки технического состояния измерителя, а также возможные неисправности и методы их устранения.

В настоящем РЭ присутствуют ссылки на документы, перечень которых приведен в приложении А.

Эксплуатацию измерителя должен осуществлять обслуживающий персонал в составе одного или двух специалистов:

- обладающих навыками проведения гидрологических работ, знаниями в области гидрологии;

- имеющих инженерную подготовку;

- знающих принципы работы и обслуживания аппаратуры с использованием средств вычислительной техники;

- владеющих навыками работы на персональных компьютерах;

- изучивших настоящее руководство.

Подп. и дата

Инв. № дубл.

Взам. инв. №

Подп. и дата

одл.

Условия эксплуатации: рабочий диапазон температуры среды от минус 4 °C до плюс 35 °C на глубинах от 1 до 1 000 м.

| ∿ō n  | 90  |      |      |                  |       |          |  |
|-------|-----|------|------|------------------|-------|----------|--|
| H8. J | 485 | 5    | Зам. | ИСАТ.1547 1/2-23 |       | 09.02.24 |  |
| И     | 2   | Изм. | Лист | №. докум.        | Подп. | Дата     |  |

## ИСАТ.416281.004РЭ

*Лист* 4

Копировал

Формат А4

## 1 Описание и работа

#### 1.1 Назначение изделия

Измеритель предназначен для измерений гидрологических параметров воды в морях и пресноводных водоемах на глубинах от 1 до 1000 м, обработки и передачи данных потребителю в режиме реального времени или записи данных в память для последующего считывания.

Измеритель поставляется в исполнениях, отличающихся принципом измерения скорости и направления течений, а также количеством измерительных каналов. Исполнения измерителя приведены в таблицах 1 и 2.

Таблица 1 – Исполнения измерителя с механическим принципом измерения скорости и направления течения

| Обозначение        | Измеряемые параметры                            |
|--------------------|-------------------------------------------------|
| ИСАТ.416281.004    | - скорость течений                              |
|                    | - направление течений                           |
|                    | - гидростатическое давление                     |
| ИСАТ.416281.004-01 | - скорость течений                              |
|                    | - направление течений                           |
|                    | - гидростатическое давление                     |
|                    | - температура воды                              |
| ИСАТ.416281.004-02 | - скорость течений                              |
|                    | - направление течений                           |
|                    | - гидростатическое давление                     |
|                    | - температура воды                              |
|                    | - относительная электрическая проводимость воды |

Таблица 2 – Модификации измерителя с ультразвуковым принципом измерения

скорости и направления течения

Подп.

Дата

Подп. и дата

Инв. № дубл.

Взам. инв. №

Подп. и дата

<u>Инв. № подл.</u> 548506

Изм. Лист

№. докум.

|   | Обозначение           | Измеряемые параметры                  |          |  |
|---|-----------------------|---------------------------------------|----------|--|
|   | ИСАТ.416281.004-03    | - скорость течений                    |          |  |
|   |                       | - направление течений                 |          |  |
|   |                       | - гидростатическое давление           |          |  |
|   |                       | ·                                     |          |  |
|   |                       |                                       |          |  |
| 5 | Зам. ИСАТ.1547 1/2-23 | <sup>09.02.24</sup> ИСАТ.416281.004РС | <b>Э</b> |  |

<sup>l</sup>ucm 5

Формат А4

 Продолжение таблицы 2

 Обозначение
 Измеряемые параметры

 ИСАТ.416281.004-04
 - скорость течений

 - направление течений
 - гидростатическое давление

 - температура воды
 ИСАТ.416281.004-05

 ИСАТ.416281.004-05
 - скорость течений

 - пиравление течений
 - гемпература воды

 исат.416281.004-05
 - скорость течений

 - пиравление течений
 - гидростатическое давление

 - пиравление течений
 - пиравление течений

 - пиравление течений
 - пиравление течений

 - пиростатическое давление
 - пидростатическое давление

 - температура воды
 - относительная электрическая проводимость воды

Измеритель выполняет вычисления и необходимые преобразования данных в нужный формат. Обработанные данные записываются в память измерителя.

Для настройки измерителя и чтения данных из памяти используется последовательный порт RS-232 с подключением кабеля для настройки ИСАТ.685611.788. Для подключения к USB-порту ПК в комплект поставки измерителя включен конвертер интерфейсов MOXA UPORT 1150.

Для передачи данных в режиме реального времени через последовательный порт RS-485 измеритель необходимо использовать кабель для передачи данных ИСАТ.685611.789. Указанный кабель поставляется по отдельной заявке.

В комплект поставки входит программный комплекс «Vector» (далее - программа «Vector») (для операционной системы Microsoft «Windows»), которая состоит из двух модулей:

- программа «Vector. Монитор» – включение/выключение измерителя, настройка режимов работы, отображения данных измерений, просмотра информации об уровне заряда элементов питания и служебной информации, считывание данных из памяти измерителя;

- программа «Vector. База данных» – хранение и отображение данных из памяти измерителя, построение графических зависимостей, вывод данных на печать.

| 2 |      |      |                  |       |          |  |
|---|------|------|------------------|-------|----------|--|
| ž | 5    | Зам. | ИСАТ.1547 1/2-23 |       | 09.02.24 |  |
| á | Изм. | Лист | №. докум.        | Подп. | Дата     |  |

Подп. и дата

Инв. № дубл.

Взам. инв. №

Подп. и дата

Инв. № подл.

## ИСАТ.416281.004РЭ

Лист 6

| Копир | овал |
|-------|------|
|-------|------|

Подробная информация о каждом модуле программы приведена в приложении Б.

Функционально измеритель представляет собой комплект первичных гидрологических датчиков, подключенных к микроконтроллерам, которые производят преобразование аналоговых величин в цифровой код (при необходимости), линеаризацию, коррекцию и выдачу обработанных гидрологических параметров потребителю.

Для защиты измерительного канала на датчике температуры воды предусмотрен защитный колпачок. Перед проведением измерений колпачок необходимо открыть, после измерений – закрыть (см. п. 2.1.1).

Для дополнительной защиты измерителя от механических воздействий в комплект поставки может входить верхняя и/или нижняя защита (поставляется по отдельной заявке по согласованию с заказчиком).

#### 1.2 Технические характеристики

Подп. и дата

Инв. № дубл.

Взам. инв. №

Подп. и дата

Инв. № подл.

1.2.1 Измеритель обеспечивает измерение гидрологических параметров в рабочих условиях эксплуатации в диапазонах и с погрешностями, приведенными в таблице 3.

Таблица 3 – Метрологические характеристики измерительных каналов

|      |      |                                                                                     | Наименова                   | ние хар           | актер        | истики, единица измерений   | Значение<br>характеристики  |
|------|------|-------------------------------------------------------------------------------------|-----------------------------|-------------------|--------------|-----------------------------|-----------------------------|
|      |      |                                                                                     |                             |                   |              | 1                           | 2                           |
|      |      | Диа                                                                                 | пазон измер                 | от 0,01 до 5,00   |              |                             |                             |
|      | -    | Пре;<br>скор                                                                        | делы допуси<br>ости течени  | каемой<br>ій, м/с | абсол        | ютной погрешности измерений | $\pm (0,03 + 0,05 \cdot V)$ |
|      |      | Диапазон измерений направления течений                                              |                             |                   |              |                             | от 0° до 360°               |
|      |      | Пределы допускаемой абсолютной погрешности измерений направления течений            |                             |                   |              | ± 5°                        |                             |
|      |      | Диа                                                                                 | пазон измер                 | ений ги           | црост        | атического давления, МПа    | от 0 до 10                  |
|      |      | Пределы допускаемой приведенной погрешности измерений гидростатического давления, % |                             |                   |              |                             | ± 0,1                       |
|      |      | Диа                                                                                 | пазон измер                 | атуры воды, °С*   | от -4 до +35 |                             |                             |
|      | _    | Пред<br>темп                                                                        | делы допусі<br>іературы, °С | каемой<br>С       | абсол        | ютной погрешности измерений | ± 0,01                      |
| 6    |      |                                                                                     | · · · · ·                   |                   |              |                             | ·                           |
| 8506 | 5    | Зам.                                                                                | ИСАТ.1547 1/2-23            |                   | 09.02.24     | ИСАТ 41628                  | 1 004PЭ                     |
| 54   | Изм. | Лист                                                                                |                             |                   |              |                             |                             |

|                                                                                                    | 1                                    | 2                  |    |  |  |  |  |
|----------------------------------------------------------------------------------------------------|--------------------------------------|--------------------|----|--|--|--|--|
| Диапазон измерений                                                                                                    | от 0,1 до 1,50                       |                    |    |  |  |  |  |
| проводимости морской в<br>Пределы допускаемой аб<br>относительной электриче                                                                                                    | ± 0,001                              |                    |    |  |  |  |  |
| отн. ед. **<br>* В исполнениях ИСАТ.416281.004 и ИСАТ.416281.004-03 измерительные<br>каналы температуры воды и относительной электрической проводимости морской<br>воды отсутствуют.<br>** В исполнениях ИСАТ.416281.004, ИСАТ.416281.004-01<br>ИСАТ.416281.004-03 и ИСАТ.416281.004-04 измерительный канал относительной<br>электрической проводимости морской волы отсутствует. |                                      |                    |    |  |  |  |  |
| 1.2.2 Периодичнос                                                                                                    | сть измерений – 30 с; 5 мин;         | 10 мин; 60 ми      | н, |  |  |  |  |
| устанавливается програм                                                                                                    | имно через ПК (см. приложение Б).    |                    |    |  |  |  |  |
| 1.2.3 Питание изм                                                                                                    | ерителя – герметичные литиевые эл    | ементы (размещен   | ы  |  |  |  |  |
| внутри корпуса) на                                                                                                    | апряжением 3,6 В, в количес          | стве двух шт       | ук |  |  |  |  |
| с допустимым током раз                                                                                                    | ряда 0,5 А.                          |                    |    |  |  |  |  |
| 1.2.4 Зарядка элем                                                                                                    | ентов питания осуществляется без в   | скрытия корпуса.   |    |  |  |  |  |
| 1.2.5 Автономност                                                                                                    | ть работы измерителя (без подзаряда  | элементов питани   | я) |  |  |  |  |
| составляет не менее 1 го                                                                                                    | ода (при периодичности измерений 6   | 0 мин).            |    |  |  |  |  |
| 1.2.6 Масса измер                                                                                                    | ителя – не более 4,7 кг в зависимост | ти от исполнения б | ез |  |  |  |  |
| защиты, и не более 5,3 к                                                                                                    | г с защитой.                         |                    |    |  |  |  |  |
| 1.2.7 Габариты изм                                                                                                    | лерителя в зависимости от исполнен   | ия не более:       |    |  |  |  |  |
| - диаметр, мм                                                                                                    | 105;                                 |                    |    |  |  |  |  |
| - высота, мм                                                                                                    | 540.                                 |                    |    |  |  |  |  |
| Габаритные разме                                                                                                    | ры измерителя с защитой в зависим    | юсти от исполнени  | ия |  |  |  |  |
| не более:                                                                                                    |                                      |                    |    |  |  |  |  |
| - диаметр, мм                                                                                                    | 235;                                 |                    |    |  |  |  |  |
| - высота, мм                                                                                                    | 610.                                 |                    |    |  |  |  |  |
| 1.2.8 Настройка                                                                                                    | периодичности измерений и с          | читывание даннь    | ЫΧ |  |  |  |  |
| из памяти измерителя                                                                                                    | осуществляется посредством каб       | еля для настрой    | ки |  |  |  |  |
| ИСАТ.685611.788 длинс                                                                                                    | ой 2 м по двухстороннему интерфейс   | cy RS-232.         |    |  |  |  |  |
| 1.2.9 Передача д                                                                                                    | анных измерений в режиме ј           | реального времен   | ни |  |  |  |  |
| посредством кабеля для                                                                                                    | передачи данных ИСАТ.685611.78       | 9 длиной до 1 000  | Μ  |  |  |  |  |
|                                                                                                    |                                      |                    | Л  |  |  |  |  |
| Зам. ИСАТ.1547 1/2-23 0                                                                                                    | 9.02.24 ИСАТ.41628                   | 1.004РЭ            | É  |  |  |  |  |

. .

Подп. и дата

Инв. № дубл.

Взам. инв. №

Подп. и дата

Инв. № подл.

Изм. Лист

Подп.

Дата

№. докум.

по интерфейсу RS-485 (поставляется по отдельной заявке по согласованию с заказчиком).

#### 1.3 Комплект поставки и состав измерителя

1.3.1 Комплект поставки измерителя приведен в таблице 4.

Таблица 4 – Комплект поставки измерителя

.

Подп. и дата

Инв. № дубл.

Взам. инв. №

Подп. и дата

Инв. № подл.

| 1 Измер<br>парамет<br>2 Компл | 1<br>ритель гидрологических               | 2<br>ИСАТ.416281.004                         | 3 | 4                                   |
|-------------------------------|-------------------------------------------|----------------------------------------------|---|-------------------------------------|
| 1 Измер<br>парамет<br>2 Комп. | оитель гидрологических                    | ИСАТ.416281.004                              |   |                                     |
| 2 Компл                       | гров «Вектор-3»                           | (ИСАТ.416281.004-ХХ)                         | 1 |                                     |
| и прина                       | пект инструмента<br>длежностей в составе: | ИСАТ.416944.003                              | 1 |                                     |
| 2.1 Дер                       | жатель                                    | ИСАТ.301524.082                              | 1 |                                     |
| 2.2 Устј                      | ройство зарядное                          | ИСАТ.436231.005                              | 1 |                                     |
| 2.3 Каб                       | ель для настройки                         | ИСАТ.685611.788                              | 1 |                                     |
| 2.4 Защ                       | ита верхняя*                              | ИСАТ.305115.004                              | 1 |                                     |
| 2.5 Защ                       | ита нижняя*                               | ИСАТ.305115.003                              | 1 |                                     |
| 2.6 Koy                       | Ш                                         | ИСАТ.747142.001                              | 1 |                                     |
| 2.7 Koy                       | Ш                                         |                                              | 1 | 930 5-9 mm Blue<br>Line, φ. Samson  |
| 2.8 Кон                       | вертер интерфейса                         | MOXA UPORT 1150                              | 1 |                                     |
| 2.9 Ско                       | ба                                        |                                              | 1 | A073512<br>ф. Gunnebo<br>Industries |
| 2.10 Як                       | орь                                       |                                              | 1 | 7 кг                                |
| 2.11 Ka                       | нат                                       |                                              | 1 | AmSteel-Blue 8 мм<br>ф. Samson, 2 м |
| 2.12 См<br>(баллон            | азка силиконовая                          |                                              | 1 | Si-М<br>ф.Пента Юниор               |
| 3 Руков                       | одство                                    | ИСАТ.416281.004РЭ                            | 1 |                                     |
| ПО ЭКСП.                      | луатации                                  | ИСАТ 416291 004ПС                            | 1 |                                     |
| 4 11acile                     | ph .                                      | ИСАТ.410201.00411С<br>(ИСАТ.416281.004.ХХПС) | 1 |                                     |
| 5 Кабел                       | Ь*                                        | ИСАТ.685611.789<br>(ИСАТ.685611.789-XX)      | 1 |                                     |

| Продолжение таблицы 4          |                            |        |     |  |  |  |  |  |  |
|--------------------------------|----------------------------|--------|-----|--|--|--|--|--|--|
| 1                              | 2                          | 3      | 4   |  |  |  |  |  |  |
| 6 Упаковка                     | ИСАТ.416948.001            | 1      |     |  |  |  |  |  |  |
| 7 Программный комплекс         | ИСАТ.01074-01              | 1      |     |  |  |  |  |  |  |
| «Vector»**                     |                            |        |     |  |  |  |  |  |  |
| * Поставляются по отдельной за | явке по согласованию с зан | казчик | ом; |  |  |  |  |  |  |
| ** На флеш-накопителе          |                            |        |     |  |  |  |  |  |  |

## 1.4 Оборудование

. .

Подп. и дата

Инв. № дубл.

Взам. инв. №

Подп. и дата

Инв. № подл.

При эксплуатации, проверке готовности к функционированию и техническом обслуживании измерителя используется оборудование, перечисленное в таблице 5.

Таблица 5 – Оборудование, необходимое для работы измерителя

|      |           | Наименование, тип        | Где использовано | Примечание                    |
|------|-----------|--------------------------|------------------|-------------------------------|
|      |           | Персональный             | Эксплуатация,    | Требования:                   |
|      |           | компьютер                | проверка         | - процессор не ниже Intel     |
|      |           |                          | готовности к     | Pentium 2400 МГц;             |
|      | _         |                          | функционированию | - оперативная память не менее |
|      |           |                          | и техническое    | 1024 Мбайт;                   |
|      |           |                          | обслуживание     | - жесткий диск не менее       |
|      |           |                          | измерителя       | 40 Гбайт;                     |
|      |           |                          |                  | - наличие 2-х USB портов;     |
|      | _         |                          |                  | - операционная система        |
|      |           |                          |                  | Windows XP или выше;          |
|      |           |                          |                  | - программа «Vector»          |
|      |           |                          |                  | - драйвер для конвертера      |
|      | -         |                          |                  | интерфейсов                   |
|      |           | Конвертер                |                  | Из состава комплекта          |
|      |           | интерфейсов МОХА         |                  | инструмента и                 |
|      | _         | UPORT 1150               |                  | принадлежностей               |
|      |           | Кабель для настройки     |                  |                               |
|      |           | ИСАТ.685611.788          |                  |                               |
|      |           | Кабель для передачи      |                  | Поставляется по отдельной     |
|      |           | данных                   |                  | заявке                        |
|      | _         | ИСАТ.685611.789          |                  |                               |
|      |           |                          |                  |                               |
| 3506 | 5         | 2014 MOAT 15/7 1/2 22 00 |                  |                               |
| 548  | 5<br>Изм. | Jucm №. докум. Подп. Да  | $\frac{1}{1000}$ | $A1.410281.004P\mathcal{J}$   |
|      | 1 1       |                          | 1                | Копировал Формат А4           |

#### 1.5 Маркировка

На корпусе измерителя имеется гравировка, содержащая:

а) сокращенное наименование;

б) заводской номер;

в) знак утверждения типа.

## 1.6 Упаковка

Перед отправкой измеритель помещается в упаковку.

В упаковку вкладывают упаковочный лист. На упаковку наносятся наклейки, содержащие наименование и шифр изделия, наименование и адрес организации-изготовителя, предупредительные знаки.

## 1.7 Описание и принцип действия измерителя

## 1.7.1 Общее описание

Подп. и дата

Инв. № дубл.

Взам. инв. №

Подп. и дата

Инв. № подл.

Измеритель представлен в шести исполнениях, отличающихся принципом измерения скорости и направления течения, а также количеством измерительных каналов (таблицы 1 и 2).

Внешний вид измерителя в разных исполнениях представлен в приложении В.

В состав измерителя входит цилиндрический прочный корпус из титанового сплава, рассчитанный на гидростатическое давление 10 МПа (глубина погружения до 1 000 м). Внутри корпуса размещается электронная схема на печатных платах, магнитный компас и батарейный блок питания, состоящий из двух литиевых элементов питания.

На верхней крышке (для исполнений ИСАТ.416281.004-01, ИСАТ.416281.004-02, ИСАТ.416281.004-04 и ИСАТ.416281.004-05) находится модуль датчиков. Для датчика температуры воды предусмотрен защитный колпачок.

На нижней крышке корпуса расположены тензометрический датчик гидростатического давления и преобразователи скорости и направления течений.

| ğ  |      |      |                  |       |          |                   | Лист |
|----|------|------|------------------|-------|----------|-------------------|------|
| 48 | 5    | Зам. | ИСАТ.1547 1/2-23 |       | 09.02.24 | ИСАТ.416281.004РЭ |      |
| ú  | Изм. | Лист | №. докум.        | Подп. | Дата     |                   | 11   |

Внутри корпуса измерителя расположен также датчик угла отклонения от вертикали – акселерометр, выполненный на базе интегральной микросхемы.

На верхней крышке корпуса расположены два герметичных соединителя:

- соединитель X1 – для подключения к ПК и зарядки элементов питания (при использовании устройства зарядного, входящего в комплект поставки);

- соединитель X2 – для последовательного соединения в гирлянду до пяти измерителей.

Соединители защищены заглушкой.

1.7.2 Описание каналов измерений

1.7.2.1 Каналы измерений скорости и направления течений (механический принцип)

Канал измерения скорости течений представляет собой ротор Савониуса, по длине окружности которого размещены восемь неодимовых магнитов и датчик магнитного поля, расположенный в одной из стоек. Датчик магнитного поля передает на вычислитель количество импульсов пропорциональное ортогональной составляющей скорости течения.

Четырехлопастной ротор Савониуса выполнен из поликрилата – пластмассы с удельным весом, близким к единице, что обеспечивает почти нулевую плавучесть, малое давление на подшипники и соответственно высокую начальную чувствительность порядка 0,5 см/с. Характеристика ротора близка к линейной с небольшим загибом при малых скоростях до 10 см/с.

Канал измерения направления течения представляет из себя систему, состоящую из:

- флюгера с неодимовым магнитом;

- микроэлектромеханического преобразователя угла магнитного отклонения флюгера от положения нуля измерителя, вызванного течением;

- микросхемы магнитного компаса для учета отклонения измерителя от магнитного поля Земли, в результате вращения на тросе и акселерометра для компенсации угла отклонения от вертикали, вызванного течением.

| <i>(</i> <b>)</b> |      |      |                  |       |          |  |
|-------------------|------|------|------------------|-------|----------|--|
| 8                 |      |      |                  |       |          |  |
| 485               | 5    | Зам. | ИСАТ.1547 1/2-23 |       | 09.02.24 |  |
| ů                 | Изм. | Лист | №. докум.        | Подп. | Дата     |  |

Подп. и дата

Инв. № дубл.

Взам. инв. №

Подп. и дата

Инв. № подл

## ИСАТ.416281.004РЭ

*Лист* 12

Намагниченность неодимовых магнитов выбрана с учетом отсутствия влияния ротора Савониуса на флюгер, в свою очередь неодимовый магнит не вносит искажения в измерения магнитного поля Земли.

Операция по измерению угла поворота флюгера выполняется за очень малый промежуток времени – порядка 15 мс каждый раз, когда приходит очередной импульс от ротора Савониуса. С такой же периодичностью измеряется угол магнитного компаса. Таким образом при минимальной периодичности измерений (30 с) все три образующих вектора скорости считываются и поступают в обработку на микропроцессор каждую восьмую часть оборота ротора Савониуса. Остальное время измеритель скорости и направления течений не активен, что способствует пониженному энергопотреблению и экономичному расходованию ресурса встроенных аккумуляторов.

1.7.2.2 Каналы измерений скорости и направления течений (ультразвуковой принцип)

Ультразвуковой измеритель течений представляет собой измеритель скорости пролета ультразвукового сигнала и выполнен на базе из четырёх вибраторов, вклеенных в нижнюю коническую часть корпуса через 90°, разнесенных между собой по базе на 70 мм, так что образуют две пары приемопередатчиков.

Вибраторы сориентированы так, что луч одного попадает на противоположный, отражаясь зеркально от нижней пластины.

Каждый из вибраторов представляет собой пьезоекерамический диск, подключенный выводами к соответствующим выходам измерителя течений.

Сигналы с вибраторов подаются на входы измерителя скорости и направления течений, где усиливаются и обрабатываются логикой для оценки отклонения времени пролета ультразвукового сигнала. Отклонение времени пролета сигнала относительно состояния покоя, пропорционально скорости течения. Вычисляя две ортогональные проекции вектора отклонения времени пролета получаем значение модуля вектора и угол отклонения относительно условного нуля прибора.

| 48506 |      |      |                  |       |          |  |
|-------|------|------|------------------|-------|----------|--|
|       | 5    | Зам. | ИСАТ.1547 1/2-23 |       | 09.02.24 |  |
| ά     | Изм. | Лист | №. докум.        | Подп. | Дата     |  |

Подп. и дата

Инв. № дубл.

Взам. инв. №

Подп. и дата

Инв. № подл.

## ИСАТ.416281.004РЭ

*Лист* 13

1.7.2.3 Датчик гидростатического давления

Для измерения гидростатического давления применен термокомпенсированный тензопреобразователь, представляющий собой чувствительный элемент на основе структуры «кремний на сапфире», который выдает на выходе сигнал пропорциональный давлению воды. Сигнал с выхода тензопреобразователя, через схему усиления, поступает непосредственно на вход аналогово-цифрового преобразователя (далее – АЦП) платы управления.

1.7.2.4 Датчик температуры воды

Температура воды измеряется датчиком температуры воды на основе термистора, который включен в одно из плеч моста. Сигнал с диагонали моста усиливается операционным усилителем и подается на вход АЦП измерителя электропроводимости и температуры воды.

1.7.2.5 Датчик относительной электрической проводимости воды

Измерение солености морской воды производится косвенным методом. Для измерения солености воды измеряется ее относительная электропроводимость при помощи датчика электропроводимости, который представляет из себя сборку из двух торроидальных трансформаторов, разделенных экраном и помещенных в общий пластмассовый корпус. Связь между трансформаторами осуществляется через узкий центральный канал, заполненный измеряемой морской водой, которая за счет электропроводности и образует виток связи. Датчик электропроводимости подключен к измерителю электропроводимости и температуры воды.

| 100Л.        | 10  |      |      |                  |       |          |  |
|--------------|-----|------|------|------------------|-------|----------|--|
| √o           | 506 |      |      |                  |       |          |  |
| <i>ΙΗ</i> β. | 48; | 5    | Зам. | ИСАТ.1547 1/2-23 |       | 09.02.24 |  |
| Z            | 2   | Изм. | Лист | №. докум.        | Подп. | Дата     |  |

Подп. и дата

Инв. № дубл.

Взам. инв. №

Подп. и дата

## ИСАТ.416281.004РЭ

*Лист* 14

#### 2 Подготовка измерителя к использованию

Подготовка измерителя к использованию производится в следующей последовательности:

- внешний осмотр в соответствии с п. 2.3;

- включение и проверка готовности функционирования в соответствии с п. 2.4.

#### 2.1 Общие указания

Подп. и дата

Инв. № дубл.

Взам. инв. №

Подп. и дата

2.1.1 Колпачок на модуле датчиков предназначен для защиты чувствительного элемента датчика температуры воды. Перед проведением измерений колпачок необходимо открыть, в противном случае это скажется на точности результатов. Для этого нужно ослабить винт, повернуть защитный колпачок на датчике температуры воды так, чтобы его отверстие и полость датчика температуры воды совпали (в соответствии с рисунком 1). Винт закрутить. После измерений колпачок необходимо закрыть, выполнив указанные действия в обратной последовательности.

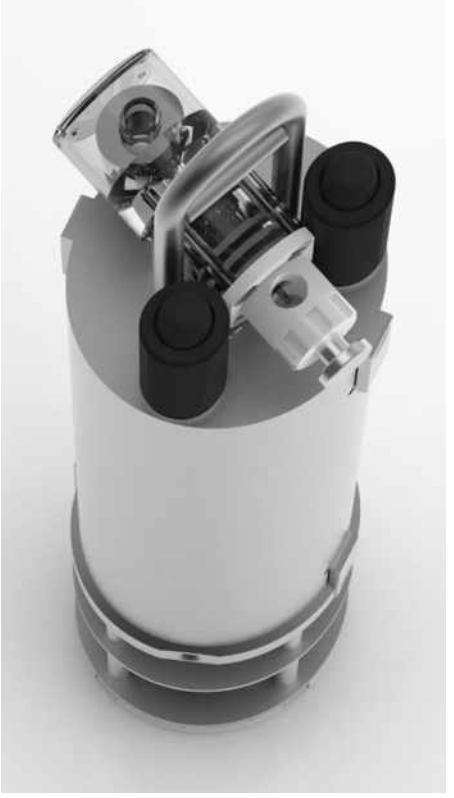

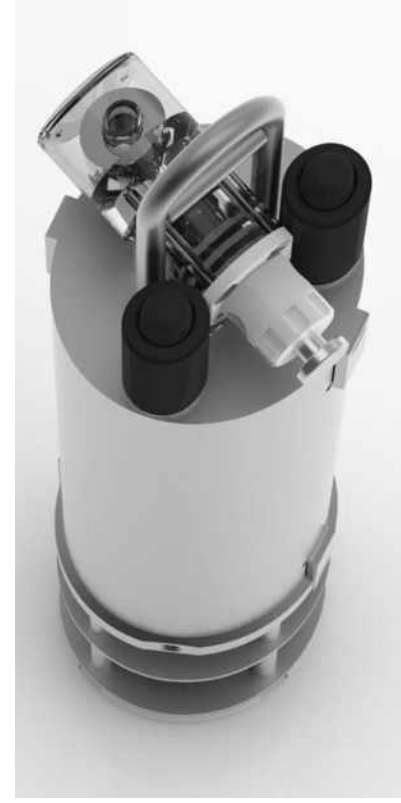

Рисунок 1 – Открытие/закрытие защитного колпачка

| <i>подл.</i><br>6   |                   |       |                  |                     |                 |                   |                    |      |
|---------------------|-------------------|-------|------------------|---------------------|-----------------|-------------------|--------------------|------|
| . No 1              | 16. Jvg 1<br>8506 |       | 0                | 140 AT 45 47 4/0 00 |                 | 00.00.01          |                    | Лист |
| <u>Инв.</u><br>548! | 5<br>14           | зам.  | ИСАТ.1547 1/2-23 | $\Pi$ - )           | 09.02.24        | ИСАТ.416281.004РЭ | 15                 |      |
|                     |                   | VI3M. | JIUCM            | л⁰. ООКум.          | 1100 <i>n</i> . | дата              | Копировал Формат А | 4    |

2.1.2 При каждом подключении кабеля к измерителю необходимо наносить на сопрягаемые поверхности соединителей силиконовую смазку из комплекта инструмента и принадлежностей. При этом не допускается попадание смазки на поверхности штырей и в контактные отверстия гнезд.

2.1.3 Заглушки соединителей защищают измеритель от попадания воды в корпус. После отсоединения кабеля от измерителя необходимо установить заглушку на соответствующий соединитель измерителя. При этом необходимо нанести на сопрягаемые поверхности соединителя и заглушки силиконовую смазку (из комплекта инструмента и принадлежностей). Не допускается попадание смазки на поверхности штырей и в контактные отверстия гнезд.

#### <u>ВНИМАНИЕ</u>

*Не допускается опускать измеритель в воду без установленной на соединитель заглушки или подключенного к измерителю кабеля.* 

#### 2.2 Меры безопасности при подготовке к работе измерителя

К обслуживанию измерителя должен допускаться квалифицированный персонал, изучивший РЭ и знакомый с работой со средствами вычислительной техники. В процессе эксплуатации измерителя необходимо соблюдать требования техники безопасности, а также соблюдать ряд правил, исключающих возможность травм обслуживающего персонала:

- производить работу с измерителем в строгом соответствии с РЭ;

- при присоединении и отключении кабель для настройки/передачи данных не должен быть в натянутом состоянии и иметь перегибы, он должен быть надёжно закреплен так, чтобы сила тяжести не была приложена к соединителям; оболочка кабеля не должна иметь повреждений;

- недопустимо внесение изменений в конструкцию измерителя, так как несанкционированные изменения могут повредить его или привести к сбою в работе.

Используемые в измерителе материалы удовлетворяют требованиям пожарной безопасности. Составные части не содержат элементов, изготовленных

| 506 |      |      |                  |       |          |                   | Лист |
|-----|------|------|------------------|-------|----------|-------------------|------|
| 48! | 5    | Зам. | ИСАТ.1547 1/2-23 |       | 09.02.24 | ИСАТ.416281.004РЭ |      |
| ù   | Изм. | Лист | №. докум.        | Подп. | Дата     |                   | 16   |

из легковоспламеняющихся материалов или материалов, выделяющих при нагревании ядовитые газы.

При распаковывании измерителя сохраните штатную упаковку и все упаковочные материалы для возможной последующей консервации и (или) транспортирования.

#### 2.3 Объём и последовательность внешнего осмотра измерителя

При внешнем осмотре измерителя проверьте отсутствие внешних механических повреждений корпуса, модуля датчиков, расположенного на верхней крышке измерителя, преобразователей скорости и направления течений (для исполнения с флюгером и вертушкой), соединителей и заглушек на верхней крышке измерителя. Проверьте целостность внешней оболочки подключаемого кабеля (при необходимости его подключить).

#### **ВНИМАНИЕ**

В случае эксплуатации измерителя при температуре воздуха ниже 0 °С необходимо следить за тем, чтобы на модуле датчиков и датчиках скорости и направления течений не образовался лед. Удаление образовавшегося льда производят только путем оттаивания, но не механическим способом.

#### 2.4 Порядок включения и проверка готовности измерителя к работе

Контроль работоспособности измерителя в режиме подготовки к эксплуатации проводится перед его использованием, установкой на место размещения или после его снятия с целью выявления неисправности, а также при плановом техническом обслуживании. Контроль осуществляется с помощью подключаемого к измерителю ПК в следующей последовательности:

- проверка обеспечения выдачи информации об измеренных параметрах по интерфейсу RS-232;

- проверка уровня заряда элементов питания;

Подп. и дата

Инв. № дубл.

Взам. инв. №

Подп. и дата

Инв. № подл.

- учет атмосферного давления для корректного отображения гидростатического давления (при необходимости).

| 3506 | F    | 2014 | MOAT 1547 1/2 22                                   |                   | 00.00.04 |  | Лист |
|------|------|------|----------------------------------------------------|-------------------|----------|--|------|
| 14   | Э    | Зам. | $\mu$ (MCAT.1547 1/2-23 09.02.24 MCAT.416281.004P3 | ИСАТ.416281.004РЭ | 1.5      |  |      |
| 2    | Изм. | Лист | №. докум.                                          | Подп.             | Дата     |  | Γ/   |

Перед проверкой готовности измерителя к функционированию необходимо установить на ПК программу «Vector», входящую в комплект поставки измерителя на флеш-накопителе. Процесс установки программы и подробное руководство пользователя программы «Vector» приведено в приложении Б.

Проверка готовности измерителя к работе проводится следующим образом:

а) снять с соединителя X1 измерителя заглушку, после чего смазать соединитель смазкой согласно п. 3.5 и подключить измеритель к ПК в соответствии с рисунком Б.1;

б) средствами Windows (через «Диспетчер устройств») удостовериться, что интерфейс конвертера UPort 1150 – «RS-232» (при необходимости переключить);

в) запустить ярлык программы «Vector. Монитор» на рабочем столе ПК;

г) в правой части окна, на панели задач, нажать кнопку «Настройки программы», выбрать интерфейс «RS-232» и имя СОМ-порта, на который отображается конвертер МОХА. Применить настройки;

д) нажать на кнопку «Включить измеритель» (кнопка изменит цвет на зеленый);

е) если измеритель подключается к ПК впервые, программа запросит информацию о нем (пункт Б.4.1 приложения Б);

ж) нажать на кнопку «Да». В соответствующие поля окна внести данные из паспорта на измеритель и принять изменения.

При последующих подключениях измерителя программа будет автоматически идентифицировать измеритель и выводить в верхней части окна информацию о заводском номере, исполнении, дате изготовления и дате поверки;

и) в правой части окна, на панели задач, нажать кнопку «Изменить режим работы измерителя», выбрать периодичность измерений «Непрерывные измерения» (или иной режим работы);

к) проконтролировать, что в поле «Время с измерителя» отображается текущее время, а данные измерений в соответствующих полях непрерывно обновляются в соответствии с выбранной периодичностью измерений.

Примечание – В зависимости от исполнения измерителя, данные в соответствующих полях будут отсутствовать.

| ő  |      |      |                  |       |          |                   | Лист |
|----|------|------|------------------|-------|----------|-------------------|------|
| 48 | 5    | Зам. | ИСАТ.1547 1/2-23 |       | 09.02.24 | ИСАТ.416281.004РЭ | 10   |
| Ŵ  | Изм. | Лист | №. докум.        | Подп. | Дата     |                   | 18   |

Копировал

Инв. № подл. Подп. и дата Взам. инв. № Инв. № дубл. Подп. и дата 548506 л) проверить, что напряжение питания измерителя не ниже значения 3,1 В. При напряжении ниже 3,1 В, зарядить элементы питания при помощи устройства зарядного из комплекта поставки (п. 2.6);

м) если в поле «Давление» отображается значение больше нуля, нажать на панели задач кнопку «Учесть атмосферное давление» и согласиться с изменениями;

н) в правой части окна, на панели задач, нажать кнопку «Изменить режим работы измерителя»;

п) выбрать строку «Измеритель отключен» и применить настройки;

р) нажать на кнопку «Выход из программы» в правой части окна программы;

с) отключить кабель от разъема X1. На разъем установить заглушку, смазав при этом сопрягаемые поверхности смазкой в соответствии с п. 3.5.

Измеритель работоспособен, если при выполнении действий по данному пункту, программа «Vector» не выдает ошибок и предупреждений, в главном окне программы корректно отображаются данные от измерителя и напряжение питания не менее 3,1 В. При возникновении ошибок необходимо обратиться к таблице 6.

## 2.5 Проверка работоспособности интерфейса RS-485

а) выполнить перечисления а) – к) и н) – п) п. 2.4;

б) отключить кабель от разъема X1;

в) собрать схему проверки в соответствии с рисунком 2;

| 100          |      |      |      |                  |       |          |  |
|--------------|------|------|------|------------------|-------|----------|--|
| N <u>o</u> 1 | 506  |      |      |                  |       |          |  |
| Инв          | 5485 | 5    | Зам. | ИСАТ.1547 1/2-23 |       | 09.02.24 |  |
|              |      | Изм. | Лист | №. докум.        | Подп. | Дата     |  |

Подп. и дата

Инв. № дубл.

Взам. инв. №

Подп. и дата

Д.

## ИСАТ.416281.004РЭ

*Лист* 19

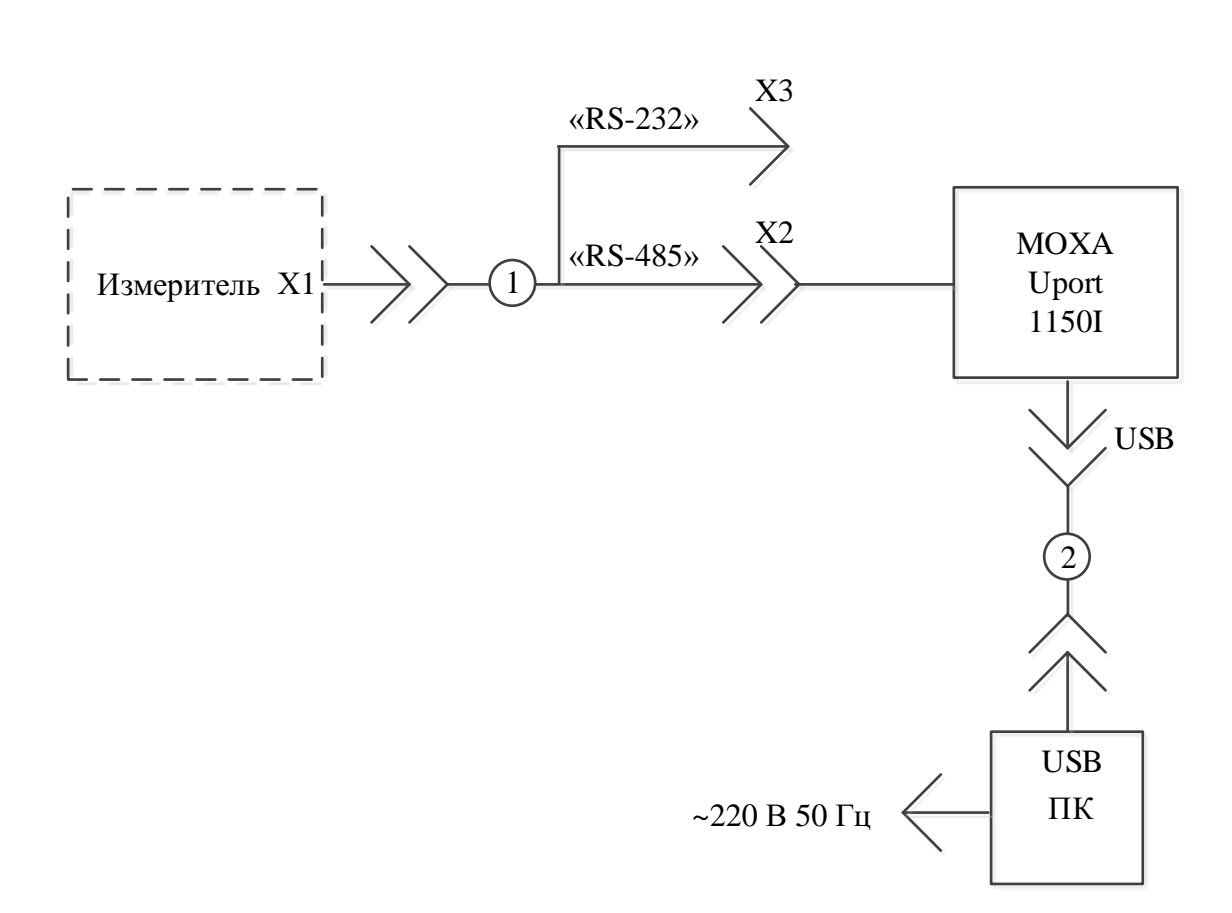

1 – кабель для настройки ИСАТ.685611.788 из состава комплекта инструмента и принадлежностей ИСАТ.416944.003

2 – кабель USB из комплекта конвертера UPort 1150

Подп. и дата

Инв. № дубл.

Взам. инв. №

Подп. и дата

Инв. № подл.

Рисунок 2 – Схема проверки по интерфейсу RS-485

г) средствами Windows (через «Диспетчер устройств») переключить режим работы конвертера UPort 1150 на «RS-485 2W» (при необходимости);

д) в правой части окна, на панели задач, нажать кнопку «Настройки», выбрать интерфейс «RS-485» и имя СОМ-порта, на который отображается конвертер МОХА. Применить настройки;

е) нажать кнопку «Включить измеритель». Измеритель перейдет в режим измерений и в окне программы в соответствующих полях появятся данные от измерителя;

ж) проконтролировать, что в поле «Время с измерителя» отображается текущее время, а данные измерений в соответствующих полях непрерывно обновляются.

Примечание – В зависимости от исполнения измерителя, данные в соответствующих полях будут отсутствовать.

| ğ  |      |      |                  |       |          |                   | Лист |
|----|------|------|------------------|-------|----------|-------------------|------|
| 48 | 5    | Зам. | ИСАТ.1547 1/2-23 |       | 09.02.24 | ИСАТ.416281.004РЭ | •    |
| Ŵ  | Изм. | Лист | №. докум.        | Подп. | Дата     |                   | 20   |

и) средствами Windows (через «Диспетчер устройств») переключить, режим работы конвертера UPort 1150I «RS-232»;

к) в правой части окна, на панели задач, нажать кнопку «Настройки», выбрать интерфейс «RS-232» и имя СОМ-порта, на который отображается конвертер МОХА. Применить настройки;

л) в правой части окна, на панели задач, нажать кнопку «Изменить режим работы прибора», выбрать режим работы «Измеритель отключен». Применить настройки;

м) нажмите на кнопку «Выход из программы» в правой части окна программы.

Измеритель работоспособен, если при выполнении действий по данному пункту, программа «Vector» не выдает ошибок и предупреждений и в главном окне программы корректно отображаются данные от измерителя. При возникновении ошибок необходимо обратиться к таблице 6.

#### 2.6 Зарядка элементов питания

Зарядку элементов питания необходимо проводить по мере их разрядки (минимально допустимое напряжение питания – 3,1 В). Если планируется использовать измеритель длительное время (более 1 месяца) в автономном режиме, перед началом работ рекомендуется провести зарядку элементов питания.

При получении данных от измерителя в режиме реального времени программа «Vector. Монитор» выдаст информационное сообщение о низком уровне напряжения элементов питания.

Зарядка встроенных элементов питания проводится в следующем порядке:

а) подключить устройство зарядное к измерителю в соответствии с приложением Г;

б) убедиться, что индикатор на устройстве зарядном горит красным цветом;

в) когда элементы питания зарядятся, индикатор на устройстве зарядном загорится зеленым цветом;

| 506 | -    | 0    | 100 AT 45 47 4 /0 00 |       |          |                   | Лист |
|-----|------|------|----------------------|-------|----------|-------------------|------|
| 4   | 5    | Зам. | ИСАТ.1547 1/2-23     |       | 09.02.24 | ИСАТ.416281.004РЭ | 2.1  |
| ú   | Изм. | Лист | №. докум.            | Подп. | Дата     |                   | 21   |

Копировал

Инв. № подл. Подп. и дата Взам. инв. № Инв. № дубл. Подп. и дата 548506 г) отключите кабель от разъема X1. На разъем установите заглушку, смазав

при этом сопрягаемые поверхности смазкой в соответствии с п. 3.5.

Полная зарядка измерителя обычно не превышает 15 ч.

# 2.7 Перечень возможных неисправностей в процессе подготовки измерителя к использованию и рекомендации по их устранению

Перечень возможных неисправностей и рекомендации по их устранению изложены в таблице 6.

Таблица 6 – Возможные неисправности в процессе подготовки измерителя к использованию

| Форма                        | Причина        | Дополнительные | Метод устранения              |
|------------------------------|----------------|----------------|-------------------------------|
| проявления                   | неисправности  | признаки       |                               |
| неисправности                |                |                |                               |
| 1                            | 2              | 3              | 4                             |
| Измеритель                   | Элементы       |                | Зарядите элементы питания по  |
| не передает                  | питания        |                | п. 2.6                        |
| данные и/или                 | разряжены      |                |                               |
| не отвечает на               | Неверно выбран |                | Средствами Windows            |
| команды ПК                   | режим работы   |                | проверьте корректность        |
|                              | конвертера     |                | выбора режима работы          |
|                              | интерфейса     |                | конвертера интерфейса. При    |
|                              |                |                | необходимости измените его.   |
|                              |                |                | При использовании             |
|                              |                |                | интерфейса RS-232 – режим     |
|                              |                |                | работы «RS-232»; RS-485 –     |
|                              |                |                | режим работы «RS-485 2W»      |
|                              | Неверно выбран |                | Средствами Windows            |
|                              | СОМ-порт в     |                | определите СОМ-порт, к        |
|                              | программе      |                | которому подключен            |
|                              | «Vector»       |                | конвертер интерфейса и        |
|                              |                |                | установите его в качестве     |
|                              |                |                | рабочего в программе «Vector» |
|                              | 11             |                |                               |
| ба <i>ам.</i> ИСАТ.1547 1/2- | 23 09.02.24    | ИСАТ.4         | 416281.004РЭ                  |
| м. Лист №. докум.            | Подп. Дата     |                |                               |

Подп. и дата

Инв. № дубл.

Взам. инв. No

Подп. и дата

<u>Инв. № подл.</u> 548506

|   | 1                      | 2                 | 3                     | 4                             |
|---|------------------------|-------------------|-----------------------|-------------------------------|
|   |                        | Отсутствует связь | Ненадежное            | Проверьте кабель на наличие   |
|   |                        | с ПК              | соединение с ПК       | механических повреждений      |
|   |                        |                   |                       | надежно подключите н          |
|   |                        |                   |                       | соединителю Х1 измерителя     |
|   |                        |                   | Неисправен конвертер  | Замените конвертер            |
|   |                        |                   | интерфейсов           | интерфейса                    |
|   |                        |                   | Конвертер интерфейса  | Отключите от ПК кабели        |
|   |                        |                   | не отображается в     | конвертера интерфейса, внови  |
|   |                        |                   | списке доступных      | подключите и убедитесь, что   |
|   |                        |                   | устройств ПК в группе | преобразователь отображается  |
|   |                        |                   | «Многопортовые        | в списке доступных устройсти  |
|   |                        |                   | последовательные      | ПК в группе «Многопортовые    |
|   |                        |                   | адаптеры»             | последовательные адаптеры»    |
|   |                        | Элементы          |                       | ВНИМАНИЕ                      |
|   |                        | питания           |                       | <i>Используйте</i> этот метол |
|   |                        | заряжены.         |                       | ТОЛЬКО В СЛУЧАЕ. ЕСЛИ ЛРУГИЕ  |
|   |                        | 16                |                       | МЕТОДЫ НЕ ПОДЕЙСТВОВАЛИ!      |
|   |                        | конвертер         |                       | С помощью пинцета (или        |
|   |                        | работоспособен.   |                       | любого другого подходящего    |
|   |                        | P                 |                       | металлического предмета       |
|   |                        | Порт              |                       | кратковременно замкнуть 7 и   |
|   |                        | подключения       |                       | контакты на разъеме Х         |
|   |                        | определен         |                       | (предварительно сняв с него   |
|   |                        | правильно         |                       | заглушку) для полной          |
|   |                        |                   |                       | аппаратнои перезагрузки       |
|   | Измеритеці             | Элементи          |                       | измерителя.                   |
|   | не передает            | питания           |                       | Проверьте работоспособности   |
|   | данные при             | разряжены         |                       | интерфейса RS-485             |
|   | использовании          |                   |                       | соответствии                  |
|   | кабеля                 | Ненадежное        |                       | перечислениями 1) – 8) п. 2.5 |
|   | ИСАТ.685611.789        | соединение с ПК   |                       |                               |
|   | -XX) по                |                   |                       |                               |
|   | интерфейсу             |                   |                       |                               |
|   | RS-485                 |                   |                       |                               |
|   |                        |                   |                       |                               |
|   |                        |                   |                       |                               |
|   |                        |                   |                       |                               |
|   |                        |                   |                       |                               |
|   |                        |                   |                       |                               |
|   |                        |                   |                       |                               |
| 5 | 5 Зам. ИСАТ.1547 1/2-2 | 23 09.02.24       | ИСАТ 4                | 16281.004РЭ                   |
|   | <del></del>            |                   |                       |                               |

Г

## 3 Использование измерителя на объекте

Измеритель предназначен для работы:

- в автономном режиме в составе буйковой станции;
- в автономном режиме подвешенный на опоре;
- в режиме зондирования с борта судна/плавучей платформы и пр.

## **ВНИМАНИЕ**

При работе измерителя при отрицательных температурах необходимо подогревать измеритель до комнатной температуры перед опусканием в воду во избежание обмерзания ротора Савониуса, флюгера (в исполнениях с механическим принципом измерения скорости и направления течений) и образования ледяной пробки в отверстии датчика давления.

Образующаяся на поверхности корка пресного льда долго сохраняется на глубинах в соленой воде при отрицательной температуре.

## 3.1 Автономный режим в составе буйковой станции

Подп. и дата

Инв. № дубл.

Взам. инв. №

Подп. и дата

Анв. № подл.

Рекомендуется устанавливать измеритель на притопленную буйковую станцию, в которой воздействие ветрового волнения на поверхностный буй не передавалось бы на измеритель.

Для крепления измерителя к буйрепу рекомендуется использовать кронштейн с подвеской в соответствии с рисунком 3. Кронштейн должен быть изготовлен из немагнитной стали, исключающей воздействие на магнитный компас.

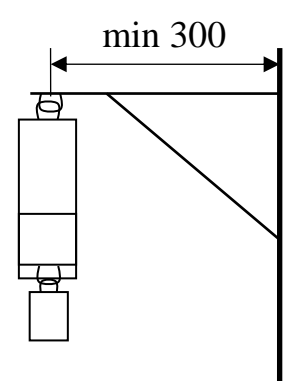

Рисунок 3 – Крепление измерителя к буйрепу

Навеску и снятие измерителей с кронштейна следует выполнять, исключая удары измерителя о борт, планширь и палубные механизмы. При этих операциях

| 548506 |      |      |                  |       |          |                   | <sup> </sup> |  |  |
|--------|------|------|------------------|-------|----------|-------------------|--------------|--|--|
| 506    |      | -    |                  |       |          |                   | Лист         |  |  |
| 40     | 5    | Зам. | ИСАТ.1547 1/2-23 |       | 09.02.24 | ИСАТ.416281.004РЭ |              |  |  |
| ù      | Изм. | Лист | №. докум.        | Подп. | Дата     |                   | 24           |  |  |

рекомендуется использовать страховочный конец (фал), предназначенный для предотвращения случайной потери измерителя.

Особую предосторожность следует соблюдать, предохраняя модуль датчиков, находящийся на верхней крышке, а также флюгер и вертушку (исполнения с механическим принципом измерения скорости и направления ветра) от возможных ударов. При образовании трещин на корпусе нарушается герметичность измерителя и его работоспособность.

#### 3.2 Автономный режим на опоре

При размещении измерителя на опоре следует придерживаться рекомендаций по предыдущему пункту.

#### 3.3 Режим зондирования

При использовании измерителя в режиме зондирования, для погружения, как правило, используются лебёдка (ручная или автоматическая). При небольших глубинах допускается опускать измеритель на тросе или веревке вручную. Трос присоединяется к верхней скобе измерителя с использованием диэлектрических проставок (например, из полимерного каната), что исключит электрокоррозию стального троса.

Измеритель сначала погружают приблизительно на 3-5 мин в воду на глубину равную высоте измерителя (или меньшую), чтобы его температура выровнялась с окружающей средой. По истечении указанного времени измеритель можно опускать (до дна, либо соответственно поставленным задачам до глубин, не превышающих 1 000 м).

В режиме зондирования рекомендуется использовать периодичность Ha выбранном измерений 30 с. каждом горизонте измеритель нужно выдерживать менее 2 мин. Скорость погружения не измерителя при зондировании между выбранными горизонтами не лимитируется.

| ğ   |      |      |                  |       |          |  |
|-----|------|------|------------------|-------|----------|--|
| 485 | 5    | Зам. | ИСАТ.1547 1/2-23 |       | 09.02.24 |  |
| ŵ   | Изм. | Лист | №. докум.        | Подп. | Дата     |  |

Подп. и дата

Инв. № дубл.

Взам. инв. №

Подп. и дата

Инв. № подл.

## ИСАТ.416281.004РЭ

*Лист* 25

#### 3.4 Установка якоря

С целью минимизации воздействия волнения на измеритель используется якорь, входящий в комплект инструмента и принадлежностей. Для его закрепления, необходимо в соответствии с рисунками 4 и 5:

- демонтировать пластиковую подставку, открутив 4 винта (винты невыпадающие, остаются в подставке);

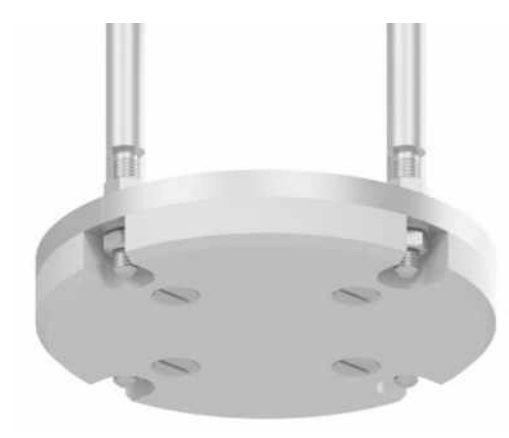

Подп. и дата

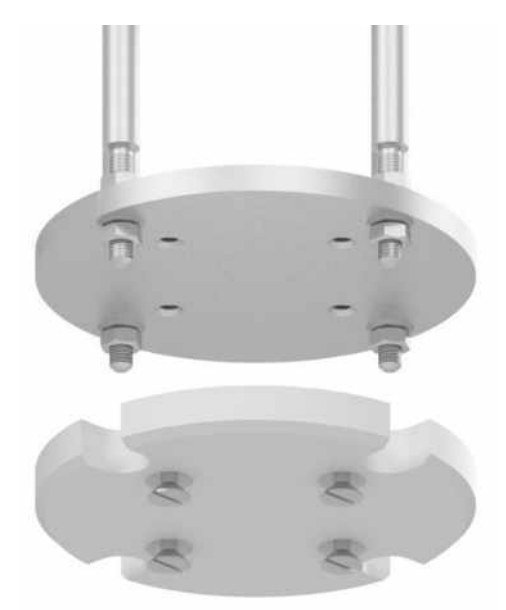

#### Рисунок 4 – Снятие подставки

- взять из комплекта инструмента и принадлежностей держатель;

- установить держатель на место подставки, закрутив 4 винта (винты невыпадающие);

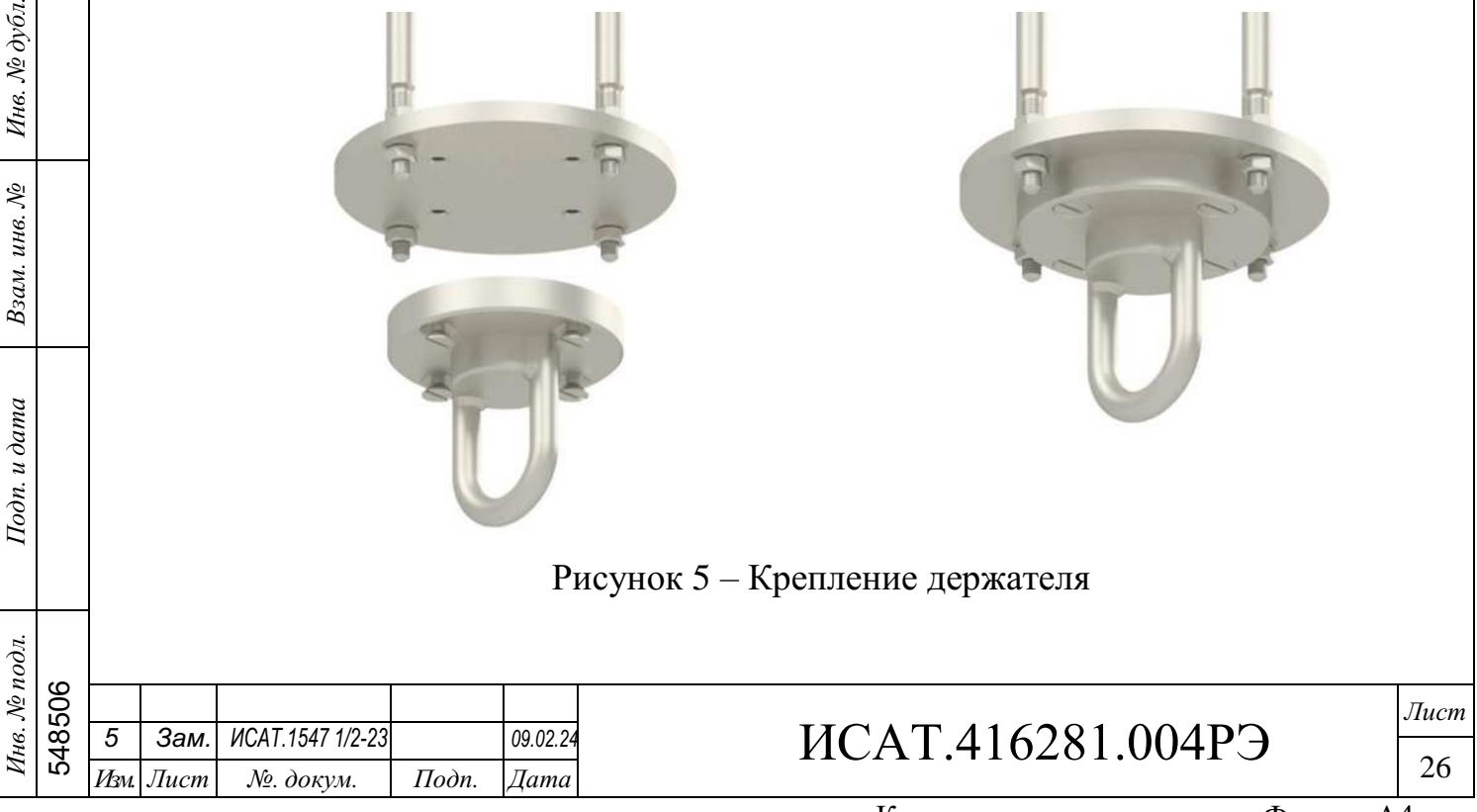

- при помощи каната, стального и титанового коушей из комплекта поставки прикрепить якорь к держателю таким образом, чтобы стальной коуш располагался со стороны якоря, а титановый – держателя.

#### 3.5 Заглушки

Заглушки соединителей защищают измеритель от попадания воды в корпус. После отсоединения кабеля от измерителя необходимо установить заглушку на соответствующий соединитель измерителя.

При каждом подключении/отключении кабеля, снятия/установки заглушки к измерителю необходимо наносить на сопрягаемые поверхности соединителей силиконовую смазку из комплекта инструмента и принадлежностей. При этом не допускается попадание смазки на поверхности штырей и в контактные отверстия гнезд.

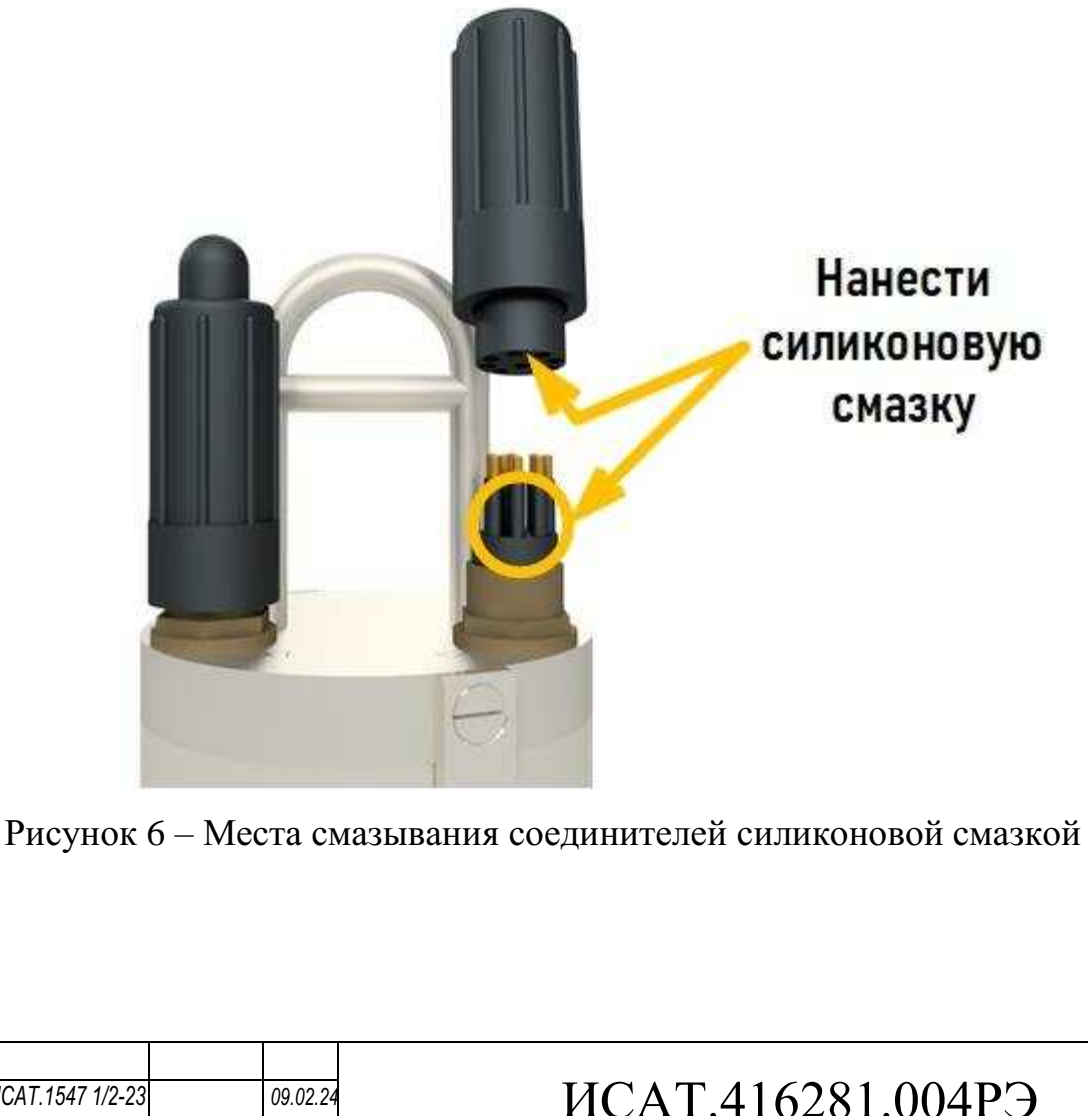

)4РЭ

Копировал

Лист

27

| <i>~</i> |      |      |                  |       |         |
|----------|------|------|------------------|-------|---------|
| 506      |      |      |                  |       |         |
| 48       | 5    | Зам. | ИСАТ.1547 1/2-23 |       | 09.02.2 |
| ú        | Изм. | Лист | №. докум.        | Подп. | Дата    |

#### 3.6 Установка защиты (при наличии)

Защита устанавливается в верхней части для защиты датчика температуры и датчика электропроводимости (в зависимости от комплекта поставки, если эти датчики не входят в комплект поставки, то установка защиты сверху не требуется), в нижней части для защиты датчиков скорости и направления течения.

Защита поставляется по отдельной заявке по согласованию с заказчиком.

Защита надевается на верхнюю и нижнюю часть измерителя и крепится при помощи скобы, затянутой посредством болта, шайбы и гайки. Примеры размещения защиты представлены на рисунках 7 и 8.

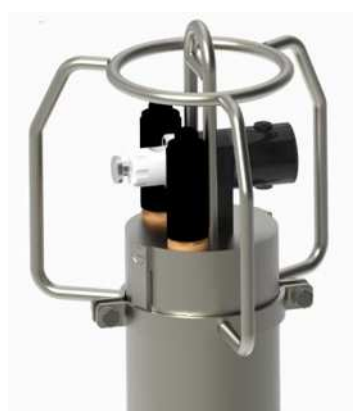

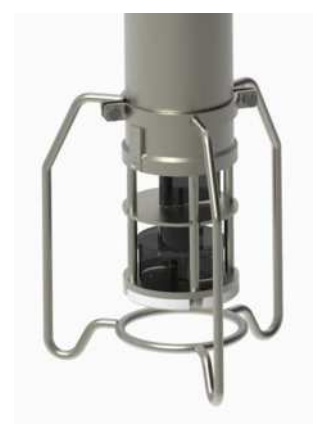

Рисунок 7 – Крепление верхней защиты

Подп. и дата

Инв. № дубл.

Взам. инв. №

Подп. и дата

дл.

Рисунок 8 – Крепление нижней защиты

#### 3.7 Режимы работы измерителя

Предусмотрено шесть режимов работы (таблица 7), отличающихся периодичностью измерений и наличием функции записи в память.

| 10   |          |      |      |                  |       |          |  |
|------|----------|------|------|------------------|-------|----------|--|
| 1 21 | 506      |      |      |                  |       |          |  |
| нв.  | 485      | 5    | Зам. | ИСАТ.1547 1/2-23 |       | 09.02.24 |  |
| И    | <u>'</u> | Изм. | Лист | №. докум.        | Подп. | Дата     |  |

## ИСАТ.416281.004РЭ

*Лист* 28

Копировал

Формат А4

| Гаолица / – Режимы работы измерит | еля             |                |
|-----------------------------------|-----------------|----------------|
| Название режима                   | Запись в память | Максимальный   |
|                                   |                 | цикл измерений |
| непрерывный режим измерений       | нет             | -              |
| непрерывные измерения с записью   | да              | 20 ч           |
| в память (5 с)                    |                 |                |
| периодичность измерений 30 с      | да              | 120 ч          |
| периодичность измерений 5 мин     | да              | 50 дней        |
| периодичность измерений 10 мин    | да              | 100 дней       |
| периодичность измерений 60 мин    | да              | 1,5 года       |

Периодичность измерений задается в соответствии с пунктом Б.4.2 приложения Б.

Периодичность измерений однократно записывается В память при включении измерителя на весь сеанс измерений/зондирования.

#### 3.8 Получение данных из памяти измерителя

После подъема на поверхность и выдержки времени для прогрева измерителя до температуры помещения (во избежание образования конденсации влаги в электронном блоке) измеритель подключается к ПК для считывания данных. Данные записываются в базу данных (далее – БД) и пригодны для последующего анализа, например, построение графиков, спектрального анализа, расчета средних значений за большие интервалы времени. Поставляемая программа «Vector» предусматривает только отображение, запись в БД и автоматическое построение профилей измеренных параметров.

Более подробная информация о записи данных в БД и работе с БД приведена в приложении Б.

#### 3.9 Получение данных в режиме реального времени

При наличии в комплекте поставки кабеля для передачи данных ИСАТ.685611.789 (определяется при заказе измерителя), можно получать данные от измерителя в реальном времени по интерфейсу RS-485.

| 8506 | 5                | Зам  | ИСАТ 1547 1/2-23 |       | 09 02 24 | UCAT 416281 004D2 | Лист |
|------|------------------|------|------------------|-------|----------|-------------------|------|
| 54   | <del>И</del> зм. | Лист | №. докум.        | Подп. | Дата     | MCA1.410281.004FJ | 29   |

#### <u>ВНИМАНИЕ</u>

Кабель для передачи данных предназначен только для получения данных от измерителя в режиме реального времени. Для настройки измерителя, изменения режимов работы и считывания данных из памяти необходимо использовать кабель для настройки ИСАТ.685611.788.

Для получения данных в режиме реального времени необходимо подключить измеритель в соответствии с пунктом Б.4.7 приложения Б.

3.10 Перечень возможных неисправностей в процессе эксплуатации и рекомендации по их устранению

Обнаружение неисправностей может происходить:

- дистанционно на основе информации, получаемой оператором при получении данных от измерителя в режиме реального времени;

- при подключении измерителя к ПК для настройки и/или получения данных из памяти измерителя.

Для устранения неисправностей в процессе использования необходимо снять измеритель с целью контроля его работоспособности в соответствии с п. 2.4.

Перечень возможных неисправностей и действия при их возникновении изложены в таблице 8.

| ιοόπ. |     |      |      |                  |       |          |  |
|-------|-----|------|------|------------------|-------|----------|--|
| No 1  | 206 |      |      |                  |       |          |  |
| Нв.   | 48( | 5    | Зам. | ИСАТ.1547 1/2-23 |       | 09.02.24 |  |
| И     | Ω   | Изм. | Лист | №. докум.        | Подп. | Дата     |  |

Подп. и дата

Инв. № дубл.

Взам. инв. №

Подп. и дата

## ИСАТ.416281.004РЭ

*Лист* 30

Копировал

Формат А4

| змеритель не передает<br>нные при<br>спользовании кабеля<br>САТ.685611.789<br>САТ.685611.789-XX) по<br>перфейсу RS-485 | Элементы питания<br>разряжены<br>Отсутствует связь с<br>ПК                                                               | Зарядите элементы питания по<br>п. 2.6<br>Проверьте кабель на наличие<br>механических повреждений,<br>надежно подключите к<br>соединителю X1 измерителя<br>(при возможности)<br>Убедитесь в работоспособности<br>конвертера интерфейса<br>Проверьте работоспособность |
|----------------------------------------------------------------------------------------------------|----------------------------------------------------------------------------------------------------|----------------------------------------------------------------------------------------------------|
| спользовании кабеля<br>САТ.685611.789<br>САТ.685611.789-ХХ) по<br>перфейсу RS-485                                      | Отсутствует связь с                                                                                                    | Проверьте кабель на наличие<br>механических повреждений,<br>надежно подключите к<br>соединителю X1 измерителя<br>(при возможности)<br>Убедитесь в работоспособности<br>конвертера интерфейса<br>Проверьте работоспособность                                           |
|                                                                                                    |                                                                                                    | интерфейса RS-485 в соответствии с п. 2.5                                                                                                    |
| нные и/или<br>отвечает на команды<br>К                                                                                 | Элементы питания<br>разряжены<br>Отсутствует связь с<br>ПК                                                               | см. таблицу 6                                                                                                    |
| о интерфейсу RS-232)                                                                                                   | Элементы питания<br>заряжены<br>Конвертера<br>интерфейса<br>работоспособен<br>Порт подключения<br>определен<br>правильно | С помощью пинцета (или<br>любого другого подходящего<br>металлического предмета)<br>кратковременно замкнуть 7 и 8<br>контакты на разъеме X2<br>(предварительно сняв с него<br>заглушку) для полной<br>аппаратной перезагрузки<br>измерителя.                          |
|                                                                                                    |                                                                                                    | ВНИМАНИЕ<br>Используйте этот метод только в<br>случае, если другие методы не                                                                                                    |
|                                                                                                    |                                                                                                    | заряжены<br>Конвертера<br>интерфейса<br>работоспособен<br>Порт подключения<br>определен<br>правильно                                                                                                    |

. .

Подп. и дата

Инв. № дубл.

Взам. инв. N<u>o</u>

Подп. и дата

Инв. № подл. 548506

## 4 Техническое обслуживание

#### 4.1 Общие указания

Измеритель является сложным электронным измерительным устройством, эксплуатация его требует специальной подготовки обслуживающего персонала. Обслуживание измерителя должно осуществляться одним или двумя специалистами, уровень подготовки которых изложен во введении. Для поддержания постоянной готовности измерителя к использованию необходимо качественно, в срок и в полном объёме проводить ежегодное техническое обслуживание.

В процессе эксплуатации измерителя необходимо производить записи о техническом состоянии измерителя в таблицу 7 раздела 9 паспорта ИСАТ.416281.004ПС (ИСАТ.416281.004-ХХПС). Систематические записи в паспорте дают сведения, необходимые для оценки надёжности отдельных узлов.

#### 4.2 Меры безопасности

Подп. и дата

Инв. № дубл.

Взам. инв. №

Подп. и дата

При проведении технического обслуживания измерителя необходимо соблюдать меры безопасности, изложенные в п. 2.2.

## 4.3 Порядок технического обслуживания

Измеритель является надежным и прочным устройством. Измеритель сохраняет свою работоспособность и точность измерений в рабочих условиях эксплуатации в течение 1 года.

Необходимо раз в год проводить техническое обслуживание измерителя силами эксплуатирующей организации и поверку в аккредитованном центре (раз в 24 месяца).

Ежегодное техническое обслуживание включает в себя:

- внешний осмотр;

- проверку работоспособности согласно п. 2.4;

- зарядку элементов питания согласно п. 2.6;

| юдл. |     |      |      |                  |       |          |  |
|------|-----|------|------|------------------|-------|----------|--|
| Nº 1 | 506 |      |      |                  |       |          |  |
| Нв.  | 48( | 5    | Зам. | ИСАТ.1547 1/2-23 |       | 09.02.24 |  |
| И    | 2   | Изм. | Лист | №. докум.        | Подп. | Дата     |  |

## ИСАТ.416281.004РЭ

*Лист* 32

Копировал

Формат А4

- проведение периодической поверки в аккредитованном центре (раз в 24 месяца) на предмет подтверждения заявленной точности измерений.

Ежеквартальное техническое обслуживание проводится при необходимости силами эксплуатирующей организации и предусматривает:

- проверку внешнего вида измерителя на отсутствие механических повреждений;

- очистку загрязнений корпуса измерителя и соединителей. Очистку следует выполнять безворсовой ветошью, смоченной мягкодействующим моющим средством.

Очистку модуля скорости и направления течений следует выполнять с большой осторожностью, чтобы не повредить их;

- проведение тестовых проверок по п. 2.4 с целью определения работоспособности измерителя.

Периодическая поверка измерителя проводится в соответствии с п. 4.4.

#### 4.4 Периодическая поверка

Поверка измерительных каналов измерителя осуществляется один раз в 24 месяца в соответствии с МП 254-0126-2021.

В течение гарантийного срока поверка должна осуществляться в рамках отдельного договора с организацией-изготовителем совместно с аккредитованными на право поверки метрологическими службами.

По истечении гарантийного срока – в рамках отдельного договора с аккредитованными на право поверки метрологическими службами.

Результаты поверки заносятся в раздел 8 паспорта ИСАТ.416281.004ПС (ИСАТ.416281.004-XXПС).

| 1001 |     |      |      |                  |       |          |  |
|------|-----|------|------|------------------|-------|----------|--|
| 1 21 | 506 |      |      |                  |       |          |  |
| 19.1 | 48( | 5    | Зам. | ИСАТ.1547 1/2-23 |       | 09.02.24 |  |
| L    | Ŵ   | Изм. | Лист | №. докум.        | Подп. | Дата     |  |

Подп. и дата

Инв. № дубл.

Взам. инв. №

Подп. и дата

## ИСАТ.416281.004РЭ

*Лист* 33

Копировал

Формат А4

## 5 Текущий ремонт

Измеритель относится к группе изделий непрерывного длительного применения.

Собственными силами обслуживающего персонала может проводиться выявление и устранение неисправностей в объеме, указанном в таблице 8.

Текущий ремонт всех остальных неисправностей в эксплуатационных условиях невозможен. Неисправный измеритель направляют в организациюизготовитель для ремонта с соответствующей отметкой в паспорте.

Ремонт вышедшего из строя измерителя и его послеремонтная проверка на соответствие основным техническим параметрам и последующая поверка (при необходимости) осуществляются специалистами организации-изготовителя совместно с органами Госстандарта России.

Все случаи произведенного ремонта фиксируют в таблице 5 раздела 7 паспорта ИСАТ.416281.004ПС (ИСАТ.416281.004-ХХПС).

| ιοόπ. |      |      |      |                  |       |          |  |
|-------|------|------|------|------------------|-------|----------|--|
| No 1  | 206  |      |      |                  |       |          |  |
| Инв.  | 548! | 5    | Зам. | ИСАТ.1547 1/2-23 |       | 09.02.24 |  |
|       |      | Изм. | Лист | №. докум.        | Подп. | Дата     |  |

Подп. и дата

Инв. № дубл.

Взам. инв. №

Подп. и дата

## ИСАТ.416281.004РЭ

*Лист* 34

#### 6 Гарантийные обязательства

6.1 Организация-изготовитель гарантирует соответствие качества измерителя требованиям ИСАТ.416281.004ТУ при соблюдении потребителем условий и правил хранения, транспортирования, монтажа и эксплуатации, установленных ИСАТ.416281.004ТУ и эксплуатационной документацией.

6.2 Гарантийный срок эксплуатации 2 года с даты изготовления измерителя в организации-изготовителе.

6.3 В течение гарантийных сроков организация-изготовитель в кратчайший технически возможный срок устраняет отказы и неисправности, возникшие в измерителе, если не были нарушены условия хранения, транспортирования или эксплуатации.

6.4 Время, в течение которого измеритель не мог быть использован по назначению в связи с выходом из строя из-за наличия дефектов, в гарантийный срок не засчитывается. Гарантийный срок продлевается на затраченное время, о чем представителем организации-изготовителя делается запись в паспорте.

6.5 Гарантийные обязательства прекращаются:

- по истечении гарантийного срока эксплуатации;

- при нарушении условий или правил хранения, транспортирования, монтажа или эксплуатации;

- при проведении периодической поверки в течение гарантийного срока без договора с организацией-изготовителем;

- при несанкционированном вскрытии измерителя.

Организация-изготовитель после истечения гарантийных сроков за счет заказчика в согласованные сроки по отдельным договорам устраняет дефекты, выявленные в течение срока службы измерителя.

| 121 | 506 |      |      |                  |       |          |  |
|-----|-----|------|------|------------------|-------|----------|--|
| нв. | 48( | 5    | Зам. | ИСАТ.1547 1/2-23 |       | 09.02.24 |  |
| И   | ù   | Изм. | Лист | №. докум.        | Подп. | Дата     |  |

Подп. и дата

Инв. № дубл.

Взам. инв. №

Подп. и дата

## ИСАТ.416281.004РЭ

*Лист* 35

#### 7 Хранение

Подп. и дата

7.1 Постановка измерителя на хранение производится сразу после доставки его на объект размещения.

7.2 B ИСАТ.416281.004ПС измерителя паспорте (ИСАТ.416281.004-ХХПС) в таблице 8 раздела 9 делается отметка с указанием должности и фамилии лица, ответственного за приемку и хранение измерителя.

7.3 Измеритель должен храниться в складских помещениях, защищающих его от воздействия атмосферных осадков, в упаковке организации-изготовителя при отсутствии в воздухе паров кислот, щелочей и других летучих веществ, вызывающих коррозию.

7.4 B складских помещениях, где хранится измеритель, должна обеспечиваться температура от плюс 5 °С до плюс 35 °С и относительная влажность воздуха не более 80 % при плюс 25 °С и ниже без конденсации влаги.

| <u>Инв. №</u><br>54850( | 5<br>Изм. | Зам.<br>Лист | ИСАТ.1547 1/2-23<br>№. докум. | Подп. | 09.02.24<br>Дата | ИСАТ.416281.004РЭ | <i>Лист</i><br>36 |
|-------------------------|-----------|--------------|-------------------------------|-------|------------------|-------------------|-------------------|
| <i>подл.</i><br>6       |           |              |                               |       |                  |                   |                   |
| Подп. и дата            |           |              |                               |       |                  |                   |                   |
| Взам. инв. No           |           |              |                               |       |                  |                   |                   |
| Инв. № дубл.            |           |              |                               |       |                  |                   |                   |

Копировал
## 8 Транспортирование

8.1 Транспортирование измерителя в упакованном виде может производиться любым видом транспорта (железнодорожным, автомобильным, водным и воздушным) при воздействии температур от минус 20 °C до плюс 45 °C и при относительной влажности воздуха не более 80 % при температуре воздуха плюс 25 °C.

8.2 В случае кратковременного транспортирования на открытых платформах или на автомашинах упаковка с измерителем должна быть накрыта брезентом.

8.3 Упаковка на транспортных средствах должна быть надежно закреплена и должна находиться в устойчивом положении.

| дл.   |     |      |      |                  |       |          |      |
|-------|-----|------|------|------------------|-------|----------|------|
| No nc | 506 |      |      |                  |       |          |      |
| .9Н   | 48( | 5    | Зам. | ИСАТ.1547 1/2-23 |       | 09.02.24 | ИСАТ |
| И     | 5   | Изм. | Лист | №. докум.        | Подп. | Дата     |      |

Подп. и дата

Инв. № дубл.

Взам. инв. No

Подп. и дата

# ИСАТ.416281.004РЭ

*Лист* 37

# Приложение А (обязательное)

### Ссылочные документы

| Обозначение и наименование<br>документа, на который дана<br>ссылка | Номер раздела, приложения<br>документа, в котором дана ссылка |
|--------------------------------------------------------------------|---------------------------------------------------------------|
| ИСАТ.416281.004ТУ                                                  | п. 6.1                                                        |
| Измеритель гидрологических                                         |                                                               |
| параметров «Вектор-3».                                             |                                                               |
| Технические условия                                                |                                                               |
| ИСАТ.416281.004ПС                                                  | п. 1.3.1, п. 4.1, п. 4.4, раздел 5, п. 7.2                    |
| (ИСАТ.416281.004-ХХПС)                                             |                                                               |
| Измеритель гидрологических                                         |                                                               |
| параметров «Вектор-3». Паспорт                                     |                                                               |
| МП 254-0126-2021                                                   | п. 4.4                                                        |
| Измеритель гидрологических                                         |                                                               |
| параметров «Вектор-3».                                             |                                                               |
| Методика поверки                                                   |                                                               |

| ıma                   |        |           | V.           | Ізмеритель                    |
|-----------------------|--------|-----------|--------------|-------------------------------|
| р. и дс               |        |           | п            | араметров                     |
| роŬ                   |        |           | N            | Іетодика по                   |
| Инв. № дубл.          |        |           |              |                               |
| Взам. инв. N <u>o</u> |        |           |              |                               |
| Подп. и дата          |        |           |              |                               |
| Инв. № подл.          | 548506 | 5<br>Изм. | Зам.<br>Лист | ИСАТ.1547 1/2-23<br>№. докум. |

Г Г.

*Лист* 38

Копировал

09.02.24

Дата

Подп.

Приложение Б (обязательное)

Руководство оператора программы «Vector»

#### Б.1 Установка программы

а) вставьте диск из комплекта инструмента и принадлежностей в дисковод ПК;

б) запустите файл «setup.exe»;

в) в появившемся окне нажмите кнопку «Далее», а затем «Установить»;

г) для завершения установки программы в появившемся окне нажмите кнопку «Завершить».

По умолчанию программа «Vector» устанавливается в папку «C:\Vector». На рабочем столе ПК появится два ярлыка: «Vector. Монитор» и «Vector. База данных».

#### Б.2 Назначение программы

Программа «Vector» состоит из двух модулей:

- программа «Vector. Монитор» предназначена для включения/выключения измерителя, настройки режимов работы, записи данных из памяти измерителя в БД, а также отображение:

✓ результатов измерений;

✓ результатов расчетов значений солености, скорости звука в воде и плотности воды;

✓ служебных параметров;

✓ уровня напряжения элементов питания.

- программа «Vector. База данных» предназначена для работы с базой данных, в которой хранятся данные от измерителя. Также Программа «Vector. База данных» позволяет формировать отчеты о зондированиях, а также сохранять их в формате, удобном для пользователя.

|     | õ |      |                  |           |          |      |  |
|-----|---|------|------------------|-----------|----------|------|--|
| 485 | 5 | Зам. | ИСАТ.1547 1/2-23 |           | 09.02.24 |      |  |
|     | Ŵ | Изм. | Лист             | №. докум. | Подп.    | Дата |  |

Подп. и дата

Инв. № дубл.

Взам. инв. №

Подп. и дата

Инв. № подл.

## ИСАТ.416281.004РЭ

*Лист* 39

### Б.З Подключение измерителя к ПК

Для подключения измерителя к ПК используется конвертер интерфейса MOXA UPORT 1150 (далее – конвертер MOXA), входящий в состав комплекта инструмента и принадлежностей.

ΠК Для работы конвертера быть на лолжен установлен соответствующий драйвер. Если драйвер автоматически не установился при первом подключении конвертера МОХА к ПК, необходимо скачать драйвер сайта производителя www.moxa.com установить С И его самостоятельно.

Подключение измерителя к ПК (рисунок Б.1):

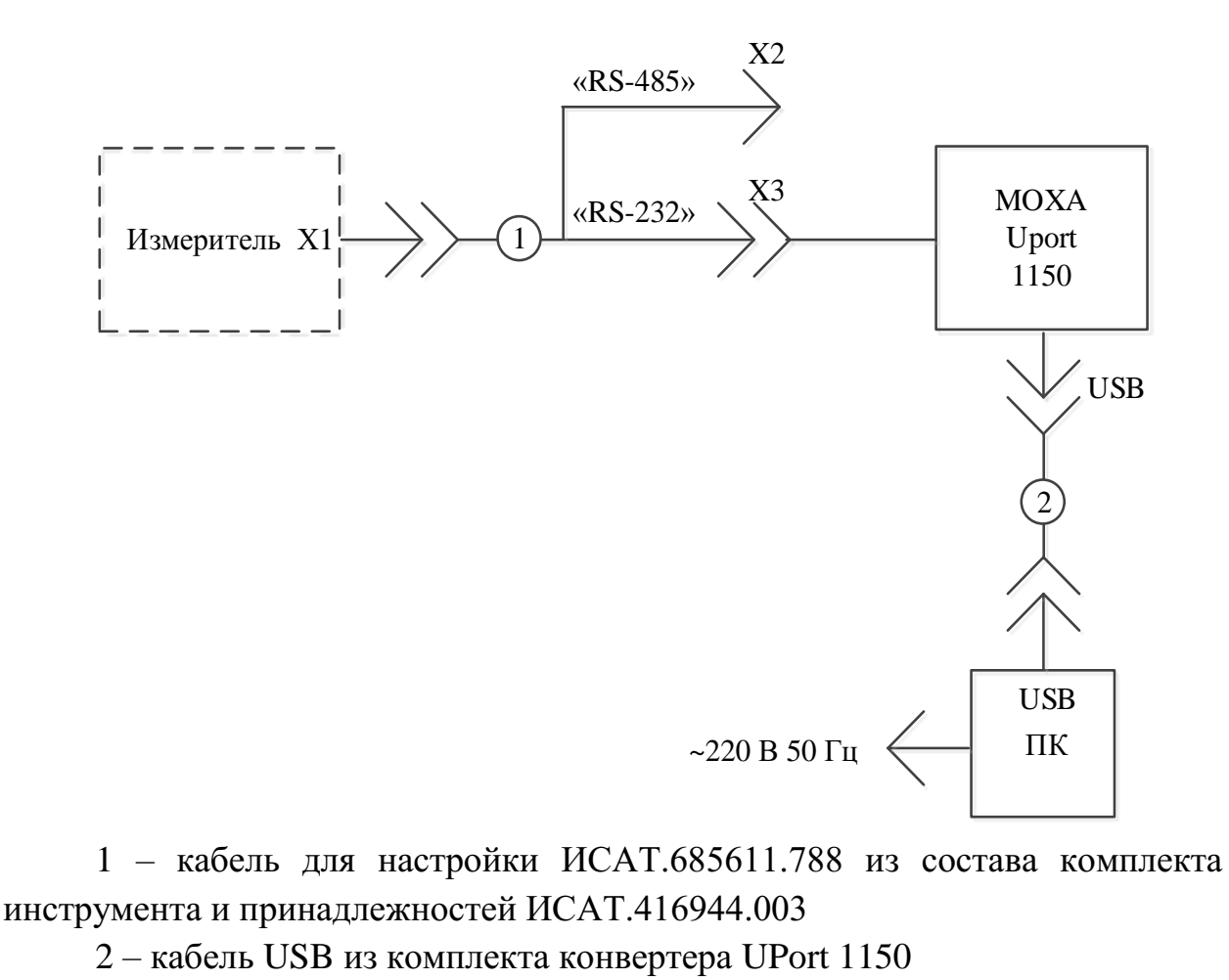

Рисунок Б.1 – Схема подключения измерителя по интерфейсу RS-232

а) кабель для настройки ИСАТ.685611.788 (1) из комплекта инструмента

и принадлежностей подключить к соединителю Х1 измерителя и к конвертеру

| 100. |     |      | WIC  | /////,           |       |          |     |
|------|-----|------|------|------------------|-------|----------|-----|
| νōλ  | 506 |      |      |                  |       |          |     |
| Нв.  | 48( | 5    | Зам. | ИСАТ.1547 1/2-23 |       | 09.02.24 | ИСА |
| Z    | ú   | Изм. | Лист | №. докум.        | Подп. | Дата     |     |

Подп. и дата

Инв. № дубл.

Взам. инв. №

Подп. и дата

*.*'

ΜΟΧΑ·

ИСАТ.416281.004РЭ

*Лист* 40

### <u>ВНИМАНИЕ</u>

При каждом подключении кабеля к измерителю необходимо наносить на сопрягаемые поверхности соединителей силиконовую смазку (из комплекта инструмента и принадлежностей). При этом не допускается попадание смазки на поверхности штырей и в контактные отверстия гнезд.

### <u>ВНИМАНИЕ</u>

Заглушки соединителей защищают от попадания воды в корпус измерителя. После отсоединения кабеля от измерителя необходимо установить заглушку на соответствующий разъем измерителя, при этом необходимо наносить на сопрягаемые поверхности соединителей силиконовую смазку (из комплекта инструмента и принадлежностей). Не допускается попадание смазки на поверхности штырей и в контактные отверстия гнезд.

б) конвертер MOXA, в состав которого входит кабель USB (2), подключить к ПК;

в) включить ПК.

Подп. и дата

Инв. № дубл.

Взам. инв. №

Подп. и дата

| 10дл.          |       |      |      |                  |       |          |                   |
|----------------|-------|------|------|------------------|-------|----------|-------------------|
| нв. <i>№</i> 1 | 48506 | 5    | Зам. | ИСАТ.1547 1/2-23 |       | 09.02.24 | ИСАТ.416281.004РЭ |
| И              | ů     | Изм. | Лист | №. докум.        | Подп. | Дата     |                   |
|                |       |      |      |                  |       |          | Копировал         |

41

Лист

## Б.4 Работа измерителя с программой «Vector. Монитор»

В настоящем разделе рассмотрены вопросы:

- запуск программы;
- настройка подключения измерителя к ПК;
- изменение периодичности измерений;
- учет атмосферного давления;
- считывание данных из памяти измерителя в БД;
- передача данных в режиме реального времени;
- выключение измерителя.

Б.4.1 Запуск программы

а) запустите ярлык программы «Vector. Монитор» на рабочем столе ПК. Вид главного окна представлен на рисунке Б.2;

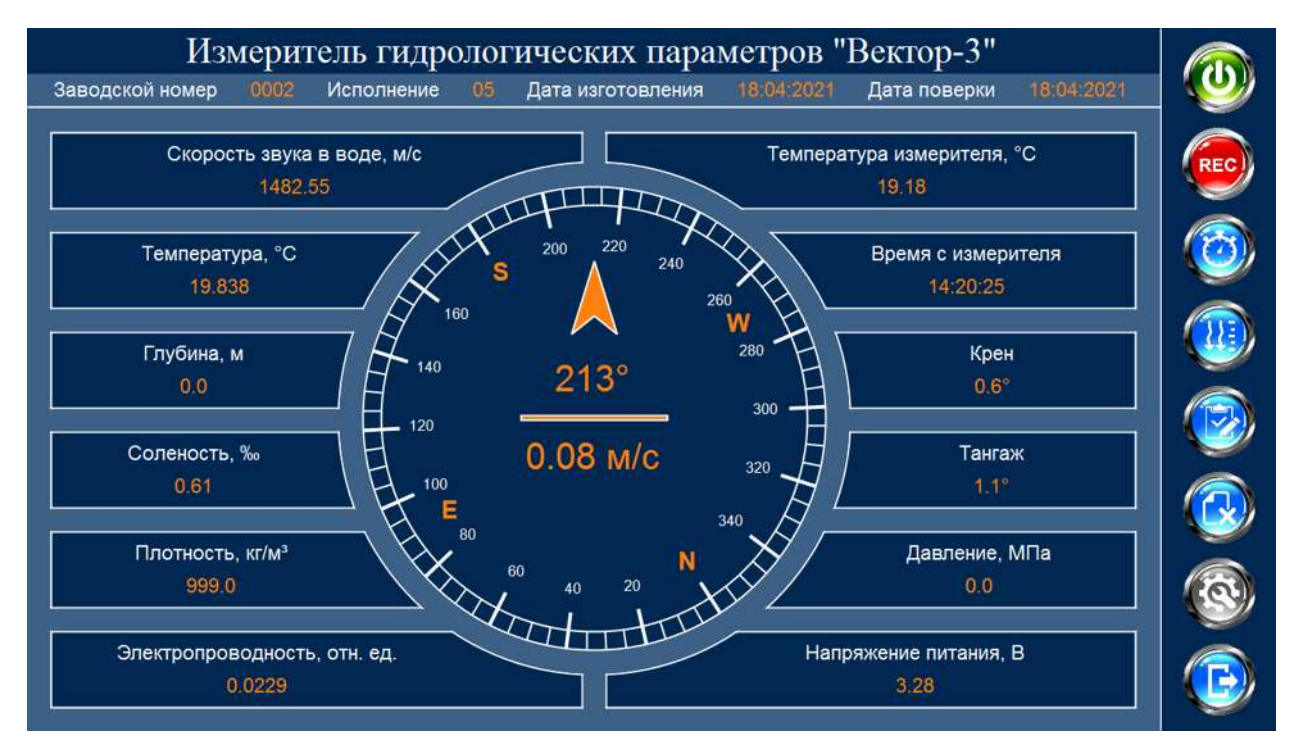

Рисунок Б.2 – Вид главного окна программы «Vector. Монитор»

б) в правой части окна, на панели задач, нажмите кнопку «Настройки программы» (), выберите интерфейс «RS-232» и имя СОМ-порта, на который отображается конвертер МОХА (рисунок Б.3). Примените настройки;

| $N_{\bar{o}}$ | 206 |      |      |                  |       |          |
|---------------|-----|------|------|------------------|-------|----------|
| Нβ.           | 48( | 5    | Зам. | ИСАТ.1547 1/2-23 |       | 09.02.24 |
| И             | 5   | Изм. | Лист | №. докум.        | Подп. | Дата     |

Подп. и дата

Инв. № дубл.

Взам. инв. №

Подп. и дата

ιοόη.

# ИСАТ.416281.004РЭ

*Лист* 42

| аводской номер | н.д. и           | Ісполнение          | нд.        | Дата изготовления        | нд       | Дата поверки                                                                                                    | нд |
|----------------|------------------|---------------------|------------|--------------------------|----------|----------------------------------------------------------------------------------------------------|----|
| Скорость зв    | ука в вод<br>ч л | ie, Mic             |            | Ter                      | мператур | а измерителя. "С<br>Н Л                                                                                                    |    |
|                |                  | - 10                | HI         | H TON                    |          |                                                                                                    |    |
|                |                  | Выб                 | берите пар | аметры подключения измер | оителя   |                                                                                                    | *  |
|                | /                | Интер               | фейс       | RS-232 - Порт CO         | M6 -     |                                                                                                    |    |
|                |                  | Ę,                  |            |                          |          |                                                                                                    |    |
|                |                  | - M                 |            | ) 😣                      |          |                                                                                                    |    |
|                |                  | <u>+ 1</u>          | ~          |                          |          |                                                                                                    |    |
| 210 March 1    |                  | B-240               |            | 120                      | 7_       | 1 (1 <del>111)</del>                                                                                                    |    |
|                | P()              |                     |            | - 160                    |          |                                                                                                    |    |
| in the         |                  | $\rightarrow \circ$ |            | i vol                    | :        | - The second second sec | {  |

Рисунок Б.3 – Выбор порта подключения

изменит

в) нажмите на кнопку «Включить измеритель» (кнопка 🥹 цвет на зеленый);

г) если измеритель подключается к ПК впервые, программа запросит информацию о нем (рисунок Б.4):

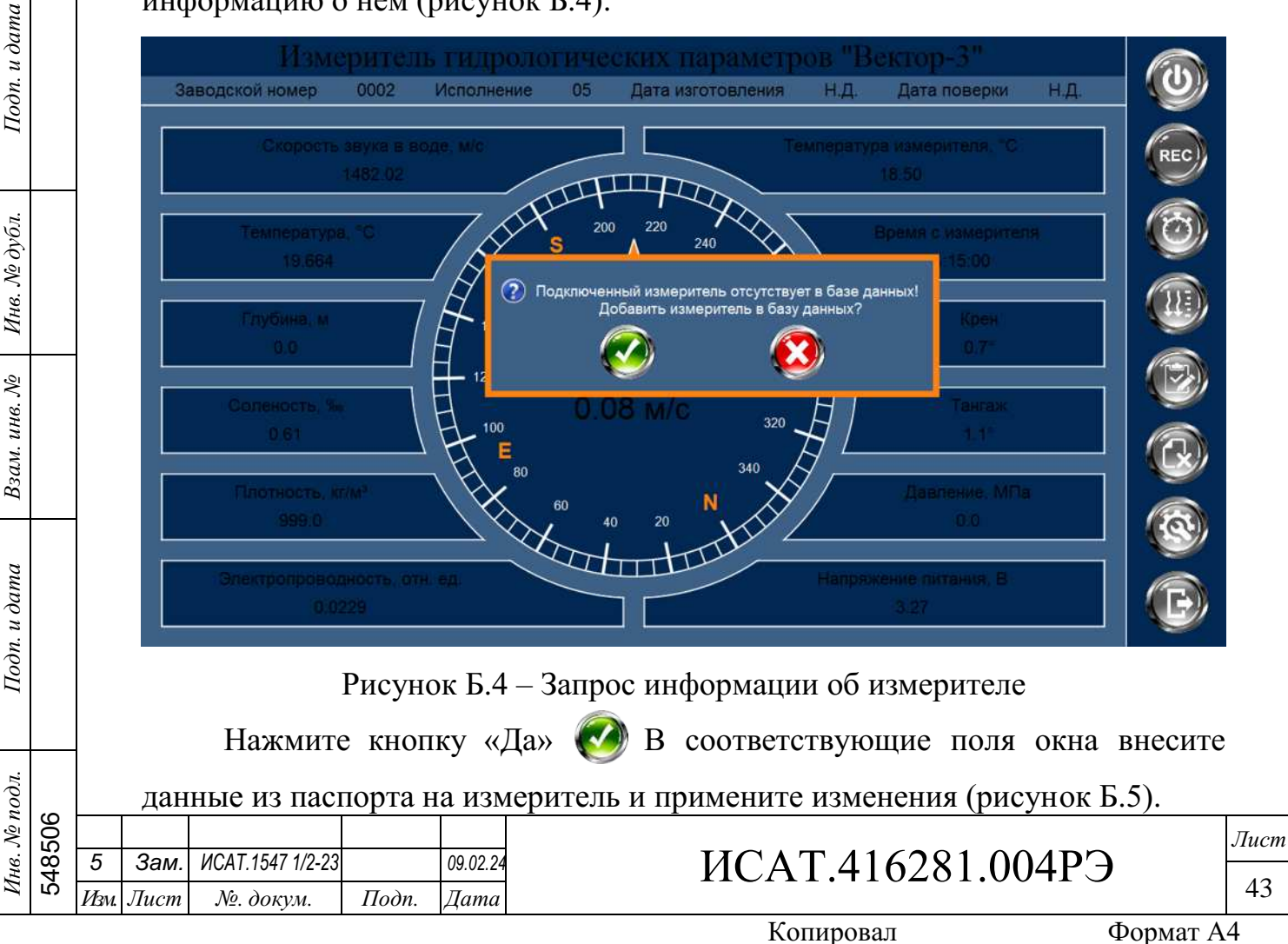

| аводской номер 0002                   | Исполнение 05 Да                  | та изготовления Н.Д.       | Дата поверки             | нд. |
|---------------------------------------|-----------------------------------|----------------------------|--------------------------|-----|
| Скорость звука в 1482.02              | ВВЕДИТЕ ДАТЫ ИЗГОТОВ<br>Заводской | ЛЕНИЯ И ПОВЕРКИ ИЗМЕРИТ    | еля                      |     |
|                                       |                                   |                            |                          |     |
|                                       | Дата изготовления<br>измерителя   | Дата поверки<br>измерителя | с измерителя<br>14:15:00 |     |
|                                       | 18 апреля 2021 г                  | 18 апреля 2021 г.          | · .                      |     |
| Глубина, м<br>0.0                     | / é                               | римечания                  | Крен<br>0.7 <sup></sup>  |     |
| Соленость, %                          | ( F                               |                            | Тангаж                   |     |
| 0.61                                  | 7 /                               |                            | 1.1*                     | 6   |
| Плотность, кг/м <sup>3</sup><br>999/0 |                                   | 8                          | аление, МПа<br>0:0       |     |
|                                       |                                   |                            |                          |     |

Рисунок Б.5 – Информация об измерителе

При последующих подключениях измерителя программа будет автоматически идентифицировать измеритель и выводить в верхней части окна информацию о заводском номере, исполнении, дате изготовления и дате поверки.

В главном окне программы появятся данные OT измерителя (рисунок Б.б).

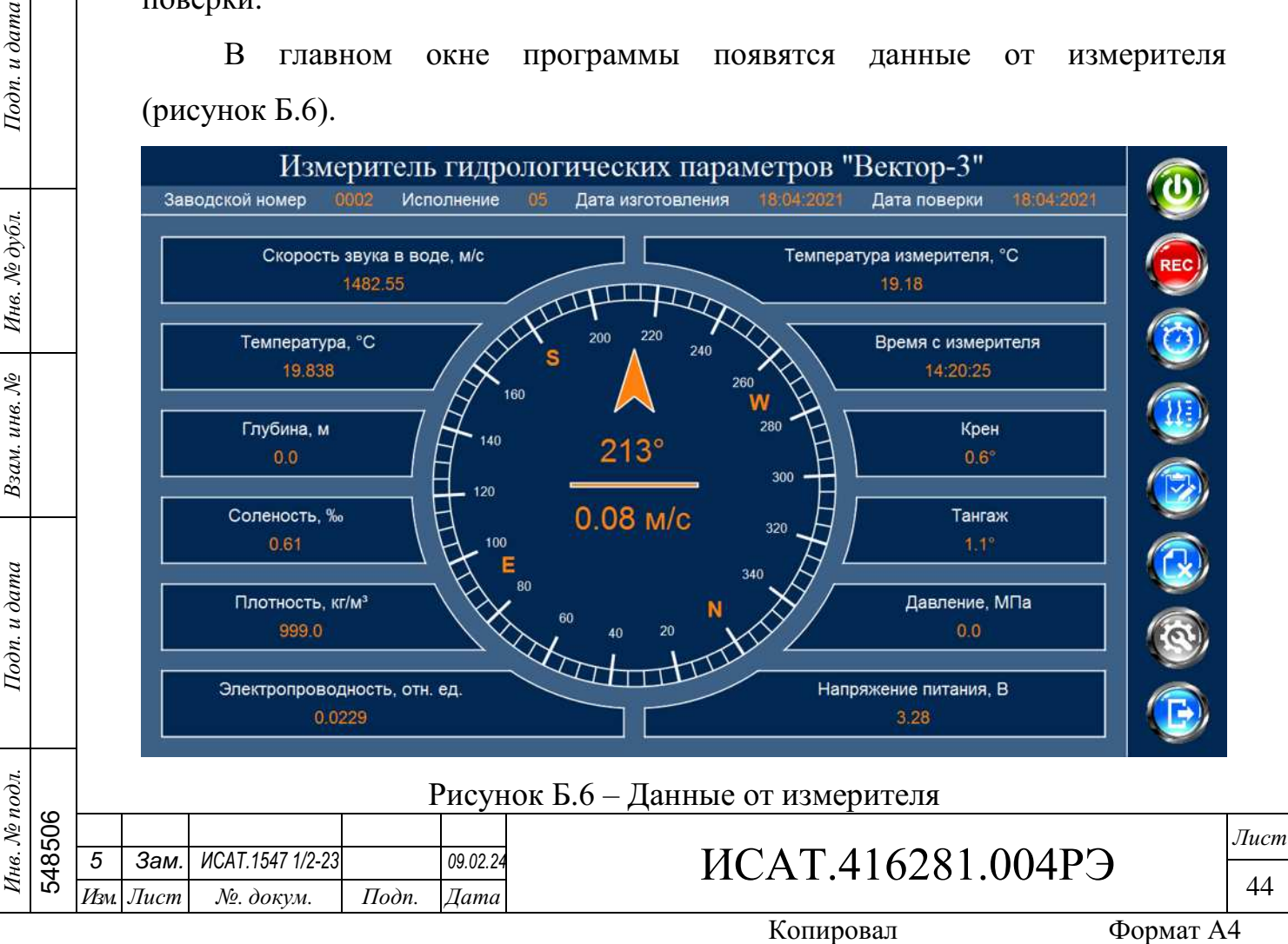

Измеритель подключен к программе и готов к эксплуатации.

При возникновении ошибок при подключении измерителя, обратитесь к разделу Б.6 настоящего приложения.

Б.4.2 Изменение периодичности измерений

Подробнее о периодичности измерений описано в разделе «Режимы работы измерителя» п.3.6.

Для изменения периодичности: в правой части окна, на панели задач, нажмите кнопку «Изменить режим работы измерителя» (), выберите необходимую периодичность (рисунок Б.7) и примените настройки.

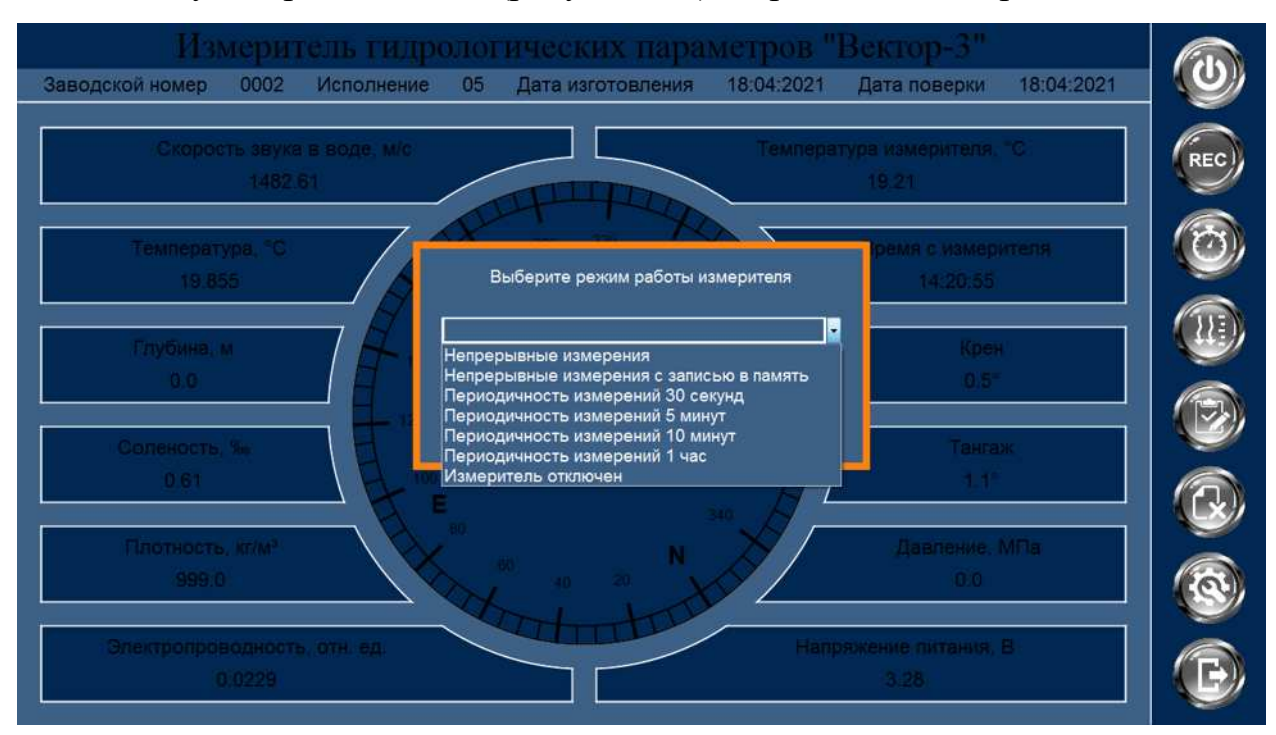

Рисунок Б.7 – Изменение режима работы измерителя

Б.4.3 Учет атмосферного давления

Подп. и дата

Инв. № дубл.

Взам. инв. №

Подп. и дата

дЛ.

Если перед зондированием в поле «Давление» отображается значение больше нуля, нажмите кнопку «Учесть атмосферное давление» и согласитесь с изменениями (рисунок Б.8).

| Инв. № пс | 548506 | 5<br>Изм. | Зам.<br>Лист | ИСАТ.1547 1/2-23<br>№. докум. | Подп. | 09.02.24<br>Дата | ИСАТ.416281.004РЭ |
|-----------|--------|-----------|--------------|-------------------------------|-------|------------------|-------------------|
|           |        |           | 1            | 2                             |       | , ,              | TC.               |

45 Формат А4

Лист

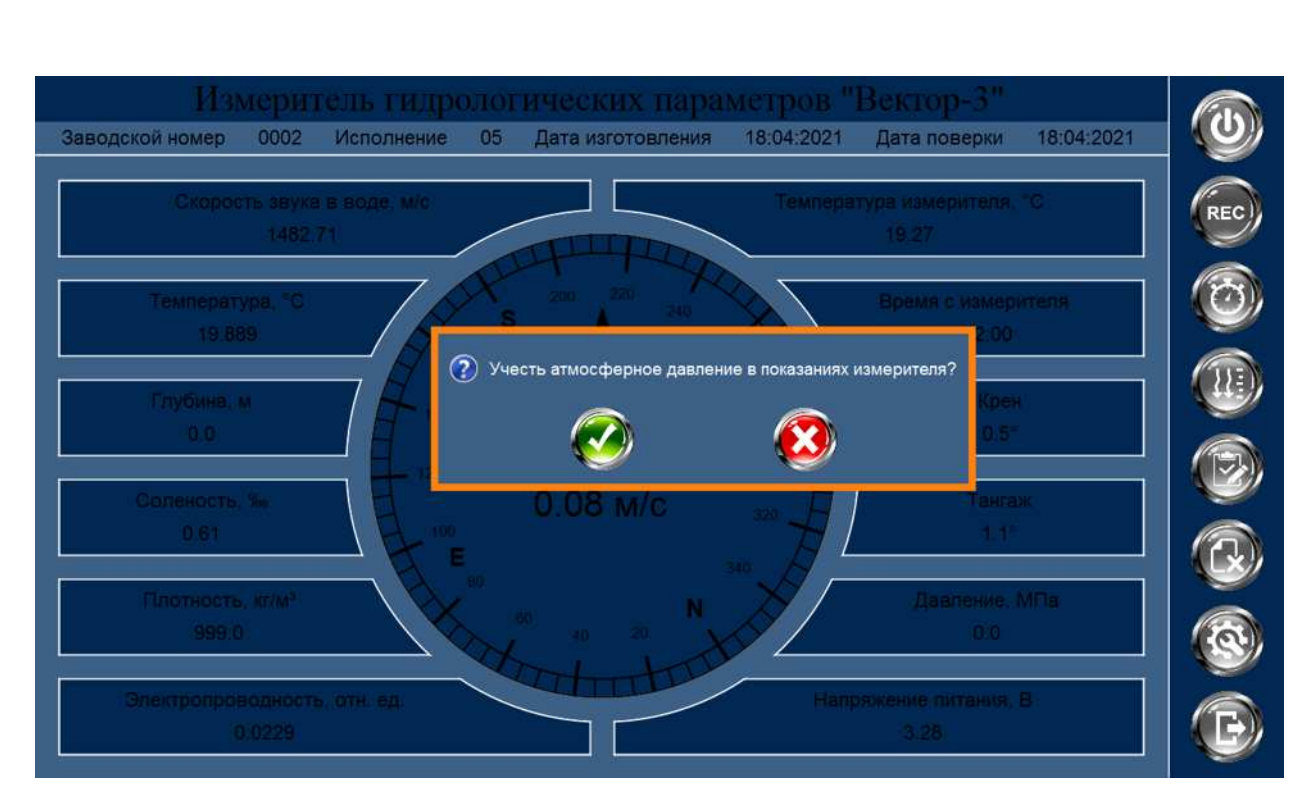

Рисунок Б.8 – Учет атмосферного давления

Б.4.4 Быстрая запись данных в память и базу данных

Данная функция доступна как при подключении измерителя по интерфейсу RS-232, так и по RS-485.

Для записи отображаемых на экране параметров в БД в правой части окна, на панели задач, нажмите кнопку «REC». Пока кнопка мигает – идет запись данных. Для остановки записи нажмите на кнопку еще раз.

### **ВНИМАНИЕ**

Если использовали для записи данных кнопку «REC», то данные записываются автоматически. Выполнять п. Б.4.5 не нужно.

Б.4.5 Запись данных в базу данных

В правой части окна, на панели задач, нажмите кнопку «Записать данные из памяти измерителя в БД» (). В появившемся окне отобразится информация о параметрах сканирования, которое записано в памяти измерителя (рисунок Б.9). При необходимости, можно написать примечание в соответствующее поле окна (например, погодные условия, название точки и пр.). Подтвердите запись данных в БД.

| 548 | 5<br>Изм | Зам.<br>Лист | ИСАТ.154/ 1/2-23 | Подп   | 09.02.24<br>Пата |  |
|-----|----------|--------------|------------------|--------|------------------|--|
|     | FLW.     | Jucm         | л≌. ООКум.       | 1100n. | дити             |  |

Подп. и дата

Инв. № дубл.

Взам. инв. №

Подп. и дата

Инв. № подл.

g

# ИСАТ.416281.004РЭ

*Лист* 46

| Скорость звука в воде     | ПАРАМЕТРЫ<br>Заволской и | И СКАНИРОВАНИЯ                            | ерителя, "С                       |  |
|---------------------------|--------------------------|-------------------------------------------|-----------------------------------|--|
| Температура, "С<br>19.966 | Широта места             | осмер измерятеля<br>ООО2<br>Долгота места | с намерителя<br>14.24:42:<br>Улан |  |
| 0.0<br>Соленость, %       |                          |                                           | 0.6*<br>Тентаж<br>1.0*            |  |
| Платность, кт/м"<br>999.0 | <b></b>                  | 8                                         | антение, МПа<br>0,0               |  |

Рисунок Б.9 – Меню записи данных в БД

Данные записываются в БД с привязкой к заводскому номеру измерителя, координатам и дате.

Работа с БД более подробно описана в следующих разделах руководства.

Б.4.6 Удаление данных из памяти измерителя

Подп. и дата

В правой части окна, на панели задач, выбрать кнопку «Удалить данные из памяти» (О). Подтвердить удаление данных из памяти измерителя (рисунок Б.10).

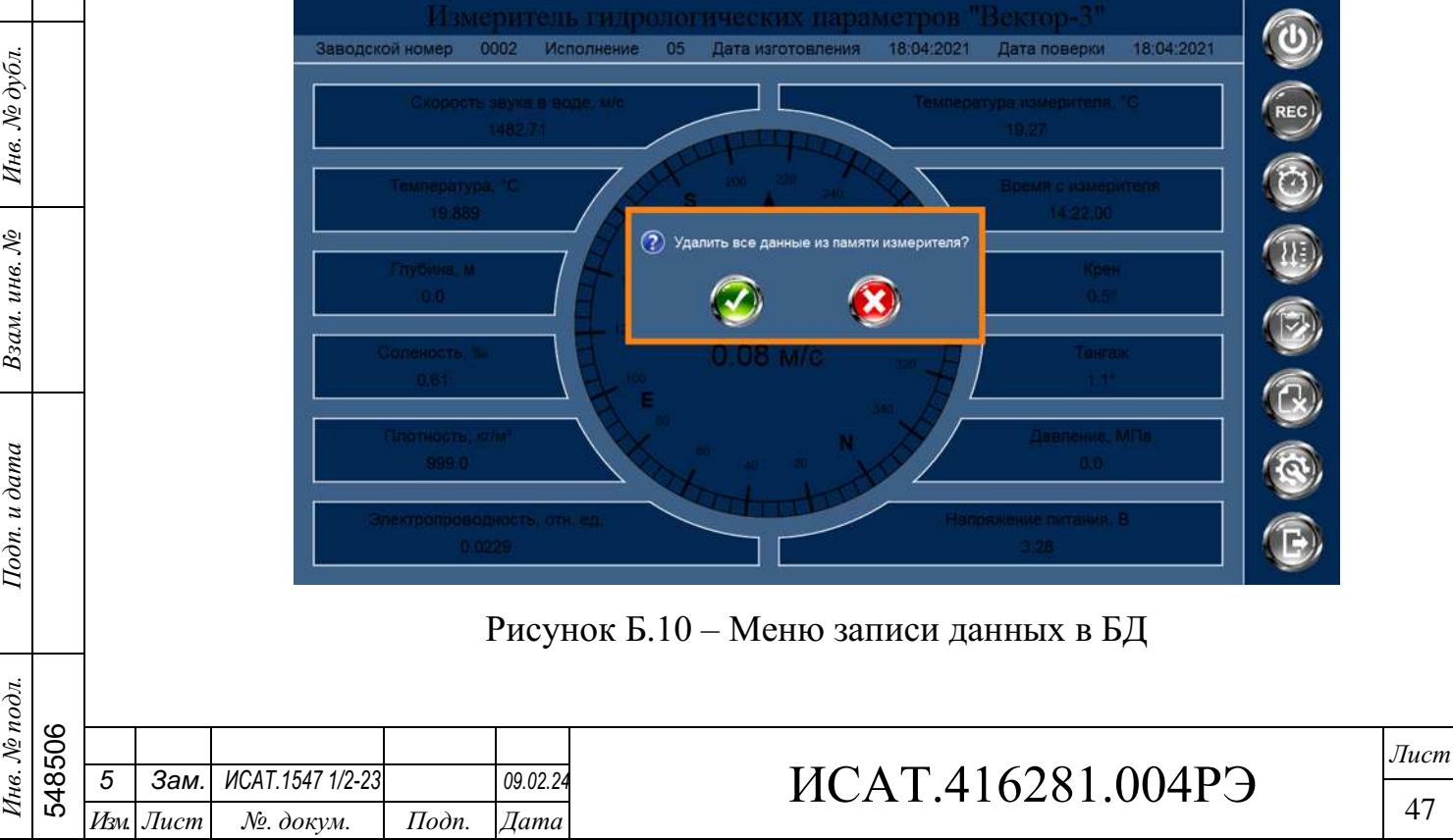

Б.4.7 Передача данных в режиме реального времени

#### <u>ВНИМАНИЕ</u>

Передача данных в режиме реального времени возможна при дополнительном заказе кабеля для передачи данных ИСАТ.685611.789.

Быстрая запись в БД реализована при помощи кнопки «REC» (см. п. Б.4.4). При передаче данных в режиме реального времени изменение периодичности и выключение измерителя невозможно.

Перед эксплуатацией измерителя, используемого для передачи данных в режиме реального времени, необходимо включить его и произвести необходимые настройки согласно пп. Б.4.1 – Б.4.3 настоящего приложения.

Данные в режиме реального времени передаются по интерфейсу RS-485:

а) выполните действия согласно разделу Б.3 настоящего приложения, но вместо кабеля для настройки к измерителю и конвертеру подключите кабель для передачи данных;

б) средствами Windows (через «Диспетчер устройств») переключить режим работы конвертера UPort 1150 на «RS-485 2W» (при необходимости);

выполните шаги 1 – 3 согласно п. Б.4.1 настоящего приложения,
 выбрав при этом интерфейс «RS-485»;

г) нажмите на кнопку «Включить измеритель» (кнопка изменит цвет на зеленый). Все кнопки, кроме «Включить измеритель», «Настройки программы», «REC» и «Выход из программы» станут неактивными.

Измеритель готов к передаче данных в режиме реального времени.

Б.4.8 Выключение измерителя

Подп. и дата

Инв. № дубл.

Взам. инв. №

Подп. и дата

Для выключения измерителя:

а) в правой части окна, на панели задач, нажмите кнопку «Изменить режим работы измерителя» (рисунок Б.6);

б) выберите строку «Измеритель отключен» и примените настройки.

| нв. № подл.    |     |      |      |                  |       |          |                   |      |
|----------------|-----|------|------|------------------|-------|----------|-------------------|------|
| . <i>N</i> º 1 | 506 |      |      |                  |       |          |                   | Лист |
| [ <i>H</i> 6.  | 48  | 5    | Зам. | ИСАТ.1547 1/2-23 |       | 09.02.24 | ИСАТ.416281.004РЭ |      |
| Ν              | 5   | Изм. | Лист | №. докум.        | Подп. | Дата     |                   | 48   |

Для выключения измерителя, использующегося для передачи данных в режиме реального времени по интерфейсу RS-485, необходимо сначала переподключиться на интерфейс RS-232:

a) отсоедините кабель для передачи данных от соединителя X1 измерителя и конвертера;

б) подключите кабель для настройки в соответствии с разделом Б.3;

в) выполните шаги 1 – 3 согласно п. Б.4.1;

г) в правой части окна, на панели задач, нажмите кнопку «Изменить режим работы измерителя» (рисунок Б.б);

д) выберите строку «Измеритель отключен» и примените настройки.

### <u>ВНИМАНИЕ</u>

Важно каждый раз при завершении работы с измерителем выключать его. В противном случае, измеритель продолжит работать и записывать в память текущие данные, кроме того, это приведет к быстрому разряду элементов питания.

Б.4.9 Выход из программы

Подп. и дата

Инв. № дубл.

Взам. инв. №

Подп. и дата

Для выхода из программы нажмите на кнопку «Выход из программы» в правой части окна программы. Программа выдаст предупреждение, согласитесь с ним (рисунок Б.11).

| 10дл. |     |      |      |                  |       |          |  |
|-------|-----|------|------|------------------|-------|----------|--|
| Nº r  | 506 |      |      |                  |       |          |  |
| нв.   | 485 | 5    | Зам. | ИСАТ.1547 1/2-23 |       | 09.02.24 |  |
| И     | 2   | Изм. | Лист | №. докум.        | Подп. | Дата     |  |

## ИСАТ.416281.004РЭ

*Лист* 49

Копировал

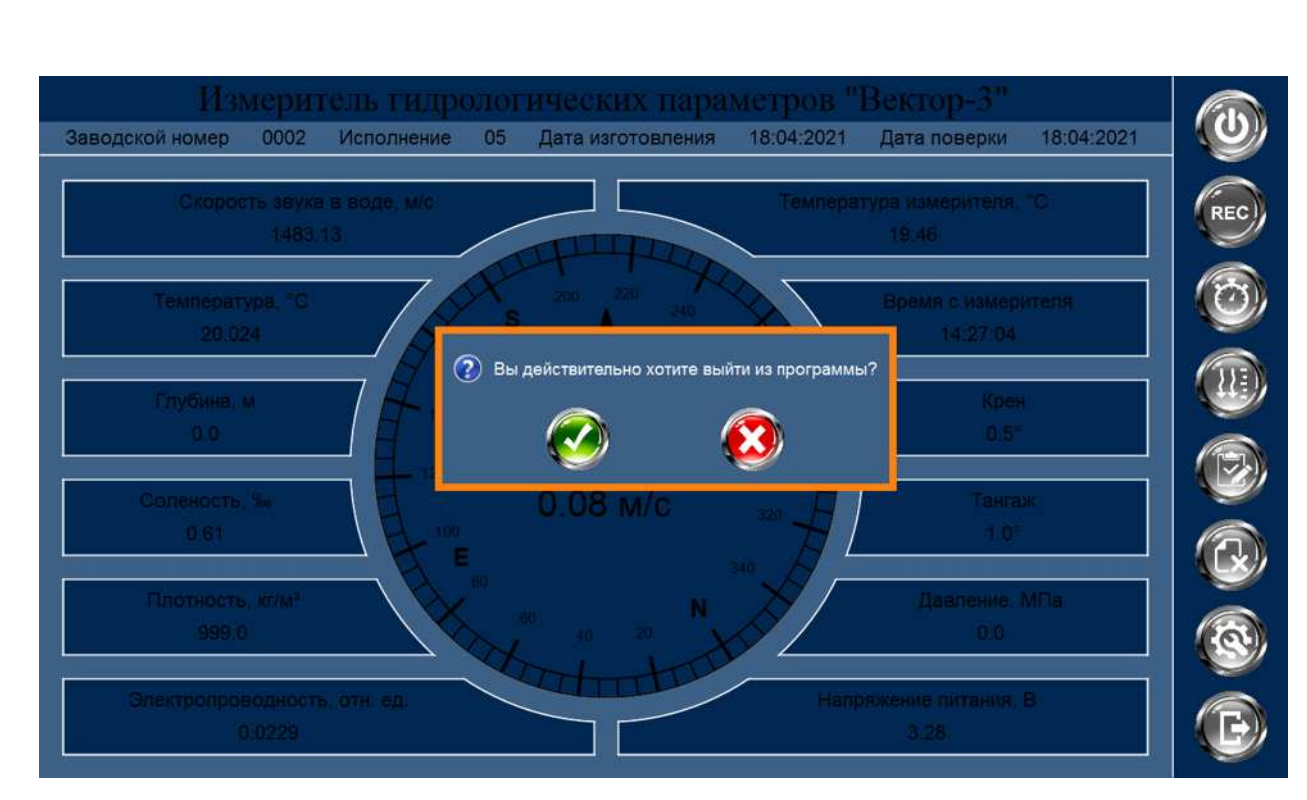

.

Рисунок Б.11 – Выход из программы

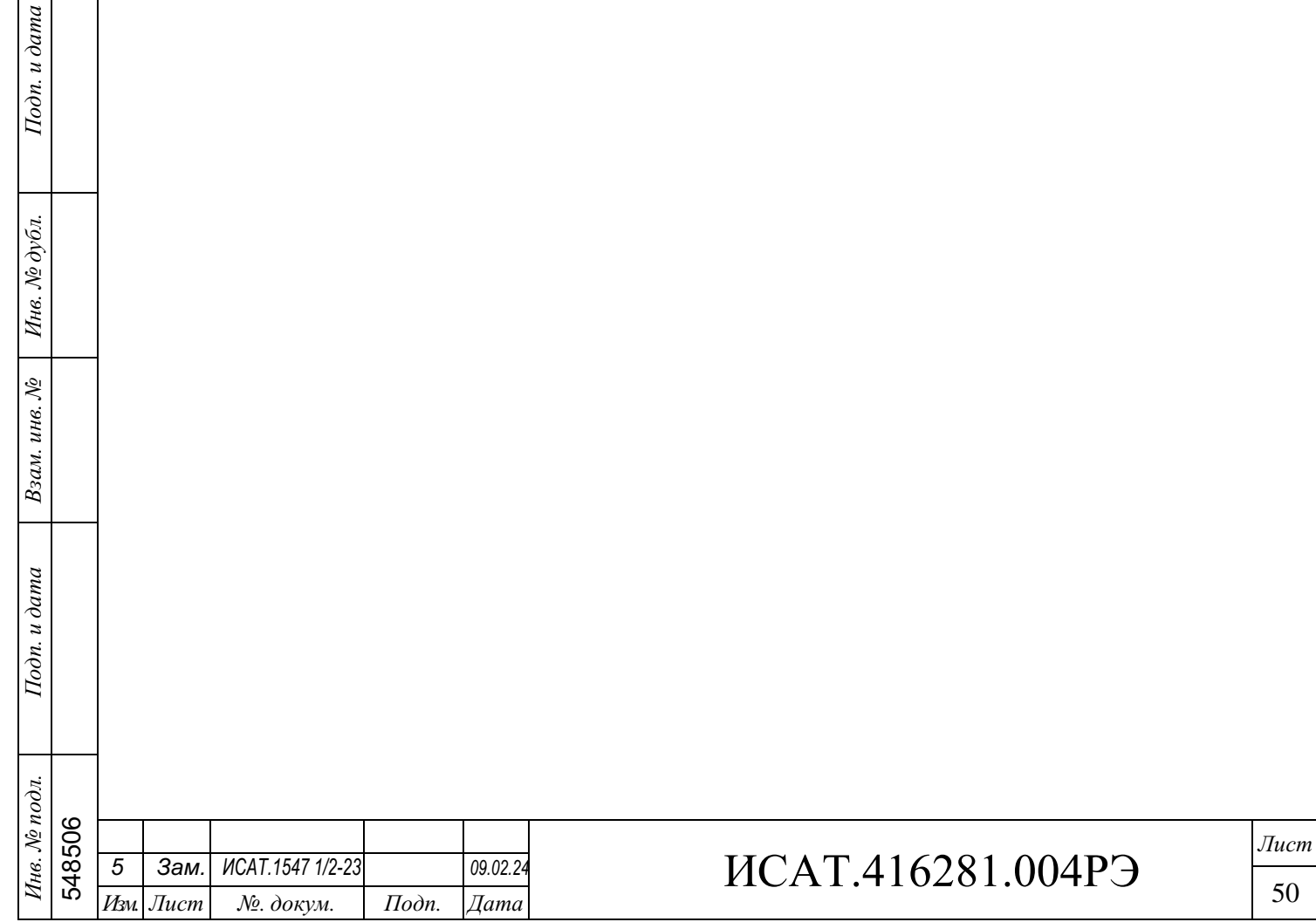

## Б.5 Работа с программой «Vector. База данных»

В настоящем разделе рассмотрены вопросы:

- запуск программы;
- просмотр и редактирование информации об измерителе;
- просмотр и редактирование информации о зондировании;
- удаление информации из БД;
- поиск зондирования;
- печать отчета о зондировании.

Б.5.1 Запуск программы

Подп. и дата

Инв. № дубл.

Взам. инв. №

Подп. и дата

Инв. № подл.

Для просмотра БД необходимо запустить ярлык программы «Vector. База данных» на рабочем столе ПК. Вид главного окна представлен на рисунке Б.12.

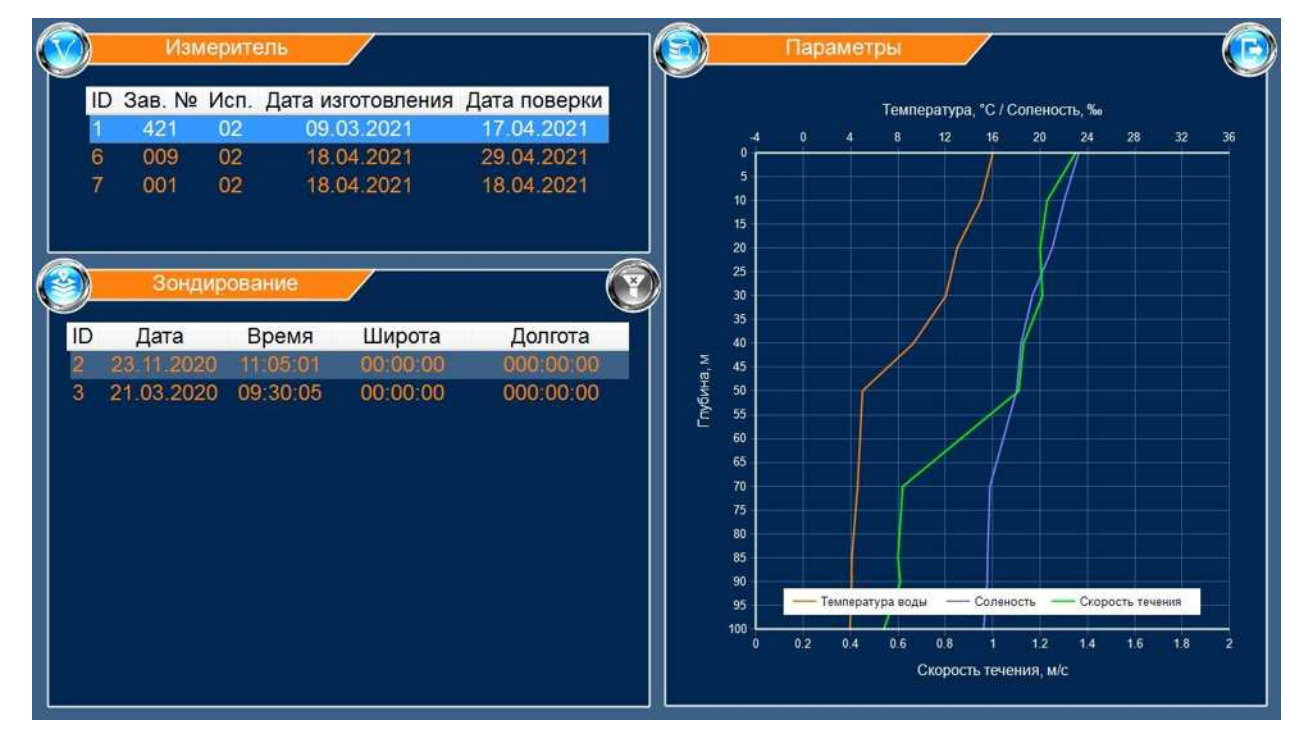

Рисунок Б.12 – Вид главного окна программы «Vector. База данных» В левой верхней части окна (*раздел «Измеритель»*) отображаются измерители, внесенные в БД (см. п. Б.4.4 и Б.4.5), в левой нижней части (*раздел «Зондирование»*) – информация о циклах зондирования выбранного измерителя.

| 3506 | F    | 2014 | MOAT 4547 4/0 00 |       | 00.00.04 |                   | Лист |
|------|------|------|------------------|-------|----------|-------------------|------|
| 48   | 5    | зам. | ИСАТ.1547 1/2-23 |       | 09.02.24 | ИСАТ.416281.004РЭ |      |
| ŝ    | Изм. | Лист | №. докум.        | Подп. | Дата     |                   | 51   |

В правой части окна (*раздел «Параметры»*) – автоматически построенные профили параметров.

Б.5.2 Редактирование информации об измерителе

Редактирование информации об измерителе (например, после проведения периодической поверки необходимо ввести новую дату следующей поверки или внесения примечаний) проводится следующим образом:

а) в разделе «Измеритель» выберите необходимый измеритель;

б) нажмите кнопку 🚫 в разделе «Измеритель»;

в) в появившемся меню нажмите кнопку «Редактировать данные измерителя» (рисунок Б.13);

| Измеритель<br>ID Зав. № Исп. Дата изготовления Дат<br>1 0421 02 09:03:2021 17                                        | га поверки<br>7.04.2021                                                                                                    | Параметры              |
|----------------------------------------------------------------------------------------------------|----------------------------------------------------------------------------------------------------|------------------------|
| Зондирование<br>ID Дата Время Широта Дол<br>2 23.11.2020 11:05:01 00:00:00 000<br>3 21.03.2020 09:30:05 00.00:00 000 | ВЫБЕРИТЕ КОМАНДУ МЕНЮ<br>ССССИВНИТИРОВАЛЬ ДАННЫЕ<br>(ЗМИРИНСКИ)<br>(СССИВНИКИ СОСТОВНИКИ<br>(СССИВНИКИ СОСТОВНИКИ СОСТОВНИКИ<br>(СССИВНИКИ СОСТОВНИКИ СОСТОВНИКИ<br>(СССИВНИКИ СОСТОВНИКИ СОСТОВНИКИ СОСТОВНИКИ<br>(СССИВНИКИ СОСТОВНИКИ СОСТОВНИКИ СОСТОВНИКИ СОСТОВНИКИ СОСТОВНИКИ<br>(СССИВНИКИ СОСТОВНИКИ СОСТОВНИКИ СОСТОВНИКИ СОСТОВНИКИ СОСТОВНИКИ СОСТОВНИКИ СОСТОВНИКИ СОСТОВНИКИ СОСТОВНИКИ<br>(СССИВНИКИ СОСТОВНИКИ СОСТОВНИКИ СОСТОВНИКИ СОСТОВНИКИ СОСТОВНИКИ СОСТОВНИКИ СОСТОВНИКИ СОСТОВНИКИ СОСТОВНИКИ<br>(СССИВНИКИ СОСТОВНИКИ СОСТОВНИКИ СОСТОВНИКИ СОСТОВНИКИ СОСТОВНИКИ СОСТОВНИКИ СОСТОВНИКИ СОСТОВНИКИ СОСТОВНИКИ<br>(СССИВНИКИ СОСТОВНИКИ СОСТОВНИКИ СОСТОВНИКИ СОСТОВНИКИ СОСТОВНИКИ СОСТОВНИКИ СОСТОВНИКИ СОСТОВНИКИ СОСТОВНИКИ<br>(СССИВНИКИ СОСТОВНИКИ СОСТОВНИКИ СОСТОВНИКИ СОСТОВНИКИ СОСТОВНИКИ СОСТОВНИКИ СОСТОВНИКИ СОСТОВНИКИ СОСТОВНИКИ<br>(СССИВНИКИ СОСТОВНИКИ СОСТОВНИКИ СОСТОВНИКИ СОСТОВНИКИ СОСТОВНИКИ СОСТОВНИКИ СОСТОВНИКИ СОСТОВНИКИ СОСТОВНИКИ<br>(СССИВНИКИ СОСТОВНИКИ СОСТОВНИКИ СОСТОВНИКИ СОСТОВНИКИ СОСТОВНИКИ СОСТОВНИКИ СОСТОВНИКИ СОСТОВНИКИ СОСТОВНИКИ<br>(СССИВНИКИ СОСТОВНИКИ СОСТОВНИКИ СОСТОВНИКИ СОСТОВНИКИ СОСТОВНИКИ СОСТОВНИКИ СОСТОВНИКИ СОСТОВНИКИ СОСТОВНИКИ<br>(СССИВНИКИ СОСТОВНИКИ СОСТОВИ СОСТОВНИКИ СОСТОВНИКИ СОСТОВИ СОСТОВИ СОСТОВИ СОСТОВИ СОСТОВИ СОСТОВНИКИ СОСТОВИ СОСТОВИ СОСТОВИ СОСТОВИ СОСТОВИ СОСТИВИ СОСТОВИ СОСТОВИ СОСТИВИ СОСТОВИ СОСТИВИ СОСТИ СОСТИВИ СОСТИ<br>СОСТИВИ СОСТИВИ СОСТИ СОСТИВИ СОСТИ СОСТИВИ | Texens and a           |
| Рисунок Б.1                                                                                                    | 3 – Меню раздела                                                                                                    | «Измеритель»           |
| <ul><li>г) в появившемся</li><li>и примените их (рисунок Б.1</li></ul>                                               | окне внесите<br>4).                                                                                                    | е необходимые изменени |
|                                                                                                    |                                                                                                    |                        |
|                                                                                                    |                                                                                                    |                        |

| 206 |      |      |                  |       |          |  |
|-----|------|------|------------------|-------|----------|--|
| 48( | 5    | Зам. | ИСАТ.1547 1/2-23 |       | 09.02.24 |  |
| Ŵ   | Изм. | Лист | №. докум.        | Подп. | Дата     |  |

Подп. и дата

Инв. № дубл.

Взам. инв. №

Подп. и дата

Инв. № подл.

# ИСАТ.416281.004РЭ

Копировал

*Лист* 52

|                                                  | Измер                                                                                 | итель                                                                                  | _                                                           | e com                                                                                                    | 8                                                                                                    | Параметры                                                                                                    |                 | G |
|--------------------------------------------------|---------------------------------------------------------------------------------------|----------------------------------------------------------------------------------------|-------------------------------------------------------------|----------------------------------------------------------------------------------------------------|----------------------------------------------------------------------------------------------------|----------------------------------------------------------------------------------------------------|-----------------|---|
| ID 3<br>1<br>111<br>9<br>2<br>5<br>12<br>5<br>12 | Зав. № Ис<br>0421 0:<br>0002 0:<br>0001 0:<br>Зондиро<br>Дата<br>1.11.2020<br>04.2021 | п. Дата и<br>2 09<br>5 18<br>0 18<br>0 18<br>0 18<br>0 18<br>0 18<br>0 18<br>0 18<br>0 | 31010<br>03.2(<br>04.2)<br>04.2)<br>04.2)<br>04.2)<br>04.2) | ВВЕДИТЕ ДАТЫ ИЗГОТОВЛЕН<br>Заводской № измерителя<br>0421<br>Дата изготовления<br>измерителя<br>9 марта 2021 г. •<br>Версия встр<br>11<br>Прими<br>Первый тест 1 | НИЯ И ПОВЕ<br>Исполи<br>Исполи<br>17 а<br>роенногс<br>9 30<br>5 6<br>29 30<br>5 6<br>29 30<br>5 6<br>29 30<br>5 6<br>29 30<br>5 6<br>29 30<br>5 6<br>29 30<br>5 6<br>29 30<br>5 6<br>29 30<br>5 6<br>29 30<br>5 6<br>29 30<br>5 6<br>29 30<br>5 6<br>20 30<br>5 6<br>20<br>5 7<br>5 7<br>5 7<br>5 7<br>5 7<br>5 7<br>5 7<br>5 7<br>5 7<br>5 7 | РКИ ИЗМЕРИТЕЛЯ<br>иение измерителя<br>02<br>Цата поверки<br>измерителя<br>преля 2021 г. •<br>ср. 4т. Пт. Сб. 8с.<br>3 9 10 11<br>14 15 16 [27] 18<br>22 23 24 25<br>5 6 7 8 9<br>егодик 19.11.2021 | атура: "С / Сол |   |

Рисунок Б.14 – Редактирование информации об измерителе

Б.5.3 Просмотр информации об измерителе

. .

а) в разделе «Измеритель» выберите необходимый измеритель;

б) нажмите кнопку в разделе «Измеритель»;

| Подп. и дата    |        |           | ИЗМ                  | в) в поян<br>перителе» (ј<br>Измерите<br>Ир. Зар. № Иср. | вившем<br>рисуно<br>пь             | ися мен<br>к Б.15)                | ю нажми; | ите кнопн      | ку «Просмо<br>Параметры | отреть инфо                                   | ормацию с    | об        |
|-----------------|--------|-----------|----------------------|----------------------------------------------------------|------------------------------------|-----------------------------------|----------|----------------|-------------------------|-----------------------------------------------|--------------|-----------|
| Инв. № дубл.    |        |           | 8                    | 1 0421 02<br>Зондирова                                   | 09 035<br>ние                      | 2021                              | выберил  | Е КОМАНДУ МЕНК |                         |                                               |              |           |
| Взам. инв. №    |        |           | 11                   | О Дата Вр<br>23.11.2020 11:0<br>21.03.2020 09:3          | емя Ши<br>15:01 00:0<br>10:05 00:0 | рота До<br>00:00 000<br>10:00 000 | 0        |                |                         |                                               |              |           |
| Подп. и дата    |        |           |                      |                                                          |                                    |                                   |          | 9<br>90<br>100 | — Температура во        | цы — Саленость — Скорс<br>Окорсоть танин и Мс | CT» TONBIONI |           |
| юдл.            |        |           |                      |                                                          | Рису                               | унок Б.                           | 15 – Mer | ю раздел       | 1а «Измери              | тель»                                         |              |           |
| Инв. <i>№ 1</i> | 548506 | 5<br>Изм. | <b>Зам</b> .<br>Лист | ИСАТ.1547 1/2-23<br>№. докум.                            | Подп.                              | 09.02.24<br>Дата                  |          | ИС             | AT.4162                 | 281.0041                                      | <b>5</b> Э   | Лис<br>53 |
|                 |        |           |                      |                                                          |                                    | •                                 |          |                | Копировал               |                                               | Формат       | A4        |

m

г) в появившемся окне отобразиться информация об измерителе (рисунок Б.16).

| Измеритель                                                                                                    | PROUVE POTO POPODINI                       | 🗐 Параметры                             | Ē                                                          |
|----------------------------------------------------------------------------------------------------|--------------------------------------------|-----------------------------------------|------------------------------------------------------------|
| 1 0421 02 09.03.2                                                                                                    | СВЕДЕНИЯ ОБ                                | ИЗМЕРИТЕЛЕ                              | ниура. "С і Соленость: Sw<br>12 18 28 24 28 28 38 38 30 86 |
| 11 0002 05 18.04.2<br>9 0001 00 18.04.2                                                                                                    | Заводской № измерителя<br>0421             | Исполнение измерителя<br>02             |                                                            |
| Зондирование                                                                                                    | Дата изготовления<br>измерителя            | Дата поверки<br>измерителя              |                                                            |
| ID         Дата         Время         Ш.           2         23.11.2020         11.05:01         11"           5         13.04.2021         01:45:01         34" | 09.03.2021<br>Версия встри<br>1.0<br>Приме | 17:04.2021<br>ренного ПО<br>.0<br>чания |                                                            |
|                                                                                                    | Первый тест 1                              |                                         |                                                            |
|                                                                                                    |                                            | Ò                                       | — Соленость — Скорость течения                             |
|                                                                                                    |                                            |                                         | от у 12 14 18 18 2<br>Скорость техномі шіс                 |

Рисунок Б.16 – Информация об измерителе

Б.5.4 Удаление измерителя из БД

# <u>ВНИМАНИЕ</u>

Данные действия ведут к безвозвратному удалению измерителя и всех результатов его зондирований из БД.

а) в разделе «Измеритель» выберите необходимый измеритель;

б) нажмите кнопку в разделе «Измеритель»;

в) в появившемся меню нажмите кнопку «Удалить измеритель» (рисунок Б.17);

| ιοόπ.        | 10  |      |      |                  |       |          |  |
|--------------|-----|------|------|------------------|-------|----------|--|
| N <u>o</u> 1 | 506 |      |      |                  |       |          |  |
| Нβ.          | 48! | 5    | Зам. | ИСАТ.1547 1/2-23 |       | 09.02.24 |  |
| И            | 2   | Изм. | Лист | №. докум.        | Подп. | Дата     |  |

. .

Подп. и дата

Инв. № дубл.

Взам. инв. №

Подп. и дата

# ИСАТ.416281.004РЭ

*Лист* 54

Копировал

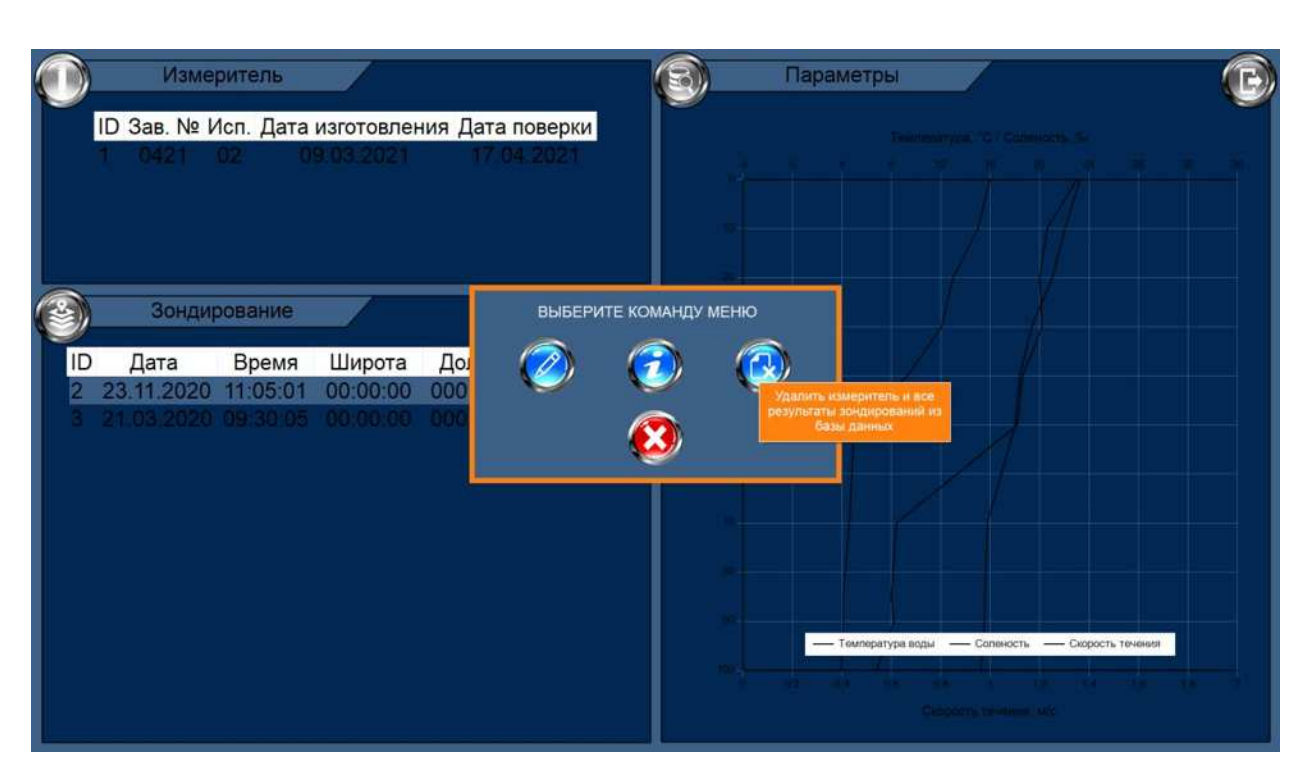

Рисунок Б.17 – Меню раздела «Измеритель»

г) программа выдаст запрос на удаление измерителя из БД. Если вы уверенны в необходимости удаления, согласитесь с удалением (рисунок Б.18). Информация из БД будет удалена безвозвратно.

Подп. и дата

Инв. № дубл.

Взам. инв. №

Подп. и дата

<u>Инв. № подл.</u> 548506

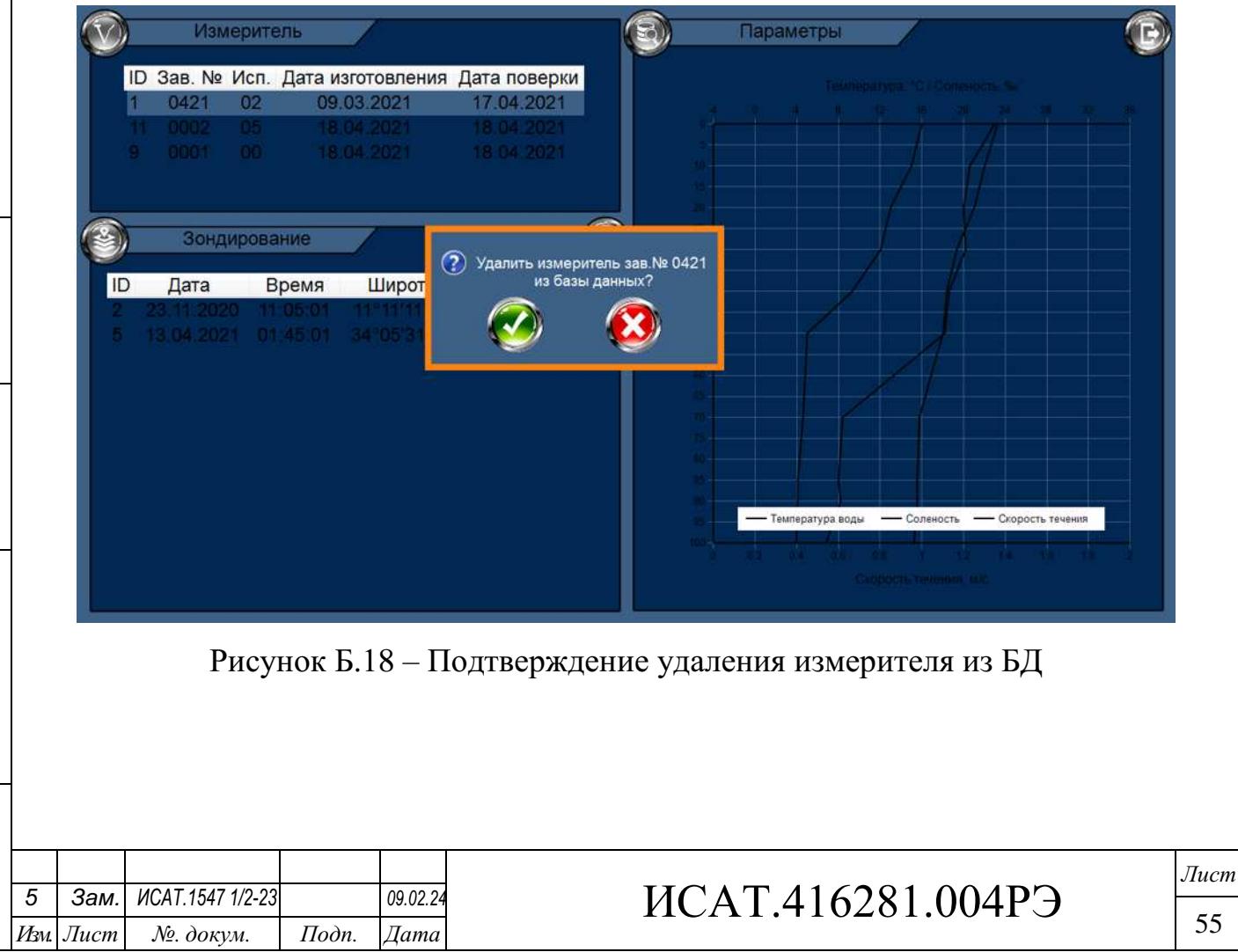

### Б.5.5 Поиск зондирования в БД

Подп. и дата

а) в разделе «Измеритель» выберите необходимый измеритель;

б) нажмите кнопку 🌍 в разделе «Зондирование»;

в) в появившемся меню нажмите «Поиск зондирования» (рисунок Б.19);

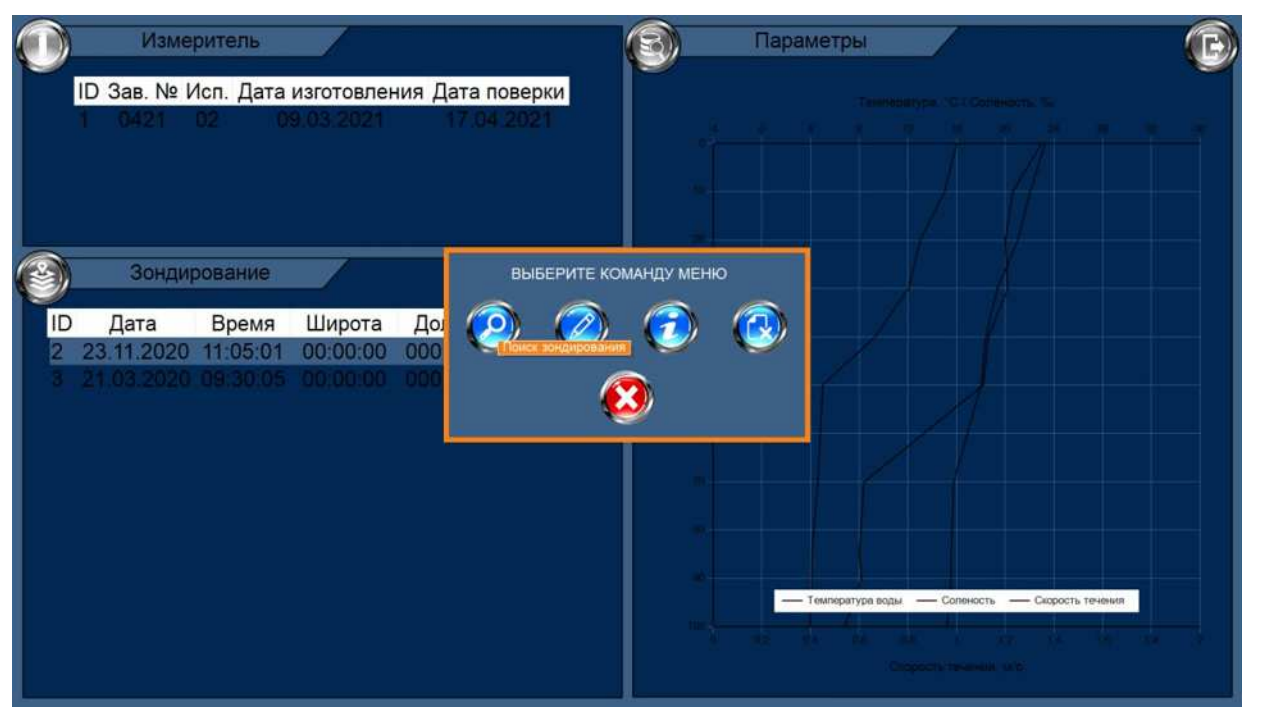

Рисунок Б.19 – Меню раздела «Зондирование»

г) в появившемся меню выберите интересующие даты и примите изменения (рисунок Б.20);

|                       |      |           | $\bigcirc$   | Измерител                                                        | 16                                      |                        |                                                   | Парамет                                                        | ры                                     | B           |
|-----------------------|------|-----------|--------------|------------------------------------------------------------------|-----------------------------------------|------------------------|---------------------------------------------------|----------------------------------------------------------------|----------------------------------------|-------------|
| Инв. № дубл.          |      |           |              | ID Зав. № Исп. /<br>1 0421 02                                    | Дата изгото<br>09.03.2                  | овления<br>021<br>вве, | Дата поверки<br>17.04.2021<br>дите диапазон дат д | ЛЯ ПОИСКА ЗОНДИРОВАНИЯ                                         | Teeneparypa TC / CoheHachs: Tu         |             |
| Взам. инв. N <u>o</u> |      |           | ۲            | ) Зондирован<br>ID Дата В<br>2 23.11.2020 11:<br>3 21.03.2020 09 | ние<br>ремя Ш<br>105:01 00<br>130:05 00 | нг<br>10<br>10         | Заводской<br>Начальная дата<br>Iпреля 2021 г. 🕞   | № измерителя<br>0421<br>Конечная дата<br>18 апреля 2021 г. – 1 |                                        |             |
| Подп. и дата          |      |           |              |                                                                  |                                         |                        | <u></u>                                           |                                                                | оатура воды — Соленость — Скорость те- |             |
| юдл.                  |      |           |              |                                                                  |                                         | Pı                     | исунок Б.20                                       | ) – Меню поисі                                                 | xa                                     |             |
| 3. No 1               | 3506 | 5         | 3014         | MCAT 1547 1/2 22                                                 |                                         | 00.02.24               |                                                   |                                                                | 16201 0040                             | Лист        |
| Ине                   | 548  | 5<br>Изм. | Зам.<br>Лист | ломт.1347 1/2-23<br>№. докум.                                    | Подп.                                   | 09.02.24<br>Дата       |                                                   | MCA1.4                                                         | 10281.004P                             | <b>J</b> 56 |
|                       |      |           |              |                                                                  |                                         |                        | •                                                 | Копиро                                                         | вал                                    | Формат А4   |

д) в новом окне отобразятся результаты поиска. Для сброса поиска нажмите кнопку 🛞 в разделе «Зондирование».

Б.5.6 Редактирование информации о зондировании

Редактирование информации о зондировании (ввод координат точки зондирования и/или внесение примечаний) проводится следующим образом:

а) в разделе «Измеритель» выберите необходимый измеритель;

б) в разделе «Зондирование» выберите необходимый цикл зондирования;

в) нажмите кнопку 🌔

в разделе «Зондирование»;

г) в появившемся меню нажмите «Редактировать информацию о зондировании» (рисунок Б.21);

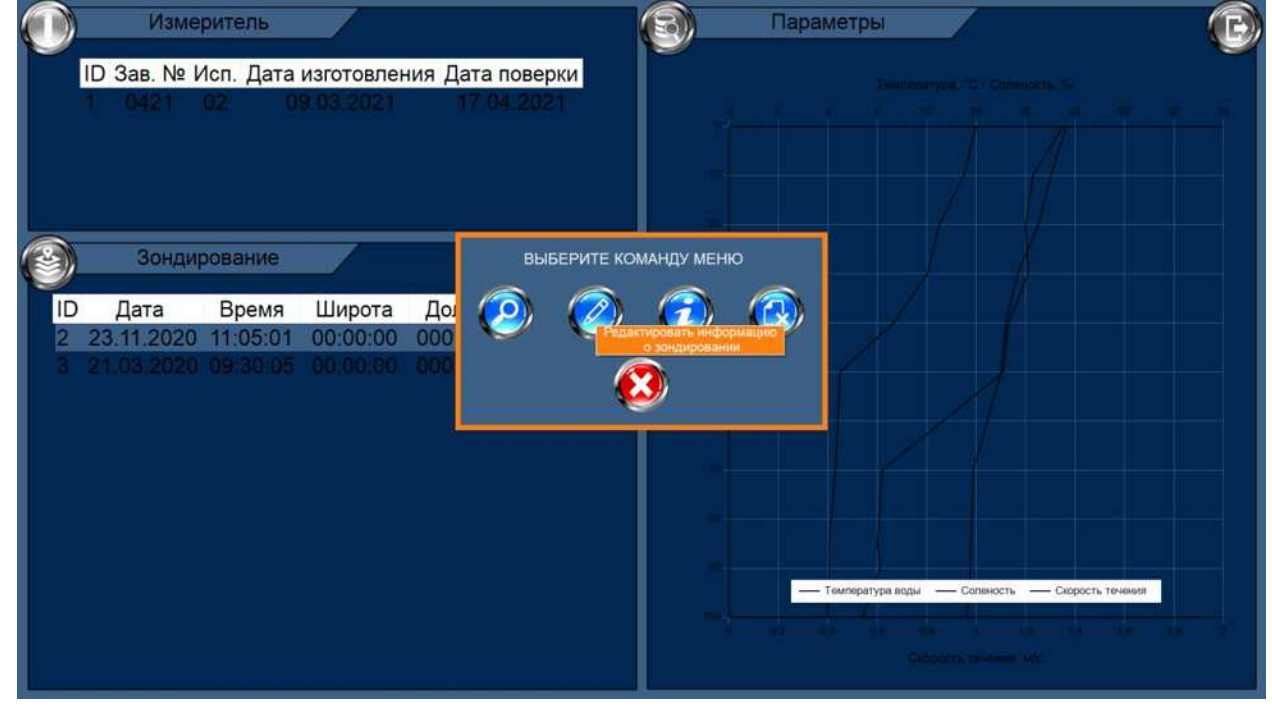

Рисунок Б.21 – Меню раздела «Зондирование»

д) в появившемся окне внесите необходимые изменения и примените их (рисунок Б.22).

| 10           |     |      |      |                  |       |          |  |
|--------------|-----|------|------|------------------|-------|----------|--|
| N <u>o</u> 1 | 506 |      |      |                  |       |          |  |
| Нв           | 485 | 5    | Зам. | ИСАТ.1547 1/2-23 |       | 09.02.24 |  |
| И            | 2   | Изм. | Лист | №. докум.        | Подп. | Дата     |  |

Подп. и дата

Инв. № дубл.

Взам. инв. №

Подп. и дата

дЛ.

# ИСАТ.416281.004РЭ

*Лист* 57

Копировал

| 3a                                                                   | оведите шиготу идолгот                                                                                        |                                                                                                    |  |
|----------------------------------------------------------------------|----------------------------------------------------------------------------------------------------|----------------------------------------------------------------------------------------------------|--|
| Зондирование<br>ID Дата Время Широт<br>2 23.11.2020 11:05:01 00:00:0 | водской номер измерителя<br>0421<br>Дата начала сканирования<br>23.11 2020<br>Широта места<br>0 0 0 0 0 0 0 0 | Режим работы измерителя<br>5 мин<br>Время начала сканирования<br>11:05:01<br>Долгота места<br>0 0 0 ° 0 ° 1 0 ° |  |
| 3 21.03.2020.09:30:05 00:00:0                                        | Приме                                                                                                    | янния<br>Колония<br>Колония                                                                                     |  |

Рисунок Б.22 – Редактирование информации об измерителе

Б.5.7 Просмотр информации о зондировании

а) в разделе «Измеритель» выберите необходимый измеритель;

б) в разделе «Зондирование» выберите необходимый цикл зондирования;

в) нажмите кнопку, расположенную в нижней части окна программы в разделе «Зондирование»;

г) в появившемся меню нажмите «Просмотреть информацию о зондировании» (рисунок Б.23);

| 506  |        |                                     |                           |                                           |                                                                    |                                                                                        |
|------|--------|-------------------------------------|---------------------------|-------------------------------------------|--------------------------------------------------------------------|----------------------------------------------------------------------------------------|
| 5485 | 5      | Зам.                                | ИСАТ.1547 1/2-23          |                                           | 09.02.24                                                           |                                                                                        |
|      | Изм.   | Лист                                | №. докум.                 | Подп.                                     | Дата                                                               |                                                                                        |
|      | 548506 | 548506<br><u>548506</u><br><u>5</u> | 905<br>5 Зам.<br>Изм Лист | 905<br>875<br><i>Увм. Лист. №. докум.</i> | 905<br>875<br>5 Зам. ИСАТ.1547 1/2-23<br>Изм. Лист №. докум. Подп. | 9058<br>875<br><i>3ам.</i> ИСАТ.1547 1/2-23 09.02.24<br>Изм. Лист №. докум. Подп. Дата |

. .

Подп. и дата

Инв. № дубл.

Взам. инв. №

Подп. и дата

## ИСАТ.416281.004РЭ

*Лист* 58

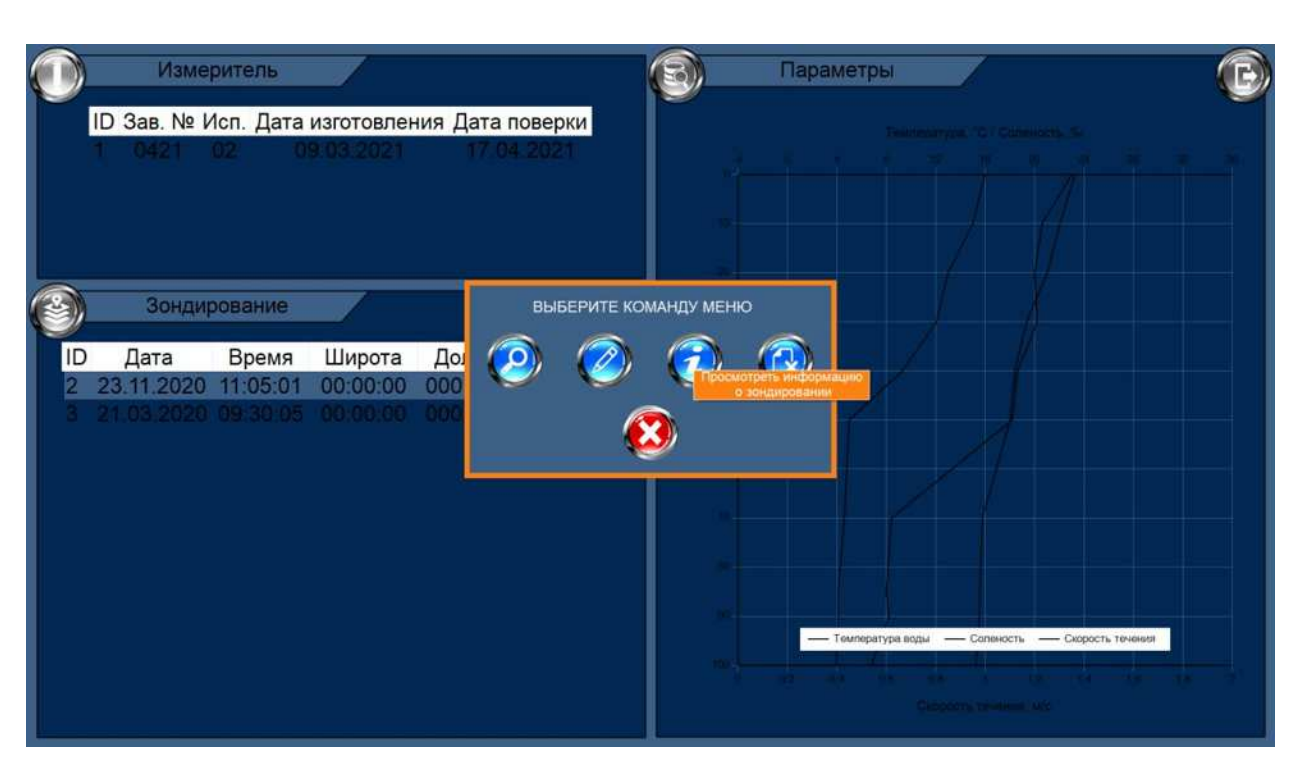

. .

Подп. и дата

Инв. № дубл.

Взам. инв. №

Подп. и дата

Инв. № подл. 548506

Рисунок Б.23 – Меню раздела «Зондирование»

д) в появившемся окне отобразиться информация о зондировании (рисунок Б.24).

| Зандирование          Зондирование       Общо Солональной начила ссанирования       Общо Солональной начила ссанирования         По дата Время Широт       Общо Солональной приментала ссанирования       Общо Солональной приментала ссанирования         10 дата Время Широт       Общо Солональной приментала ссанирования       Общо Солональной приментала ссанирования         2 23.11.2020 10.05 00.001       Общо Солональной приментала ссанирования       Общо Солональной приментала ссанирования         3 21.03 2020 09.30.05 00.001       Общо Солональной приментальной солоно Солональной приментальной солоно Солональной приментальной солоно Солональной приментальной солоно Солональной приментальной солоно Солональной солоно Солональной солональной солональной солоно Солональной солоно Солональной солональной солонал                                                                                                    |          |                  |                         | СВЕДЕНИЯ О З               | зондировании              |                                       |                  |
|----------------------------------------------------------------------------------------------------|----------|------------------|-------------------------|----------------------------|---------------------------|---------------------------------------|------------------|
| Зондирование       обла и слащорования       обла и слащорования       обла и слащорования         ПО Дата Время Широт       обло обла и слащорования       и совосо обла и слащорования       и совосо обла и слащорования         10 Дата 2020 02.30100 00.001       обло обла и слащорования       и совосо обла и слащорования       обла и слащорования         23.11.2020 02.30100 00.001       применания       и совосо обла и слащорования       обла и слащорования         Рисунок Б.24 – Информация о зондировании         Б.5.8 Удаление данных о зондировании из БД         Данные действия ведут к безвозвратному удалению данных о зондировании из БД.         Данные действия ведут к безвозвратному удалению данных о зондировании из БД.         3ам. ИСАТ.1547 1/2-23       09.0224       ИСАТ.416281.004РЭ       1                                                                                                    |          |                  |                         | Заволской измер измерителя |                           |                                       |                  |
| Зондирование         Одата Время Широт       Олгота места         22.3.11.2020 11:05:01 00:00:00       Олгота места         Оволого       Олгота места         Оволого       Олгота места         Олгота места       Олгота места         Олгота места       Олгота места         Олгота места       Олгота места         Олгота места       Олгота места         Олгота места       Олгота         ВНИМАНИЕ                                                                                                    |          |                  |                         | 0421                       | 5 мин                     |                                       |                  |
| Зондирование       223 11 2020       11 005:01       00:00:00         2 23.11.2020       11:05:01       00:00:00       00:00:00       00:00:00         3 21:03.2020       19:30:05       00:00:00       00:00:00       00:00:00         Грименания         опосто места         опосто опосто         Грименания         Опосто места         опосто опосто         Грименания         Опосто места         опосто опосто опосто         Грименания         Опосто места         Опосто места         Опосто места         Опосто места         Опосто места         Опосто места         Опосто опосто опо                                                                                                    |          |                  |                         | Дата начала сканирования   | Время начала сканирования |                                       |                  |
| Прата Время Широт       Широта места облосов       Допота места облосов       Облосов         2 23.11.2020 111.05.01 00.000       Применания       Облосов       Облосов       Облосов         3 21.03.2020 09.30.05 00.001       Применания       Облосов       Облосов       Облосов       Облосов         Применания       Применания       Облосов       Облосов       Об                                                                                                    | (2)      | Зондирован       | ние                     | 23 11 2020                 |                           |                                       |                  |
| 2       231.02       102.001       000000       000000       000000       000000       000000       000000       000000       000000       000000       000000       000000       000000       000000       000000       000000       000000       000000       000000       000000       000000       000000       000000       000000       000000       000000       000000       000000       000000       000000       000000       000000       000000       000000       000000       000000       000000       000000       000000       000000       000000       000000       000000       000000       000000       000000       000000       000000       000000       000000       000000       000000       000000       000000       000000       000000       000000       000000       000000       000000       000000       000000       000000       000000       000000       000000       000000       000000       000000       0000000       0000000       0000000       0000000       0000000       0000000       0000000       0000000       0000000       0000000       0000000       0000000       0000000       0000000       0000000       0000000       0000000       00000000       00000000       00000000                                                                                                    |          |                  |                         | Широта места               | Долгота места             |                                       |                  |
| Б. 2011/2020 19/30 05 00.001          211032020 19/30 05 00.001       Громенания         Геременания       Геременания         Геременания       Геременания         Геременания       Геременания         Геременания       Геременания         Геременания       Геременания         Геременания         Геременания         Геременания         Геременания         Геременания         Рисунок Б.24 – Информация о зондировании         Б.5.8 Удаление данных о зондировании из БД         ВНИМАНИЕ         Данные действия ведут к безвозвратному удалению данных о зондировании из ЕД.         Зам.       ИСАТ.1547 1/2-23       109.02.24         ИСАТ.416281.004РЭ       Геременания                                                                                                    | 2        | 23 11 2020 11·0  | емя широ<br>5.01 00.00. | 00:00:00                   |                           |                                       |                  |
| Городиция со составляет и составляет и сос |          | 21.03.2020 09.3  | 0.05 00:00              | Прим                       | ечания                    |                                       |                  |
| Гисунок Б.24 – Информация о зондировании         Б.5.8 Удаление данных о зондировании из БД         ВНИМАНИЕ         Данные действия ведут к безвозвратному удалению данных о зондировании из БД.         Зам. ИСАТ.1547 1/2-23         1000.24         ИСАТ.416281.004РЭ                                                                                                    |          |                  |                         |                            | 1                         |                                       |                  |
| Городарии из БД.<br>ВНИМАНИЕ<br>Данные действия ведут к безвозвратному удалению данных о зондировании из БД.<br><u>ВНИМАНИЕ</u><br>Данные действия ведут к безвозвратному удалению данных о зондировании из БД.                                                                                                    |          |                  |                         |                            |                           |                                       |                  |
| Городиции и соорольствой положите положите по<br>ПОСТ.1547.1547.1223 09.0224 ИСАТ.416281.004РЭ                                                                                                    |          |                  |                         |                            |                           |                                       |                  |
| Готрание и соность – сенесть – сенесть – сен |          |                  |                         | 6                          | 2                         |                                       |                  |
| Рисунок Б.24 – Информация о зондировании<br>Б.5.8 Удаление данных о зондировании из БД<br>ВНИМАНИЕ<br>Данные действия ведут к безвозвратному удалению данных о зондировании из БД.<br>3ам. ИСАТ.1547 1/2-23 09.02.24<br>Тист № докум. Подп. Дата                                                                                                    |          |                  |                         |                            | <i>9</i>                  |                                       |                  |
| Ганирарура адай — Солоссть — Сороссть — Сороссть — Со |          |                  |                         |                            |                           |                                       |                  |
| Рисунок Б.24 – Информация о зондировании<br>Б.5.8 Удаление данных о зондировании из БД<br>ВНИМАНИЕ<br>Данные действия ведут к безвозвратному удалению данных о зондировании из БД.<br>3ам. ИСАТ.1547 1/2-23 09.02.24<br>Тист № докум. Подп. Дата                                                                                                    |          |                  |                         |                            | Taussen                   |                                       |                  |
| Рисунок Б.24 – Информация о зондировании<br>Б.5.8 Удаление данных о зондировании из БД<br><u>ВНИМАНИЕ</u><br>Данные действия ведут к безвозвратному удалению данных о зондировании из БД.<br><u>Зам. ИСАТ.1547 1/2-23 09.02.24</u><br><u>ИСАТ.416281.004РЭ</u>                                                                                                    |          |                  |                         |                            | - I surreparyp            | а воды — Соленость — Скорость теченог |                  |
| Рисунок Б.24 – Информация о зондировании<br>Б.5.8 Удаление данных о зондировании из БД<br><u>ВНИМАНИЕ</u><br>Данные действия ведут к безвозвратному удалению данных о зондировании из БД.<br><u>Зам. ИСАТ.1547 1/2-23 09.02.24</u><br><u>ИСАТ.416281.004РЭ</u>                                                                                                    |          |                  |                         |                            | <u> </u>                  |                                       |                  |
| Рисунок Б.24 – Информация о зондировании<br>Б.5.8 Удаление данных о зондировании из БД<br><u>ВНИМАНИЕ</u><br>Данные действия ведут к безвозвратному удалению данных о зондировании из БД.<br><u>Зам. ИСАТ.1547 1/2-23 09.02.24</u><br><u>ИСАТ.416281.004РЭ</u>                                                                                                    |          |                  |                         |                            |                           |                                       |                  |
| Рисунок Б.24 – Информация о зондировании<br>Б.5.8 Удаление данных о зондировании из БД<br><u>ВНИМАНИЕ</u><br>Данные действия ведут к безвозвратному удалению данных о зондировании из БД.<br><u>Зам. ИСАТ.1547 1/2-23 09.02.24</u><br><u>ИСАТ.416281.004РЭ</u>                                                                                                    | -        |                  |                         |                            | <u>k</u>                  |                                       |                  |
| Б.5.8 Удаление данных о зондировании из БД<br><u>ВНИМАНИЕ</u><br>Данные действия ведут к безвозвратному удалению данных о зондировании из БД.<br><u>Зам.</u> ИСАТ.1547 1/2-23 09.02.24<br><u>Тист №. докум. Подп. Дата</u>                                                                                                    |          |                  | Ducut                   | IOK 5 24 Uuthor            |                           |                                       |                  |
| Б.5.8 Удаление данных о зондировании из БД<br><u>ВНИМАНИЕ</u><br>Данные действия ведут к безвозвратному удалению данных о зондировании из БД.<br><u>Зам.</u> ИСАТ.1547 1/2-23 09.02.24<br><u>Тист №. докум. Подп. Дата</u>                                                                                                    |          |                  | Тисун                   | 10K D.24 - MHWOP           | мация о зондир            | Овании                                |                  |
| Б.5.8 Удаление данных о зондировании из БД<br><u>ВНИМАНИЕ</u><br>Данные действия ведут к безвозвратному удалению данных о зондировании из БД.<br><u>Зам.</u> ИСАТ.1547 1/2-23 09.02.24<br><u>Тист №. докум. Подп. Дата</u>                                                                                                    |          |                  |                         |                            |                           |                                       |                  |
| ВНИМАНИЕ<br>Данные действия ведут к безвозвратному удалению данных о зондировании из БД.<br>Зам. ИСАТ.1547 1/2-23 09.02.24<br>Тист №. докум. Подп. Дата                                                                                                    |          | Б.5.8 Уда        | аление д                | анных о зондиро            | овании из БД              |                                       |                  |
| <u>ВНИМАНИЕ</u><br>Данные действия ведут к безвозвратному удалению данных о зондировании из БД.<br><u>Зам.</u> ИСАТ.1547 1/2-23 09.02.24<br>Тист №. докум. Подп. Дата                                                                                                    |          | ,                | ,                       | , , , ,                    |                           |                                       |                  |
| ВНИМАНИЕ<br>Данные действия ведут к безвозвратному удалению данных о зондировании из БД.<br>Зам. ИСАТ.1547 1/2-23 09.02.24<br>Тист №. докум. Подп. Дата                                                                                                    |          |                  |                         | DII                        |                           |                                       |                  |
| Данные действия ведут к безвозвратному удалению данных о зондировании из БД.<br>Зам. ИСАТ.1547 1/2-23 09.02.24<br>Тист №. докум. Подп. Дата                                                                                                    |          |                  |                         | <u>BH</u>                  |                           |                                       |                  |
| Данные действия ведут к безвозвратному удалению данных о зондировании из БД.<br>Зам. ИСАТ.1547 1/2-23 09.02.24<br>Тист №. докум. Подп. Дата                                                                                                    |          |                  |                         |                            |                           |                                       |                  |
| Зам.     ИСАТ.1547 1/2-23     09.02.24       Тист     №. докум.     Подп.                                                                                                    |          | Панныр д         | อนักทยาเล               | гедут к безеозерат         | ному удалению для         | чных о зондиповани                    | и из БЛ          |
| <u>Зам.</u> ИСАТ.1547 1/2-23 09.02.24<br>Тист №. докум. Подп. Дата                                                                                                    |          | данные о         | систоил                 | соут к осзоозорит          |                           | mon o sonoupobunu                     | и из <i>р</i> д. |
| Зам. ИСАТ.1547 1/2-23 09.02.24<br>Пист №. докум. Подп. Дата ИСАТ.416281.004РЭ                                                                                                    |          |                  |                         |                            |                           |                                       |                  |
| Пист №. докум. Подп. Дата Подп. Дата                                                                                                    | Зам      | ИСАТ 1547 1/2-23 |                         | 19 02 24                   |                           | C781 004D2                            | J                |
| Іист №. докум. Подп. Дата                                                                                                    | Jam.     |                  |                         |                            | MUA1.41                   | J201.0045J                            |                  |
|                                                                                                    | <b>T</b> |                  |                         |                            |                           |                                       |                  |

а) в разделе «Измеритель» выберите необходимый измеритель;

б) в разделе «Зондирование» выберите необходимый цикл зондирования;

в) нажмите кнопку в разделе «Зондирование»;

г) в появившемся меню нажмите «Удалить данные о зондировании из базы данных» (рисунок Б.25);

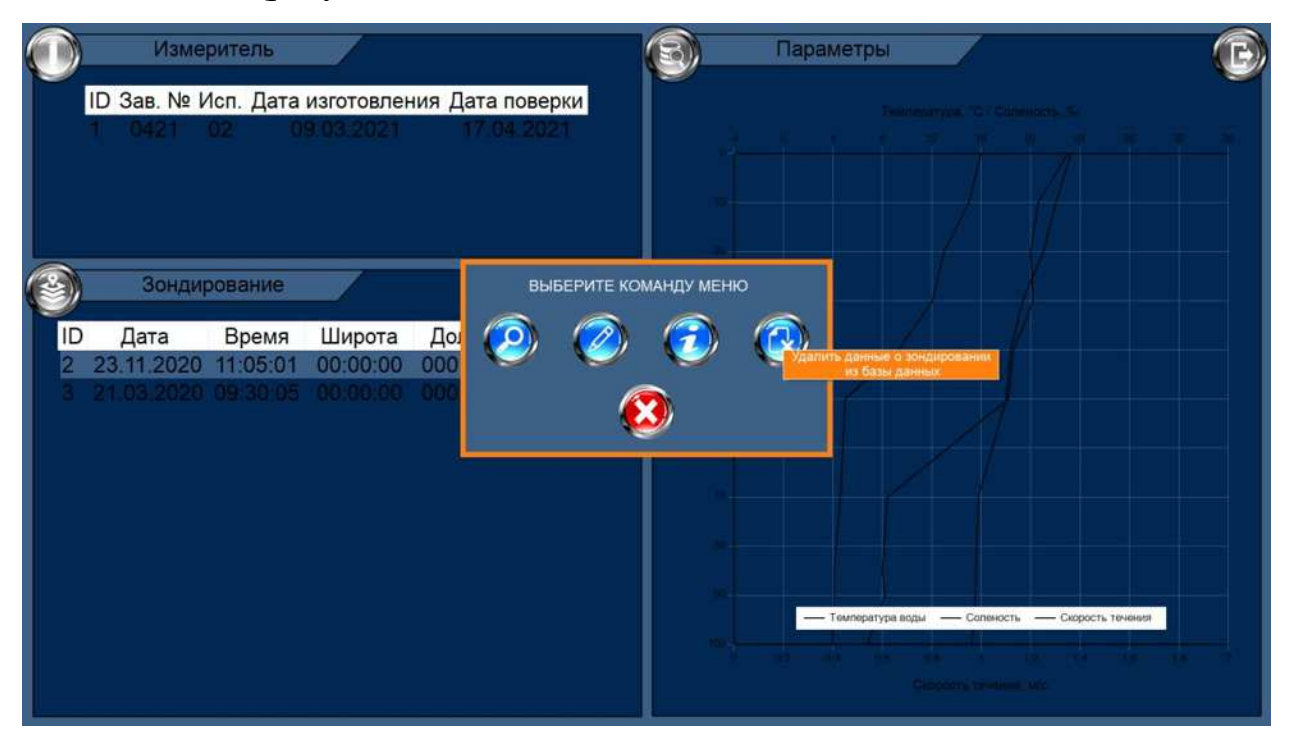

Рисунок Б.25 – Меню раздела «Зондирование»

д) программа выдаст запрос на удаление зондирования из БД. Если вы уверенны в необходимости удаления, согласитесь с удалением (рисунок Б.26).Информация из БД будет удалена безвозвратно.

| 100. |     |      |      |                  |       |          |  |
|------|-----|------|------|------------------|-------|----------|--|
| 20Z  | 506 |      |      |                  |       |          |  |
| Инв  | 48( | 5    | Зам. | ИСАТ.1547 1/2-23 |       | 09.02.24 |  |
|      | Ω   | Изм. | Лист | №. докум.        | Подп. | Дата     |  |

Подп. и дата

Инв. № дубл.

Взам. инв. No

Подп. и дата

*.*'

# ИСАТ.416281.004РЭ

*Лист* 60

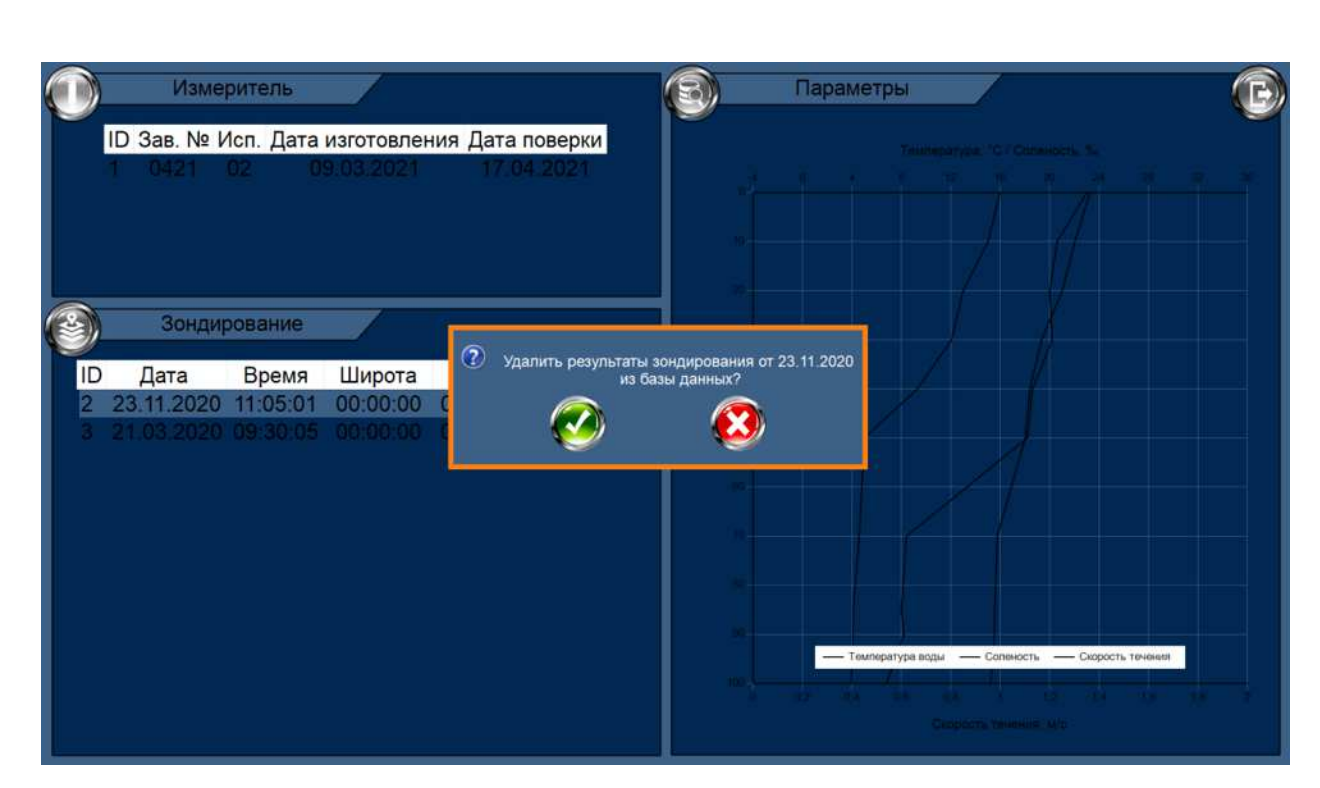

. .

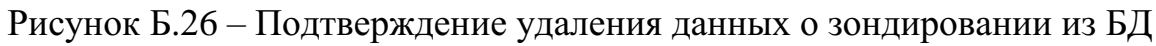

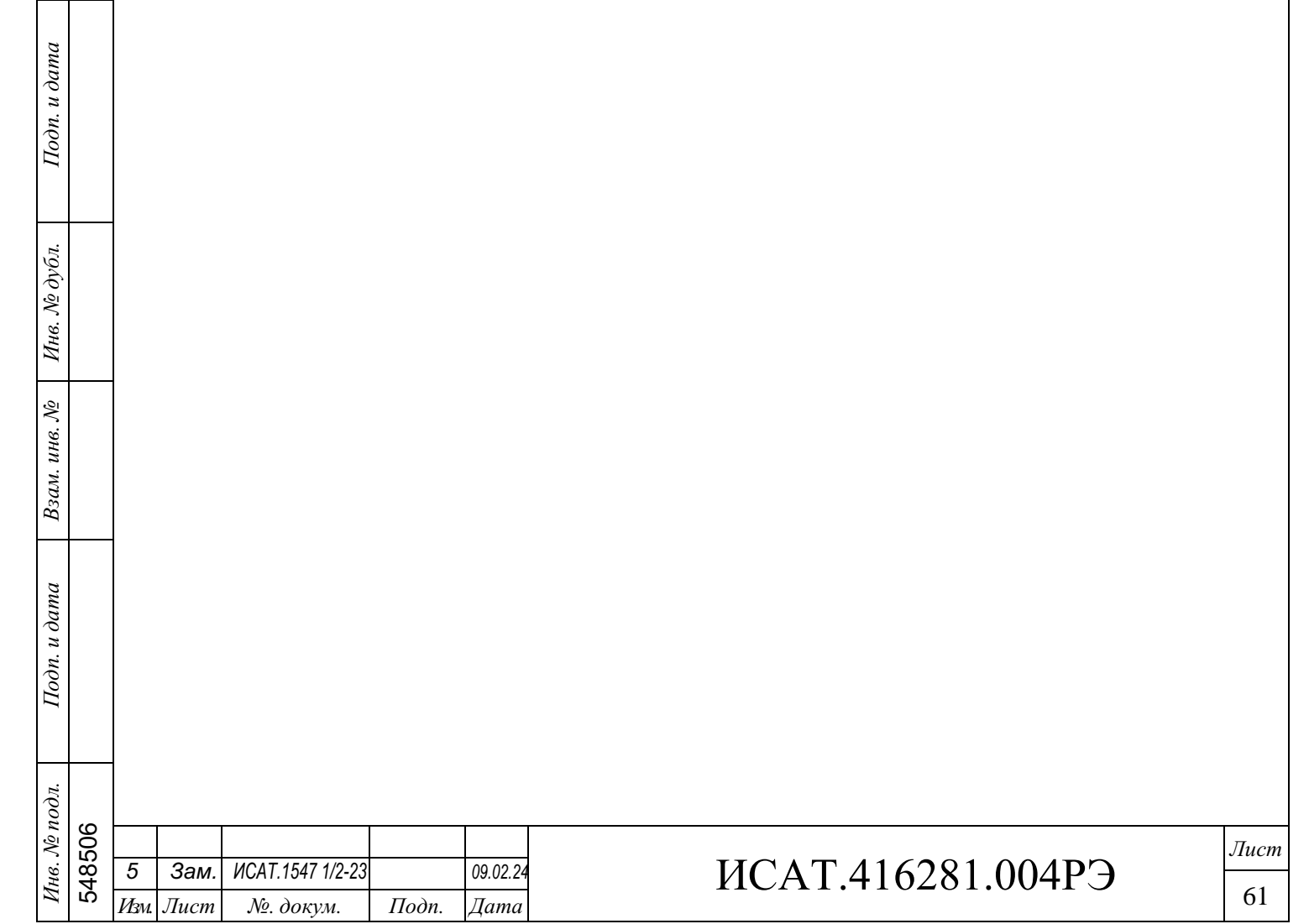

Б.5.9 Отчеты о зондированиях в табличной форме

а) в разделе «Измеритель» выберите необходимый измеритель;

б) в разделе «Зондирование» выберите необходимый цикл зондирования;

в) нажмите кнопку (🔊) в разделе «Параметры»;

г) в появившемся меню выберите нужный тип отчета «Таблица», тип сортировки – «По глубине» или «По времени» и параметр – «Гидрологические» (рисунок Б.27). При необходимости, введите значения глубин. Подтвердите выбранные параметры;

| Измеритель<br>ID Зав. № Исп. Дата изготовл<br>1 0421 02 09 03.202<br>0 0001 02 19 04.200                     | Параметры СС<br>1 17 04 2021                                                                                  |
|----------------------------------------------------------------------------------------------------|----------------------------------------------------------------------------------------------------|
| 3 0001 02 18.04.20<br>11 0002 05 18.04.20<br>Зондирование                                                    | ВЫБЕРИТЕ ПАРАМЕТРЫ ОТЧЕТА<br>Тип отчета — Сортировка — Глубина, м — О По глубине<br>• По времени от О до 1000 |
| ID Дата Время Ш<br>53 30.11.2021 11.30.23 44*4<br>62 01.12.2021 12.19:45 55*5<br>63 01.12.2021 12.22.19 23*4 | Параметры<br>О Гидрологические<br>• Технологические                                                           |
|                                                                                                    |                                                                                                    |

Рисунок Б.27 – Меню создания отчета

д) в новом окне отобразятся данные о выбранном зондировании (рисунок Б.28). Для увеличения/уменьшения масштаба таблицы справа предусмотрены кнопки масштабирования.

| τροι |     |      |      |                  |       |          |  |
|------|-----|------|------|------------------|-------|----------|--|
| No V | 506 |      |      |                  |       |          |  |
| Нв.  | 48! | 5    | Зам. | ИСАТ.1547 1/2-23 |       | 09.02.24 |  |
| И    | 2   | Изм. | Лист | №. докум.        | Подп. | Дата     |  |

Подп. и дата

Инв. № дубл.

Взам. инв. №

Подп. и дата

# ИСАТ.416281.004РЭ

*Лист* 62

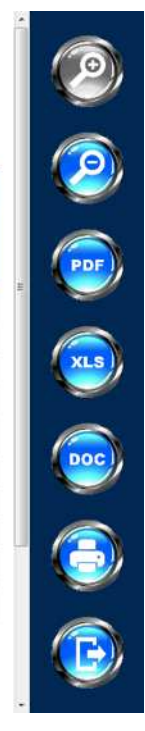

#### Гидрологические параметры в диапазоне глубин от 0 м до 1000 м

Измеритель зав.№ 0421. Время зондирования 23.11.2020 11:05:01. Координаты зондирования 11°11'11" N 111°11'11" Е.

| №<br>п/п | Время<br>измерения | Глубина,<br>м | Давление,<br>МПа | Темпе-<br>ратура<br>воды,<br>°С | Относительная<br>электрическая<br>проводимость,<br>отн. ед. | Скорость<br>течения,<br>м/с | Направление<br>течения,<br>граду сы | Соленость<br>воды,<br>‰ | Плотность<br>воды,<br>кт/м <sup>3</sup> | Скорость<br>звука<br>в воде,<br>м/с |
|----------|--------------------|---------------|------------------|---------------------------------|-------------------------------------------------------------|-----------------------------|-------------------------------------|-------------------------|-----------------------------------------|-------------------------------------|
| 1        | 12:34:00           | 0.00          | 0.0000           | 16.000                          | 1.2345                                                      | 1.35                        | 234                                 | 23.27                   | 1012.3                                  | 1432.56                             |
| 2        | 12:34:30           | 10.03         | 0.1001           | 15.000                          | 1.1222                                                      | 1.23                        | 220                                 | 22.03                   | 1011.2                                  | 1432.54                             |
| 3        | 12:35:00           | 19.98         | 0.2023           | 13.000                          | 1.1156                                                      | 1.20                        | 210                                 | 21.03                   | 1010.1                                  | 1425.13                             |
| 4        | 12:35:30           | 30.04         | 0.2982           | 12.045                          | 1.1036                                                      | 1.21                        | 210                                 | 19.34                   | 1009.4                                  | 1423.62                             |
| 5        | 12:36:00           | 40.05         | 0.4012           | 9.283                           | 1.0067                                                      | 1.13                        | 223                                 | 18.39                   | 1008.2                                  | 1420.23                             |
| 6        | 12:36:30           | 49.97         | 0.5003           | 5.002                           | 1.0005                                                      | 1.11                        | 221                                 | 18.02                   | 1008.1                                  | 1419.21                             |
| 7        | 12:37:00           | 70.03         | 0.7034           | 4.593                           | 0.8734                                                      | 0.62                        | 32                                  | 15.76                   | 1020.1                                  | 1403.34                             |
| 8        | 12:37:30           | 84.98         | 0.8538           | 4.102                           | 0.8639                                                      | 0.60                        | 31                                  | 15.56                   | 1021.7                                  | 1402.67                             |
| 9        | 12:38:00           | 90.06         | 0.9004           | 4.087                           | 0.8638                                                      | 0.61                        | 34                                  | 15.54                   | 1021.6                                  | 1401.45                             |
| 10       | 12:38:30           | 100.02        | 1.0034           | 3.945                           | 0.8543                                                      | 0.54                        | 45                                  | 15.23                   | 1023.9                                  | 1400.42                             |

# Рисунок Б.28 – Отчет о зондировании в табличной форме (сортировка по глубине)

Данный отчет можно сохранить в формате PDF (.pdf), MS Excel (.xls), MS Word (.doc) и/или распечатать (подробнее о возможностях – в пунктах ниже).

Для того чтобы закрыть окно – нажмите кнопку «Выход» 🕑

Для получения отчета о технологических параметрах, выполните аналогичные действия, выбрав на шаге 4 параметр – «Технологические» (рисунок Б.27).

Б.5.10 Отчеты о зондированиях в виде графиков

а) в разделе «Измеритель» выберите необходимый измеритель;

б) в разделе «Зондирование» выберите необходимый цикл зондирования;

в) нажмите кнопку в разделе «Параметры»;

г) в появившемся меню выберите нужный тип отчета «График», параметр – «Гидрологические» и параметры, для которых нужно построить график (рисунок Б.29). При необходимости, введите значения глубин. Подтвердите выбранные параметры;

| ğ  |     |      |                  |      |          |  |
|----|-----|------|------------------|------|----------|--|
| 48 | 5   | Зам. | ИСАТ.1547 1/2-23 |      | 09.02.24 |  |
| ù  | Изм | Лист | No докум         | Подп | Лата     |  |

Подп. и дата

Инв. № дубл.

Взам. инв. №

Подп. и дата

Инв. № подл.

### ИСАТ.416281.004РЭ

*Лист* 63

| Измеритель<br>ID Зав. № Исп. Дата изготовле<br>1 0421 02 09.03.2021 | ния Дата поверки<br>17.04.2021                                                                                                    | Teennesaryges, 10 / Coldeeloots, 50 |
|---------------------------------------------------------------------|----------------------------------------------------------------------------------------------------|-------------------------------------|
| Soндирование<br>ID Дата Время Шир                                   | ВЫБЕРИТЕ ПАРАМЕТРЫ ОТЧЕТА<br>Тип отчета<br>• Таблица<br>• График<br>Зависимость от глубины<br>• Температуры / Солености / Скорости звука<br>• Скорости и направление течения / Электропроводности<br>© Сорости и направление течения / Электропроводности |                                     |

. .

Рисунок Б.29 – Меню создания отчета

д) в новом окне отобразятся данные о выбранном зондировании (рисунок Б.30). Для увеличения/уменьшения масштаба графика справа предусмотрены кнопки масштабирования.

|                             |      |      |                  |       |          | Копировал       | Формат А | 4    |
|-----------------------------|------|------|------------------|-------|----------|-----------------|----------|------|
| <u>2</u>                    | Изм. | Лист | №. докум.        | Подп. | Дата     |                 |          | 64   |
| нв. <i>№ подл.</i><br>48506 | 5    | Зам. | ИСАТ.1547 1/2-23 |       | 09.02.24 | ИСАТ.416281.004 | РЭ       | Лист |
| Подп. и дата                |      |      |                  |       |          |                 |          |      |
| Взам. инв. №                |      |      |                  |       |          |                 |          |      |
| Инв. № дубл.                |      |      |                  |       |          |                 |          |      |
| Подп. и дата                |      |      |                  |       |          |                 |          |      |

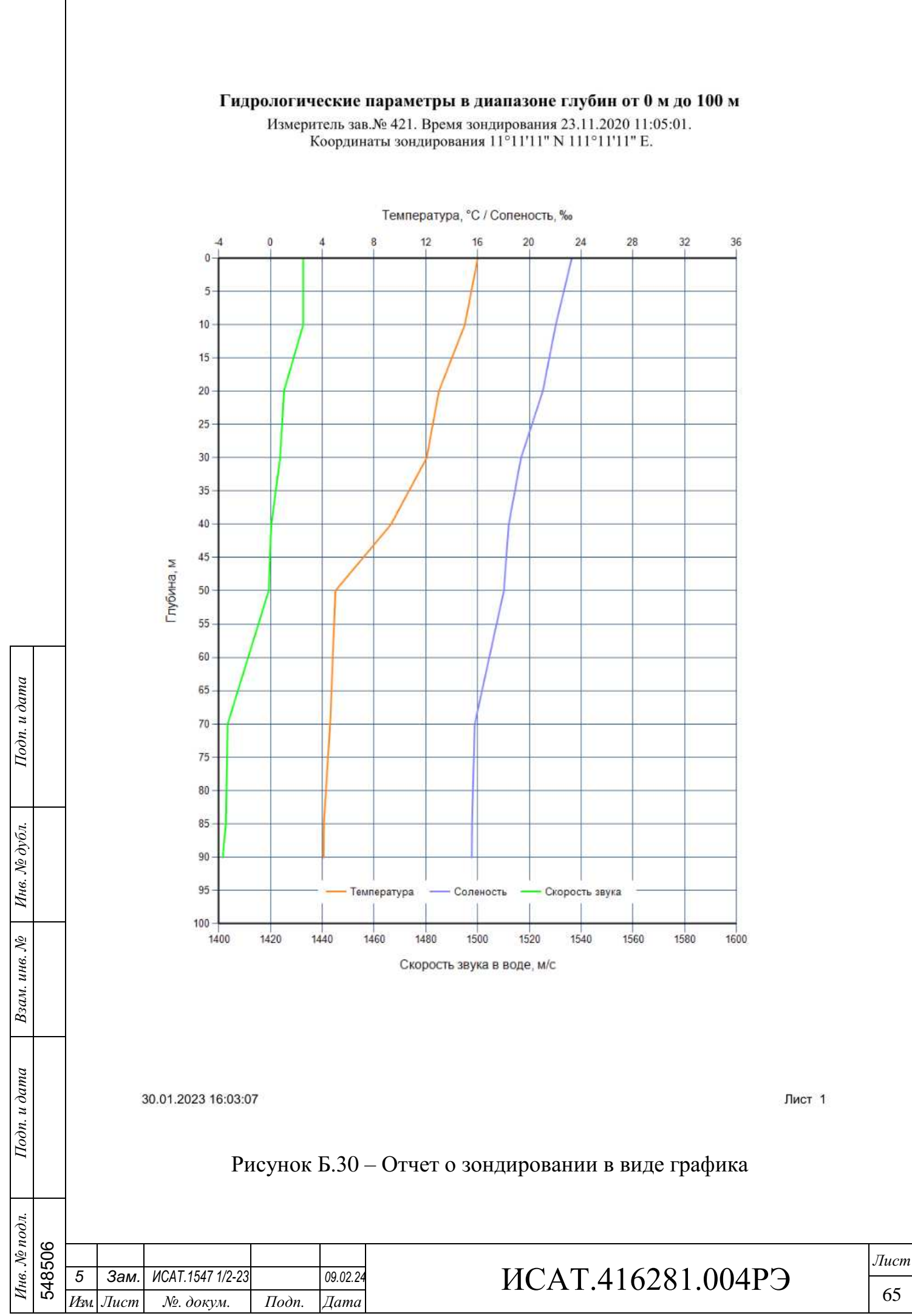

. .

Копировал

Данный отчет можно сохранить в формате PDF (.pdf), MS Excel (.xls), MS Word (.doc) и/или распечатать (подробнее в пунктах ниже).

Для того чтобы закрыть окно – нажмите кнопку «Выход».

Б.5.11 Сохранение отчетов о зондированиях

а) создайте необходимый отчет (см. п. Б.5.9 и п. Б.5.10);

б) в правой части окна с отчетом нажмите на кнопку с расширением, с которым нужно сохранить файл («PDF», «XLS» или «DOC»);

в) появится сообщение, что файл сохранен (рисунок Б.31).

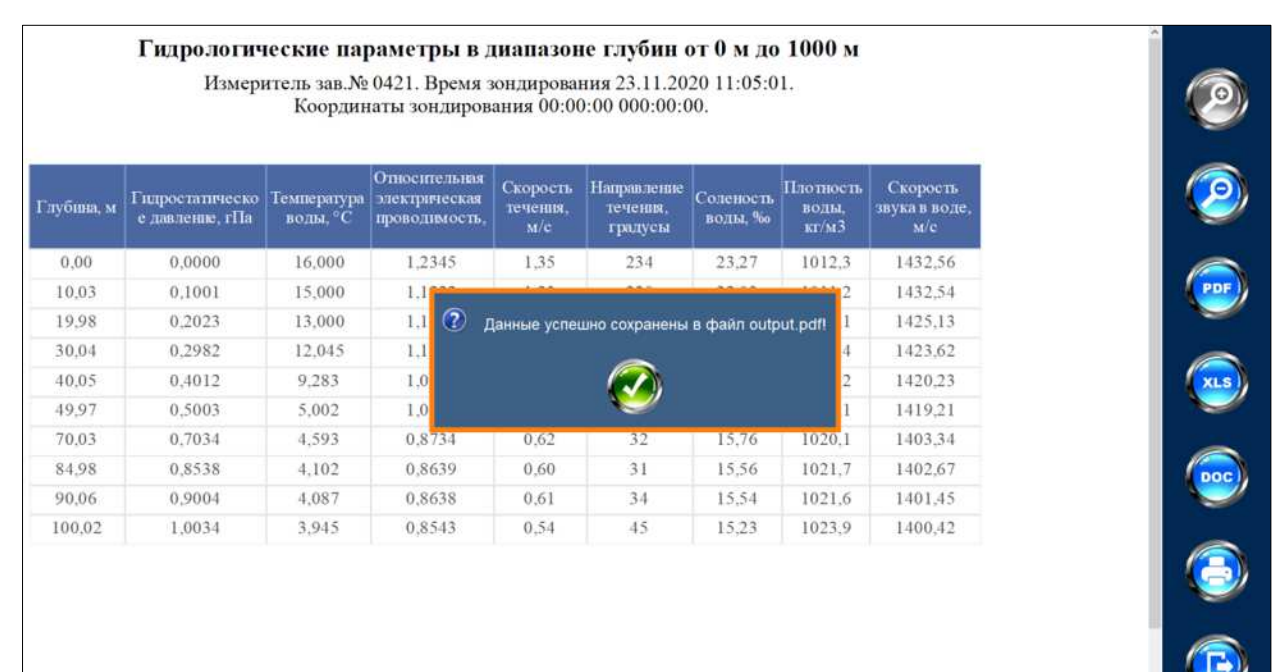

Рисунок Б.31 – Сохранение отчета о зондировании

Файл сохраняется в папку, в которую была установлена программа «Vector» (по умолчанию – «С:\Vector\Отчеты»).

Для того чтобы закрыть окно – нажмите кнопку «Выход».

Б.5.12 Печать отчетов о зондированиях

Подп. и дата

Инв. № дубл.

инв. *№* 

Взам.

Подп. и дата

Инв. № подл.

а) создайте необходимый отчет (см. п. Б.5.9 и п. Б.5.10);

б) в правой части окна с отчетом нажмите на кнопку с изображением принтера. Отчет будет распечатан на принтере, подключенном к ПК.

Для того чтобы закрыть окно – нажмите кнопку «Выход».

| 506 |      |      |                  |       |          |                   | Лист |
|-----|------|------|------------------|-------|----------|-------------------|------|
| 48  | 5    | Зам. | ИСАТ.1547 1/2-23 |       | 09.02.24 | ИСАТ.416281.004РЭ |      |
| Ś   | Изм. | Лист | №. докум.        | Подп. | Дата     |                   | 66   |

### Б.5.13 Выход из программы

. .

Подп. и дата

Для выхода из программы нажмите на кнопку «Выход из программы» в правой части окна программы. Программа выдаст предупреждение, согласитесь с ним (рисунок Б.32).

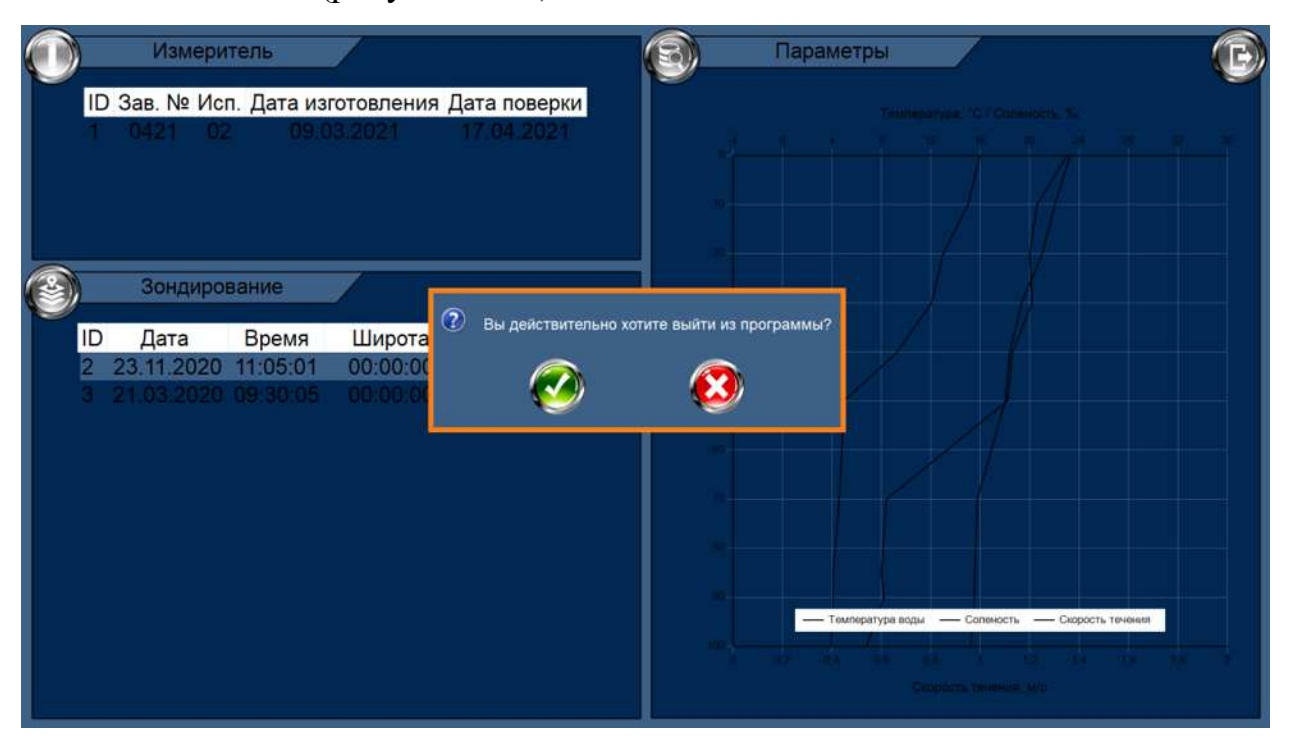

Рисунок Б.32 – Выход из программы

| Взам. инв. № Инв. № дубл. |        |           |                      |                               |       |                  |                   |                   |
|---------------------------|--------|-----------|----------------------|-------------------------------|-------|------------------|-------------------|-------------------|
| Подп. и дата              |        |           |                      |                               |       |                  |                   |                   |
| Инв. № подл.              | 548506 | 5<br>Изм. | <b>Зам</b> .<br>Лист | ИСАТ.1547 1/2-23<br>№. докум. | Подп. | 09.02.24<br>Дата | ИСАТ.416281.004РЭ | <i>Лист</i><br>67 |

# Б.6 Возможные ошибки при работе с программой и методы

## их устранение

. .

Подп. и дата

Инв. № дубл.

Взам. инв. №

Подп. и дата

Инв. № подл. 548506

|      | E    | Вид предупре                                                                                 | ждения                                                   | I                                     | Возможные                                                                        | Дополнительные                                                                                                    | Метод устранения                                                                                                    |  |
|------|------|----------------------------------------------------------------------------------------------|----------------------------------------------------------|---------------------------------------|----------------------------------------------------------------------------------|----------------------------------------------------------------------------------------------------|----------------------------------------------------------------------------------------------------|--|
|      |      |                                                                                              |                                                          |                                       | причины                                                                          | признаки                                                                                                    |                                                                                                    |  |
|      | 0    | Последовательный по<br>или указан не<br>боо<br>Нет данных от из<br>Проверьте параметр<br>боо | рт отсутствует<br>зверно!<br>мерителя!<br>ы подключения! | Но<br>Вь<br>СО<br>Но<br>ра<br>ко<br>М | причины<br>еверно<br>абран<br>ОМ-порт<br>екорректная<br>бота<br>онвертера<br>ОХА | признаки<br>Конвертер МОХА<br>не подключен к<br>ПК и/или<br>измерителю                                                                                                    | Определите СОМ-порт,<br>к которому подключен<br>конвертер МОХА и<br>установите его в<br>качестве рабочего на<br>шаге 2 п. Б.4.1<br>Проверьте кабель для<br>настройки (кабель для<br>передачи данных) на<br>наличие механических<br>повреждений, надежно<br>подключите к<br>соединителю X1                                                    |  |
| -    |      |                                                                                              |                                                          |                                       |                                                                                  | Не установлен<br>драйвер для                                                                                                    | измерителя и к ПК<br>(раздел Б.3)<br>Установите драйвер в                                                                                                    |  |
|      |      |                                                                                              |                                                          |                                       |                                                                                  | конвертера<br>МОХА                                                                                                    | с разделом Б.3                                                                                                    |  |
|      |      |                                                                                              |                                                          |                                       |                                                                                  | Конвертер МОХА<br>не отображается в<br>списке доступных<br>устройств ПК в<br>группе<br>«Многопортовые<br>последовательные<br>адаптеры»<br>Конвертер МОХА<br>неисправен<br>Измеритель | <ul> <li>Отключите от ПК<br/>кабель конвертера<br/>интерфейсов;</li> <li>вновь подключите и<br/>убедитесь, что<br/>преобразователь<br/>отображается в списке<br/>доступных устройств<br/>ПК в группе<br/>«Многопортовые<br/>последовательные<br/>адаптеры»</li> <li>Замените конвертер<br/>интерфейсов</li> <li>См. таблицы 6 и 8</li> </ul> |  |
|      |      |                                                                                              |                                                          |                                       |                                                                                  | неработоспособен                                                                                                    | ИСАТ.416281.004РЭ                                                                                                    |  |
| 5    | Зам  | ИСАТ,1547 1/2-23                                                                             |                                                          | 09.02.24                              |                                                                                  |                                                                                                    | 281 00/102                                                                                                    |  |
| Изм. | Лист | №. докум.                                                                                    | Подп.                                                    | Дата                                  |                                                                                  |                                                                                                    |                                                                                                    |  |

*Лист* 68

Копировал

## Внешний вид измерителя

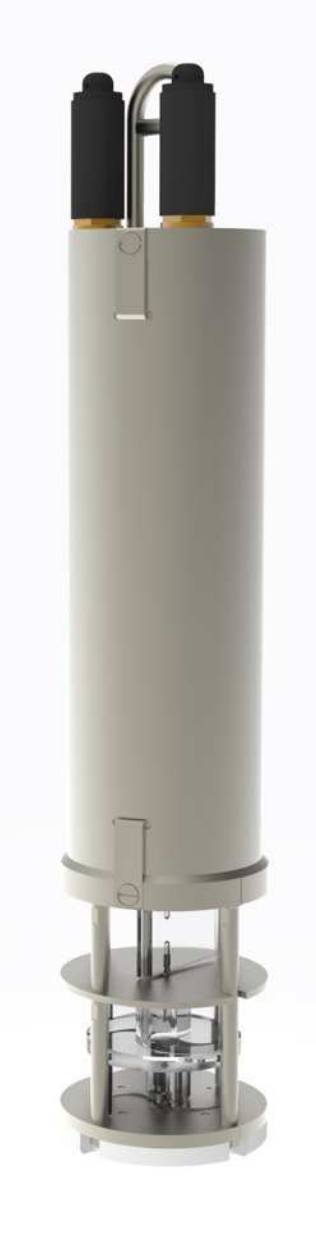

. .

Подп. и дата

Инв. № дубл.

Взам. инв. №

Подп. и дата

Рисунок В.1 – Исполнение ИСАТ.416281.004

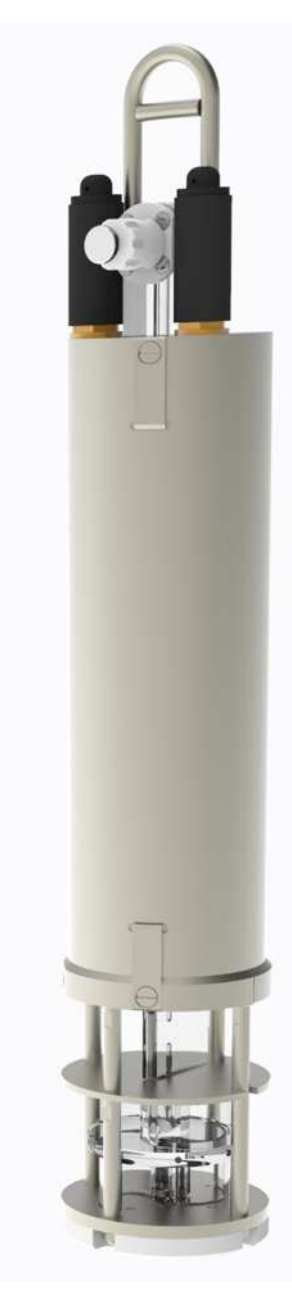

Рисунок В.2 – Исполнение ИСАТ.416281.004-01

| Инв. № подл. |       |      |      |                  |       |          |                   |  |  |  |
|--------------|-------|------|------|------------------|-------|----------|-------------------|--|--|--|
|              | 48506 | 5    | Зам. | ИСАТ.1547 1/2-23 |       | 09.02.24 | ИСАТ.416281.004РЗ |  |  |  |
|              | Ω     | Изм. | Лист | №. докум.        | Подп. | Дата     |                   |  |  |  |

69

Лист

Копировал

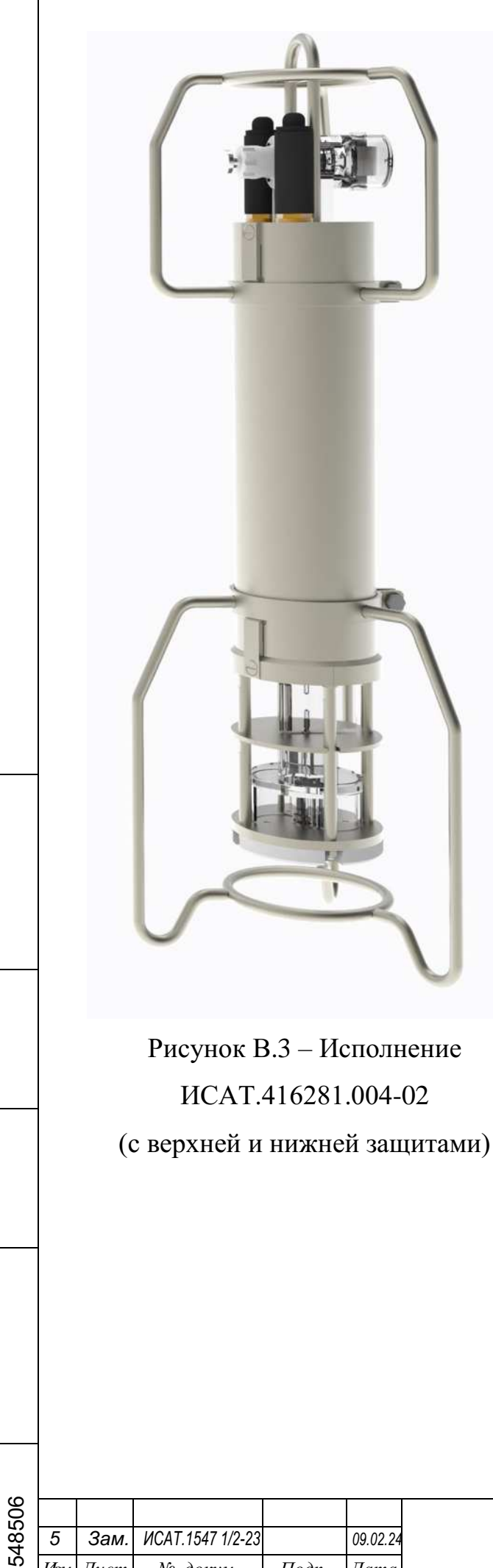

Подп. и дата

Инв. № дубл.

Взам. инв. No

Подп. и дата

Инв. № подл.

Изм.

Лист

№. докум.

Подп.

Дата

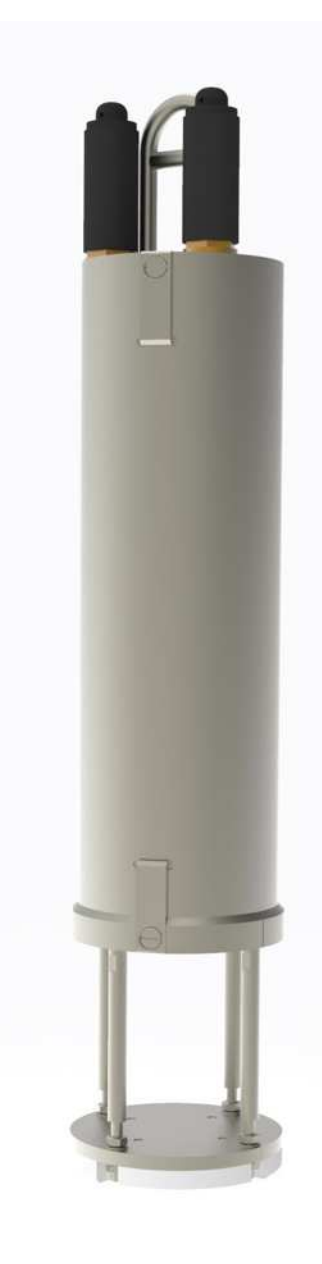

Рисунок В.3 – Исполнение ИСАТ.416281.004-02

Рисунок В.4 – Исполнение ИСАТ.416281.004-03

Лист 70

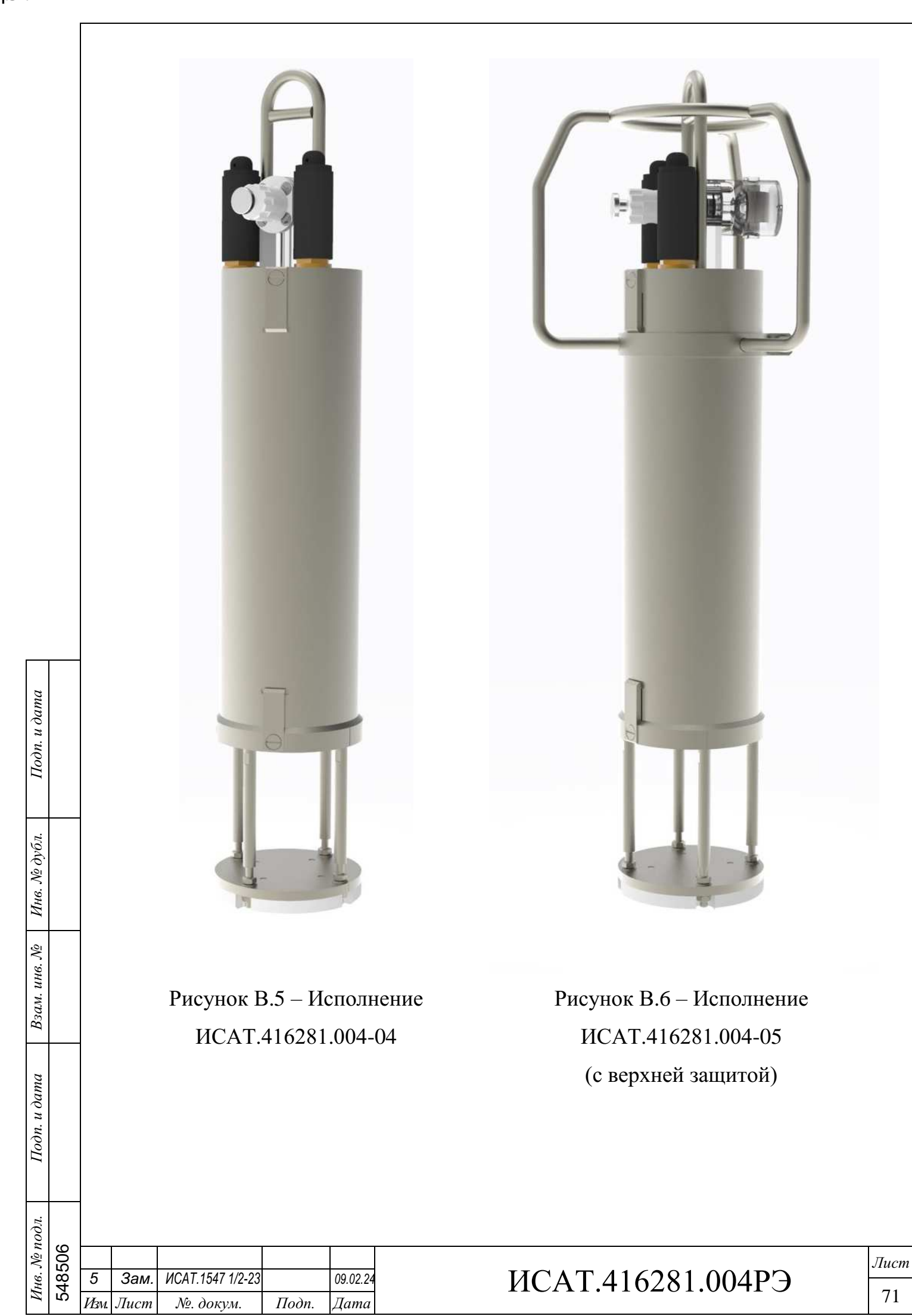

Копировал

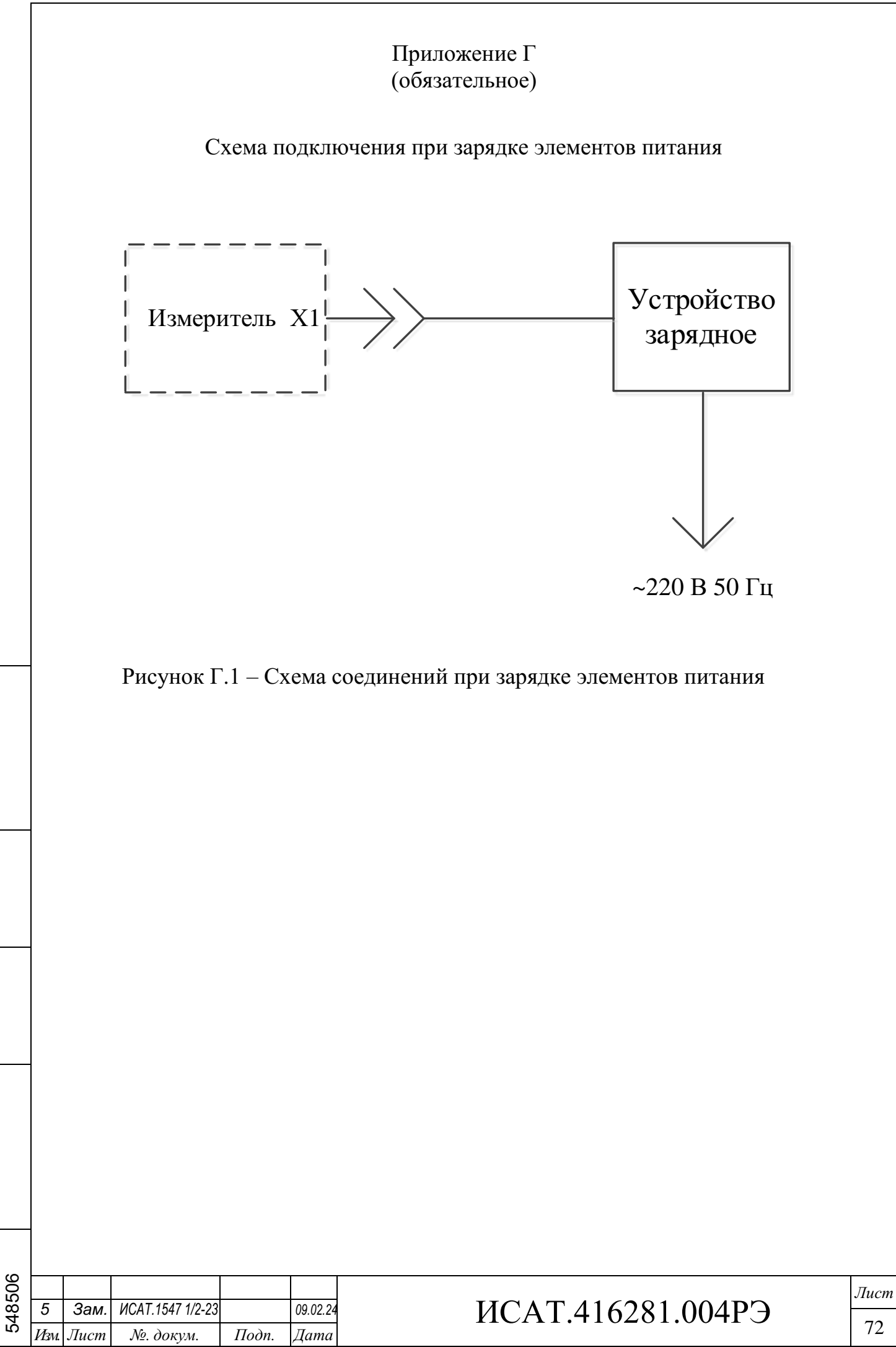

. .

Подп. и дата

Инв. № дубл.

Взам. инв. №

Подп. и дата

Инв. № подл.

72